# **Network Camera**

**Installation Manual** 

V5.1.2

Thank you for purchasing our product. If there are any questions, or requests, please do not hesitate to contact the dealer.

There is variety of structures of network cameras in our company. Installing instructions of all these cameras are listed in this manual. Find the model of your camera in the following list.

|                          | Model                    |
|--------------------------|--------------------------|
| Poy Notwork Comoro       | Box Camera Type I        |
| BOX NELWORK Camera       | Box Camera Type II       |
|                          | Dome Camera Type I       |
|                          | Dome Camera Type II      |
|                          | Dome Camera Type III     |
| Domo Notwork Comoro      | Dome Camera Type IV      |
| Dome Network Camera      | Dome Camera Type V       |
|                          | Dome Camera Type VI      |
|                          | Dome Camera Type VII     |
|                          | Dome Camera Type VIII    |
| Mini Domo Notwork Comoro | Mini Dome Camera Type I  |
| Mini Done Network Camera | Mini Dome Camera Type II |
|                          | Bullet Camera Type I     |
|                          | Bullet Camera Type II    |
| Pullet Network Comore    | Bullet Camera Type III   |
| Builet Network Camera    | Bullet Camera Type IV    |
|                          | Bullet Camera Type V     |
|                          | Bullet Camera Type VI    |
| Covert Network Camera    | Covert Camera            |
|                          | Cube Camera Type I       |
| Cube Network Camera      | Cube Camera Type II      |
|                          | Cube Camera Type III     |
| Fisheye Network Camera   | Fisheye Camera Type I    |

This manual may contain several technical incorrect places or printing errors, and the content is subject to change without notice. The updates will be added to the new version of this manual. We will readily improve or update the products or procedures described in the manual.

### DISCLAIMER STATEMENT

"Underwriters Laboratories Inc. ("UL") has not tested the performance or reliability of the security or signaling aspects of this product. UL has only tested for fire, shock or casualty hazards as outlined in UL's Standard(s) for Safety, UL60950-1. UL Certification does not cover the performance or reliability of the security or signaling aspects of this product. UL MAKES NO REPRESENTATIONS, WARRANTIES OR CERTIFICATIONS WHATSOEVER REGARDING THE PERFORMANCE OR RELIABILITY OF ANY SECURITY OR SIGNALING RELATED FUNCTIONS OF THIS PRODUCT."

### **Safety Instruction**

These instructions are intended to ensure that the user can use the product correctly to avoid danger or property loss.

The precaution measure is divided into 'Warnings' and 'Cautions':

Warnings: Serious injury or death may be caused if any of these warnings are neglected.

Cautions: Injury or equipment damage may be caused if any of these cautions are neglected.

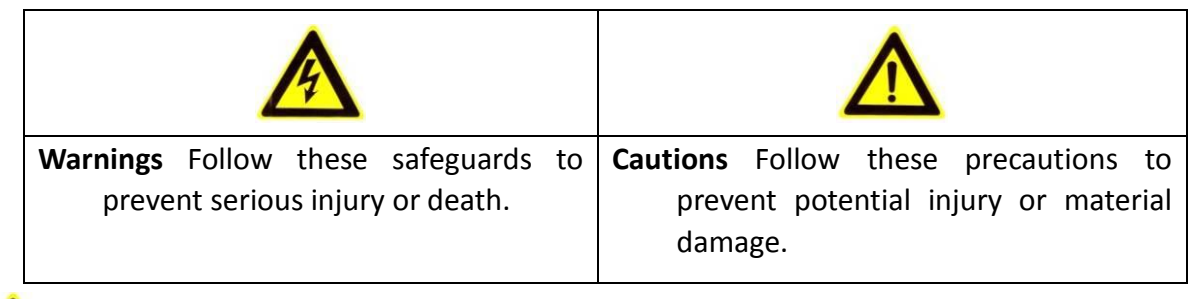

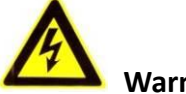

Warnings:

- Please adopt the power adapter which can meet the safety extra low voltage (SELV) standard. And source with 12 VDC or 24 VAC (depending on models) according to the IEC60950-1 and Limited Power Source standard.
- If the product does not work properly, please contact your dealer or the nearest service center. Never attempt to disassemble the camera yourself. (We shall not assume any responsibility for problems caused by unauthorized repair or maintenance.)
- To reduce the risk of fire or electrical shock, do not expose this product to rain or moisture.
- This installation should be made by a qualified service person and should conform to all the local codes.
- Please install blackouts equipment into the power supply circuit for convenient supply interruption.
- Please make sure that the ceiling can support more than 50(N) Newton gravities if the camera is fixed to the ceiling.
- If the product does not work properly, please contact your dealer or the nearest service center. Never attempt to disassemble the camera yourself. (We shall not assume any responsibility for problems caused by unauthorized repair or maintenance.)

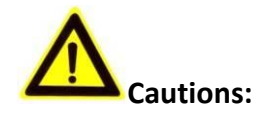

- Make sure the power supply voltage is correct before using the camera.
- Do not drop the camera or subject it to physical shock.
- Do not touch sensor modules with fingers. If cleaning is necessary, use a clean cloth with a bit of ethanol and wipe it gently. If the camera will not be used for an extended period of time, put on the lens cap to protect the sensor from dirt.
- Do not aim the camera lens at the strong light such as sun or incandescent lamp. The strong light can cause fatal damage to the camera.
- The sensor may be burned out by a laser beam, so when any laser equipment is being used, make sure that the surface of the sensor not be exposed to the laser beam.
- Do not place the camera in extremely hot, cold temperatures (the operating temperature should be between -30°C ~ 60°C, or -40°C ~ 60°C if the camera model has an "H" in its suffix), dusty or damp environment, and do not expose it to high electromagnetic radiation.
- To avoid heat accumulation, good ventilation is required for a proper operating environment.
- Keep out of water and any liquid.
- While shipping, the camera should be packed in its original packing.
- Improper use or replacement of the battery may result in hazard of explosion. Please use the manufacturer recommended battery type.

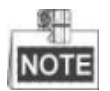

For the dome camera that supports IR, you are required to pay attention to the following precautions to prevent IR reflection:

- Dust or grease on the dome cover will cause IR reflection. Please do not remove the dome cover film until the installation is finished. If there is dust or grease on the dome cover, clean the dome cover with clean soft cloth and isopropyl alcohol.
- Make certain the installation location does not have reflective surfaces of objects too close to the camera. The IR light from the camera may reflect back into the lens causing reflection.
- The foam ring around the lens (for dome cameras) must be seated flush against the inner surface of the bubble to isolate the lens from the IR LEDS. Fasten the dome cover to camera body so that the foam ring and the dome cover are attached seamlessly.

| CHAPTER    | 1     | INTRODUCTION                            | . 7 |
|------------|-------|-----------------------------------------|-----|
| 1.1        | Appl  | ICATIONS                                | 7   |
| 1.2        | Prep  | ARATIONS                                | 7   |
| CHAPTER    | 2     | BOX CAMERA INSTALLATION                 | . 9 |
|            | _     |                                         |     |
| 2.1        | Түре  | I BOX CAMERA                            | 9   |
| 2.1.1      |       | amera Description                       | 9   |
| 2.1.2      | 2 In  | istallation                             | 11  |
| 2.2        | Түре  | II BOX CAMERA                           | 12  |
| 2.2.1      | 1 C   | amera Description                       | 12  |
| 2.2.2      | 2 Ir. | istallation                             | 14  |
| CHAPTER    | 3     | DOME CAMERA INSTALLATION                | 19  |
| 3.1        | ΤΥΡΕ  | I Dome Camera                           | 19  |
| 3.1.1      | 1 C   | amera Description                       | 19  |
| 3.1.2      | 2 In  | stallation                              | 20  |
| 3.2        | ΤΥΡΕ  | II DOME CAMERA                          | 26  |
| 3.2.2      | 1 C   | amera Description                       | 26  |
| 3.2.2      | 2 In  | stallation                              | 27  |
| 3.3        | ΤΥΡΕ  | III DOME CAMERA                         | 36  |
| 3.3.1      | 1 C   | amera Description                       | 36  |
| 3.3.2      | 2 In  | stallation                              | 36  |
| 3.4        | Түре  | IV DOME CAMERA                          | 40  |
| 3.4.1      | 1 C   | amera Description                       | 40  |
| 3.4.2      | 2 In  | stallation                              | 41  |
| 3.5        | ΤΥΡΕ  | V DOME CAMERA                           | 43  |
| 3.5.1      | 1 C   | amera Description                       | 43  |
| 3.5.2      | 2 In  | stallation                              | 44  |
| 3.6        | ΤΥΡΕ  | VI DOME CAMERA                          | 48  |
| 3.6.1      | 1 C   | amera Description                       | 48  |
| 3.6.2      | 2 In  | stallation                              | 50  |
| 3.7        | Түре  | VII DOME CAMERA                         | 57  |
| 3.7.1      | 1 C   | amera Description                       | 57  |
| 3.7.2      | 2 In  | stallation                              | 59  |
| 3.8        | Түре  | VIII DOME CAMERA                        | 63  |
| 3.8.1      | 1 C   | amera Description of Type A Dome Camera | 63  |
| 3.8.2      | 2 In  | stallation of Type A Dome Camera        | 64  |
| 3.8.3      | 3 C   | amera Description of Type B Dome Camera | 67  |
| 3.8.4      | 4 In  | stallation of Type B Dome Camera        | 67  |
| CHAPTER    | 4     | MINI DOME CAMERA INSTALLATION           | .70 |
| <u>/ 1</u> | Type  |                                         | 70  |
| 4.1        | ITPE  |                                         | 10  |

| 4.1.1     | Camera Description                       |     |
|-----------|------------------------------------------|-----|
| 4.1.2     | Installation                             |     |
| 4.2 1     | Гуре II Mini Dome Camera                 |     |
| 4.2.1     | Camera Description                       |     |
| 4.2.2     | Installation                             |     |
| CHAPTER 5 | BULLET CAMERA INSTALLATION               | 85  |
| 5.1 1     | Type I Bullet Camera                     |     |
| 5.1.1     | Camera Description                       |     |
| 5.1.2     | Installation                             |     |
| 5.2 1     | Type II Bullet Camera                    |     |
| 5.2.1     | Camera Description                       |     |
| 5.2.2     | Installation                             |     |
| 5.3 1     | Type III Bullet Camera                   |     |
| 5.3.1     | Camera Description                       |     |
| 5.3.2     | Installation                             |     |
| 5.4 1     | Type IV Bullet Camera                    |     |
| 5.4.1     | Camera Description                       |     |
| 5.4.2     | Installation                             |     |
| 5.5 1     | Type V Bullet Camera                     |     |
| 5.5.1     | Camera Description                       |     |
| 5.5.2     | Installation                             |     |
| 5.6 1     | Type VI Bullet Camera                    |     |
| 5.6.1     | Camera Description                       |     |
| 5.6.2     | Installation                             |     |
| CHAPTER 6 | COVERT CAMERA INSTALLATION               |     |
| 6.1 (     | Camera Description                       |     |
| 6.2 I     | NSTALLATION                              |     |
| 6.2.1     | Installation of Main Unit                |     |
| 6.2.2     | Installation of Block-Shaped Sensor Unit |     |
| 6.2.3     | Installation of Cylindrical Sensor Unit  |     |
| 6.2.4     | Installation of Fixed Focal Unit         |     |
| CHAPTER 7 | CUBE CAMERA INSTALLATION                 |     |
| 7.1 1     | Type I Clube Camera                      |     |
| 7.1.1     | Camera Description                       | 118 |
| 712       | Installation                             | 119 |
| 72 1      | TVDE II CLIRE CAMERA                     | 120 |
| 7.21      | Camera Description                       | 120 |
| 722       | Remote Control Overview                  | 120 |
| 722       | Installation                             | 122 |
| 7.3 1     | TYPE III CUBE CAMERA                     |     |
| 731       | Camera Description                       | 125 |
| 7 3 2     | Notice                                   | 125 |
| 7.5.2     |                                          |     |

| 7.3.3   | Installation                  |  |
|---------|-------------------------------|--|
| CHAPTER | 8 FISHEYE CAMERA INSTALLATION |  |
| 8.1     | Type I Fisheye Camera         |  |
| 8.1.1   | Camera Description            |  |
| 8.1.2   | Disassembling the Camera      |  |
| 8.1.3   | Installation                  |  |

## **Chapter 1 Introduction**

The network camera is a kind of embedded digital surveillance product that combines the features of both traditional analog camera and the encoder. With a built-in video server, the network camera is capable of providing real-time video stream compression, processing, video analysis and transmission simultaneously. Adopting the latest processing chip and hardware platform, the network camera can be widely applied to various surveillance and image processing systems with high reliability and stability.

## 1.1 Applications

The network camera can be used in many surveillance scenes., e.g.:

• Network surveillance for over-the-counter activities in the banks, ATMs, supermarkets and factories.

- Remote surveillance systems for nursing homes, kindergartens and schools.
- Artificial Intelligent access control systems .
- Artificial Intelligent office building/residential compounds management systems.
- Unguarded power station and telecommunication base station surveillance systems.
- Pipelining and warehousing monitoring systems.
- Surveillance systems for airports, railway stations, bus stops, etc.

## 1.2 Preparations

- Make sure the device in the package is in good condition and all the assembly parts are included.
- Make sure all the related equipment is power-off during the installation.
- Check the specification of the products for the installation environment.
- Make sure the power supply is matched with your required voltage to avoid damage.
- If the product does not function properly, please contact your dealer or the nearest service center. Do not disassemble the camera for repair or maintenance by yourself.
- Make sure that the wall is strong enough to withstand three times the weight of the camera.

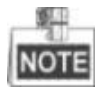

For the camera that supports IR, you are required to pay attention to the following precautions to prevent IR reflection:

• Dust or grease on the dome cover will cause IR reflection. Please do not remove the dome cover film until the installation is finished. If there is dust or grease on the dome cover, clean the dome cover with clean soft cloth and isopropyl alcohol.

- Make sure that there is no reflective surface too close to the camera lens. The IR light from the camera may reflect back into the lens causing reflection.
- The foam ring around the lens must be seated flush against the inner surface of the bubble to isolate the lens from the IR LEDS. Fasten the dome cover to camera body so that the foam ring and the dome cover are attached seamlessly.

## **Chapter 2 Box Camera Installation**

### 2.1 Type I Box Camera

### 2.1.1 Camera Description

The overview of Type I box camera is shown below:

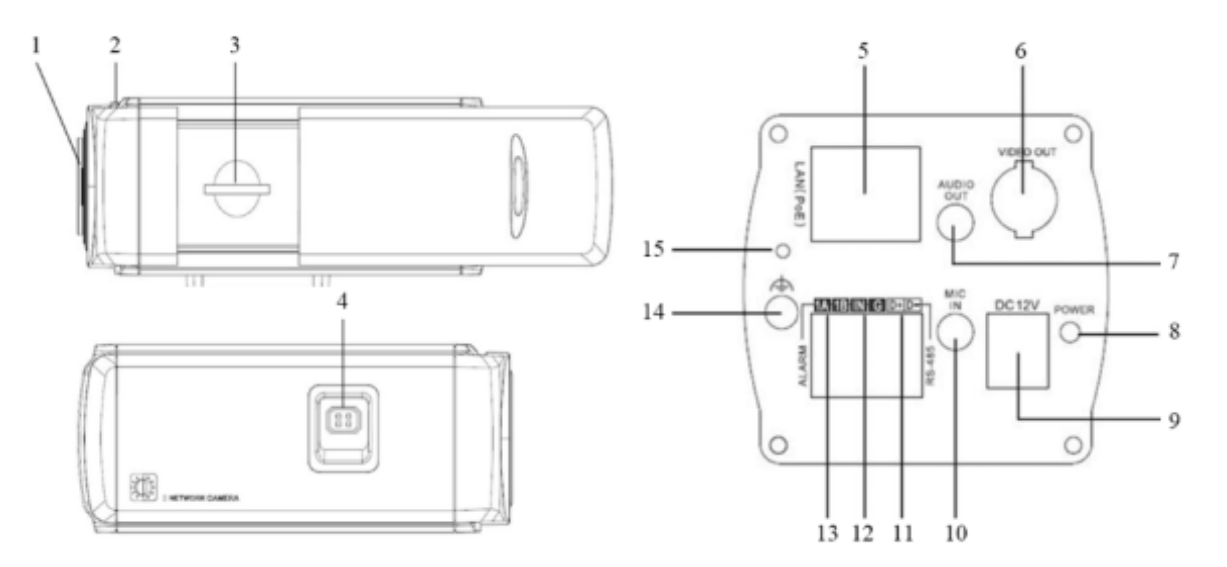

Figure 2-1 Overview

| No. | Description                               |  |
|-----|-------------------------------------------|--|
| 1   | Lens Mount                                |  |
| 2   | Back Focus Ring                           |  |
| 3   | SD Card Slot                              |  |
| 4   | Auto-iris Interface                       |  |
| 5   | 10M/100M Self-adaptive Ethernet Interface |  |
| 6   | VIDEO OUT: Video Output Interface         |  |
| 7   | AUDIO OUT: Audio Output Interface         |  |
| 8   | POWER: Power LED Indicator                |  |
| 9   | Power Supply Interface                    |  |
| 10  | MIC IN: Audio Input Interface             |  |
| 11  | D+, D-: RS-485 Interface                  |  |

| No. | Description                    |
|-----|--------------------------------|
| 12  | IN, G: Alarm Input Interface   |
| 13  | 1A, 1B: Alarm Output Interface |
| 14  | Grounding                      |
| 15  | RESET: Reset Button            |

## NOTE

Press RESET about 10s when the camera is powering on or rebooting to restore the default settings, including the user name, password, IP address, port No., etc.

The type of auto-iris interface is shown as below figure:

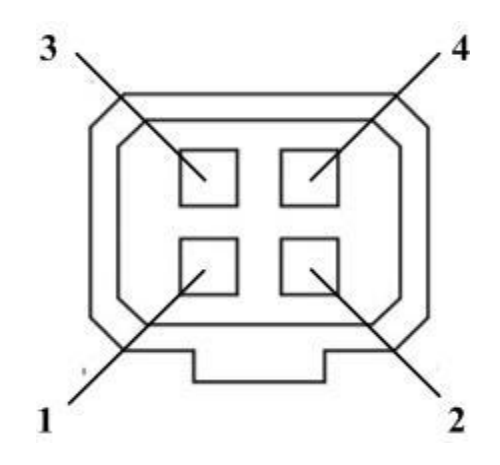

Figure 2-2 Auto-iris Interface

| Table | 2-2 | Pins |
|-------|-----|------|
|-------|-----|------|

| No. | DC-driven |
|-----|-----------|
| 1   | Damp-     |
| 2   | Damp+     |
| 3   | Drive+    |
| 4   | Drive-    |

Power, Video and GND pins are used when the auto-iris is driven by video; And Damp+, Damp-, Drive+ and Drive- pins are used when the auto-iris is driven by DC.

### 2.1.2 Installation

#### Steps:

1. Fix the mounting bracket to the ceiling.

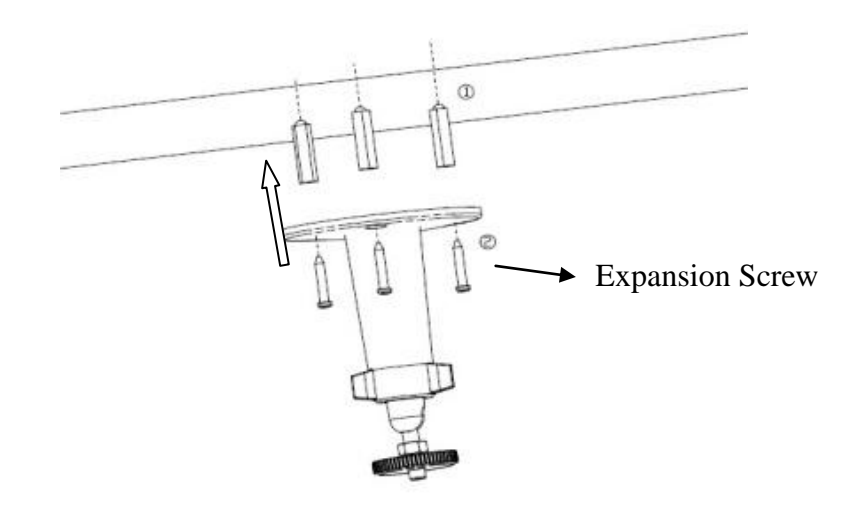

Figure 2-3 Fix Camera Mounting Bracket

- 2. Aim the screw hole on the camera at the bracket and rotate the camera tightly.
- 3. Adjust the camera to the desired surveillance angle and tighten the knob on bracket to secure the camera.

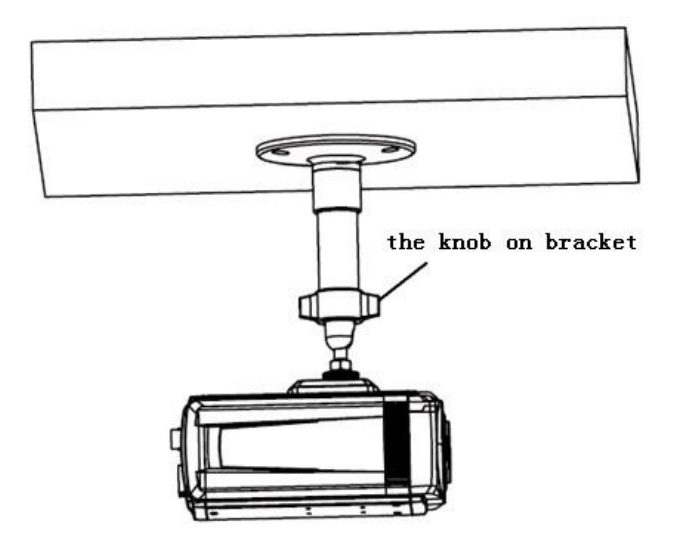

Figure 2-4 Fix the Camera

4. Install the lens.

1). Connect the VIDEO OUT interface of the camera to the debugging monitor.

2). Adjust the lens focus to obtain a perfect image on the monitor.

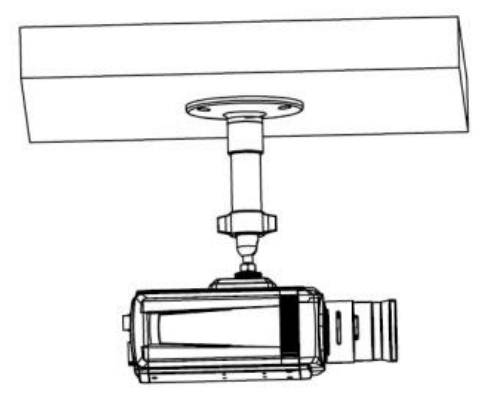

Figure 2-5 Install the Lens

## 2.2 Type II Box Camera

### 2.2.1 Camera Description

The overview of Type II box camera is shown below:

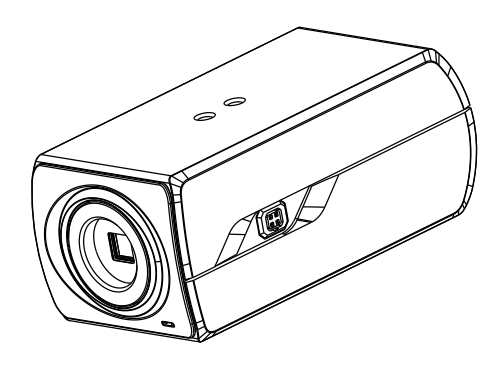

Figure 2-6 Overview (1)

The overview of the components and the interface are shown below:

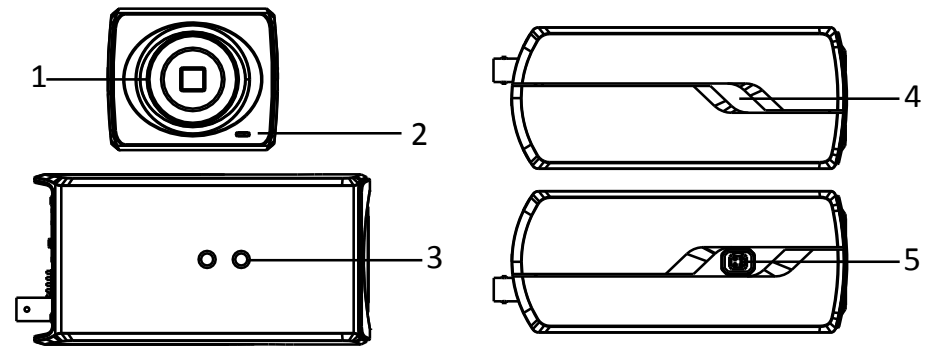

Figure 2-7 Overview (2)

The interfaces on the rear panel are shown below:

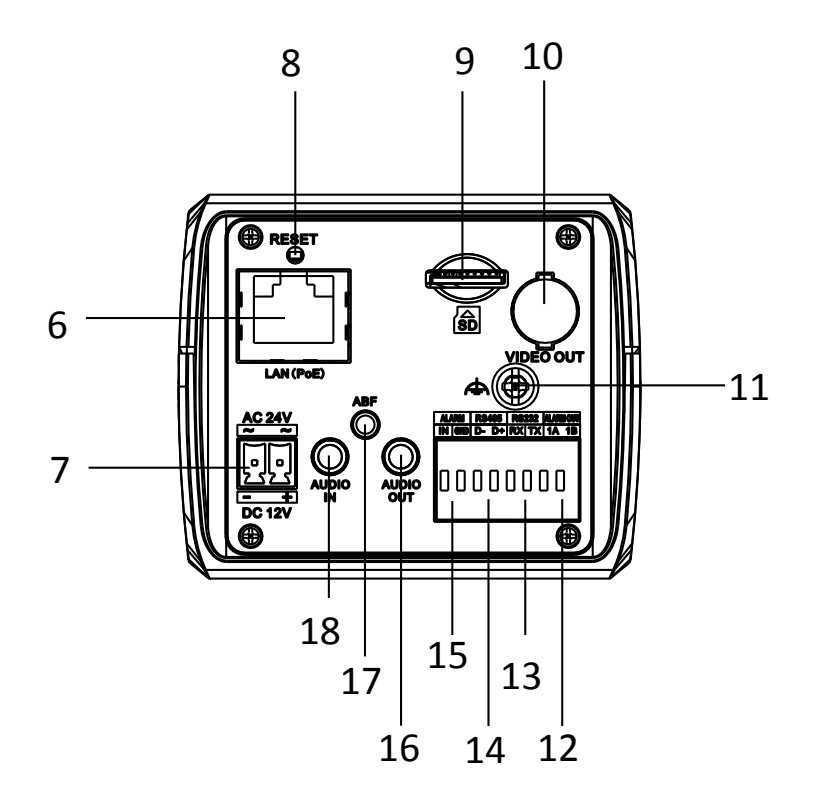

Figure 2-8 Overview (3)

Table 2-3 Description

| No. | Description         | No. | Description      |
|-----|---------------------|-----|------------------|
| 1   | Lens Mount          | 2   | MIC              |
| 3   | ¼-20 UNC Screw Hole | 4   | Status Indicator |
| 5   | Auto-iris Interface | 6   | LAN(PoE)         |
| 7   | Power Outlet        | 8   | Reset            |
| 9   | Micro SD Card Slot  | 10  | Video Out        |
| 11  | Grounding           | 12  | Alarm Out        |
| 13  | RS-232              | 14  | RS-485           |
| 15  | Alarm In            | 16  | Audio Out        |
| 17  | ABF                 | 18  | Audio In         |

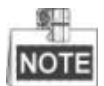

Press RESET about 10s when the camera is powering on or rebooting to restore the default settings, including the user name, password, IP address, port No., etc.

The type of auto-iris interface is shown as below figure:

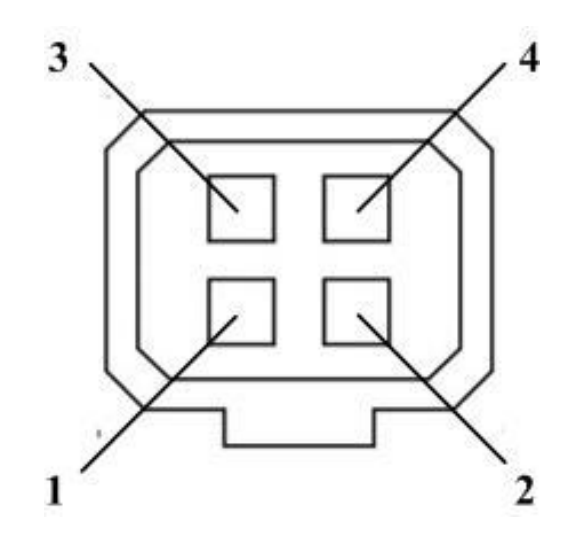

Figure 2-9 Auto-iris Interface

Table 2-4 Pins

| No. | DC-driven |
|-----|-----------|
| 1   | Damp-     |
| 2   | Damp+     |
| 3   | Drive+    |
| 4   | Drive-    |

Power, Video and GND pins are used when the auto-iris is driven by video; Damp+, Damp-, Drive+ and Drive- pins are used when the auto-iris is driven by DC.

### 2.2.2 Installation

### • Ceiling Mounting

Steps:

1. Install the ceiling mount to the ceiling with the supplied expansion screws.

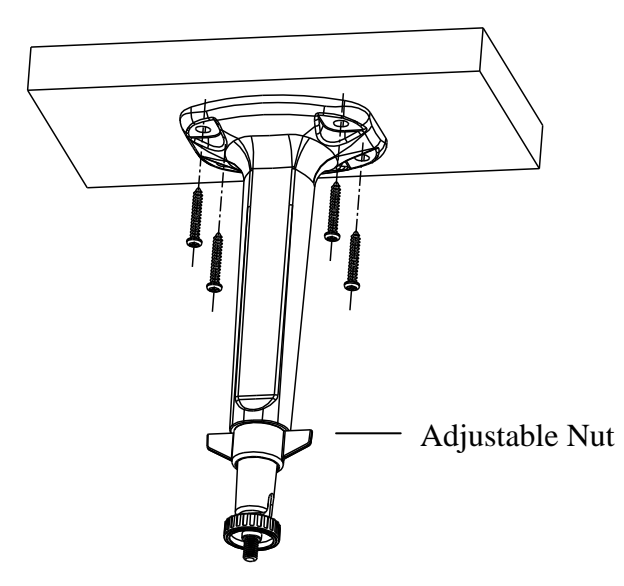

Figure 2-10 Install the Mount

2. Fit the lens (not supplied) to the camera and rotate it to get it tightened.

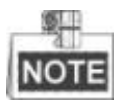

- Install the adapter ring to the lens interface if a C-mount lens is used.
- A manual-iris lens can be directly installed to the camera without plugging the power cable of the auto-iris to the auto-iris interface.
- 3. Plug the auto-iris cable to the auto-iris interface.

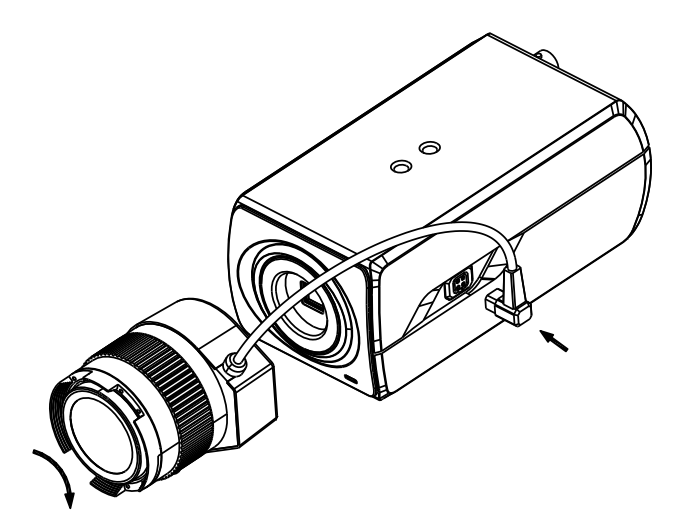

Figure 2-11 Install the Lens

- 4. Align the screw hole on the camera with the ceiling mount and rotate the camera to get it fixed.
- 5. Adjust the surveillance angle.
  - 1). Loosen the pan nut to adjust the pan angle [0°-360°].

2). Loosen the knob on the ceiling mount to adjust the tilt angle [0°-90].

### 6. Adjust the Lens

- 1). Connect the VIDEO OUT interface of the camera to the debugging monitor.
- 2). Adjust the Zoom Lever and Focus Lever to obtain a perfect image on the monitor.

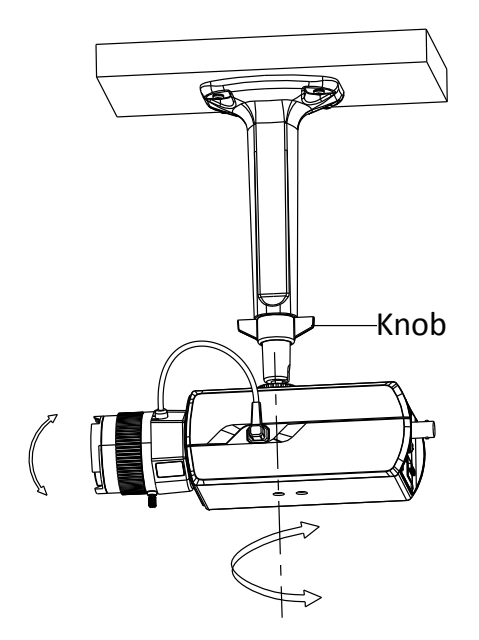

Figure 2-12 Install the Camera to the Mount and Adjust the Angle

### Wall Mounting

- 1. Install the lens (not supplied) to the camera and rotate it to get it tightened.
- 2. Plug the auto-iris cable to the auto-iris interface.

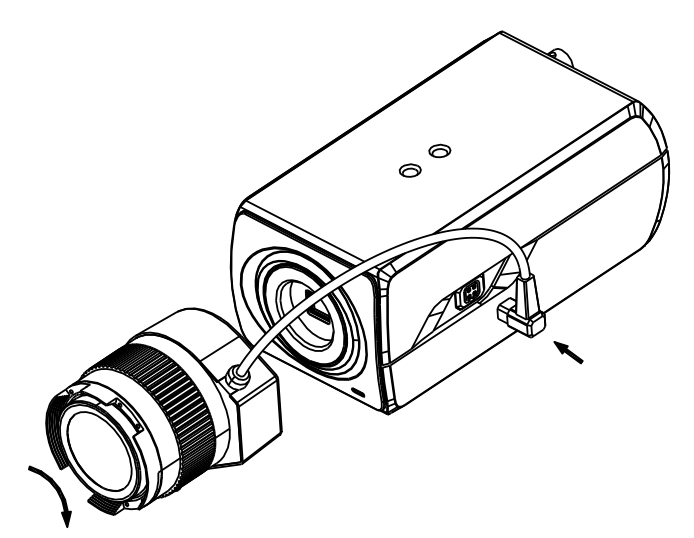

Figure 2-13 Install the Lens

3. Loosen the lock screw on the mount and remove the tilt adjust table from the wall mount.

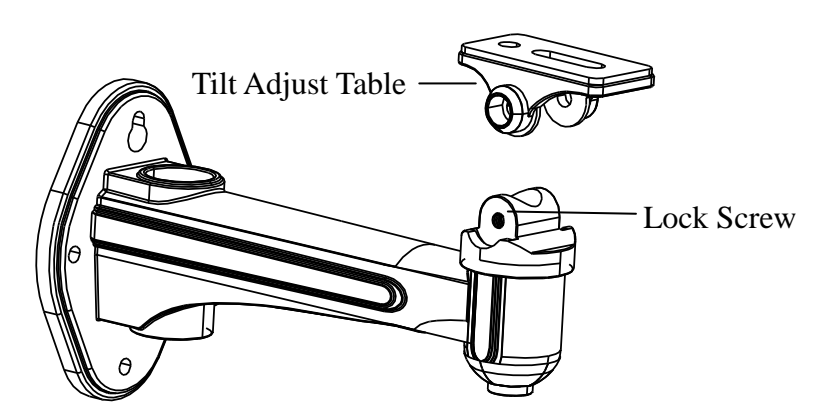

Figure 2-14 Remove the Tilt Adjust Table

4. Fit the removed tilt adjust table to the camera, and fix it with two screws.

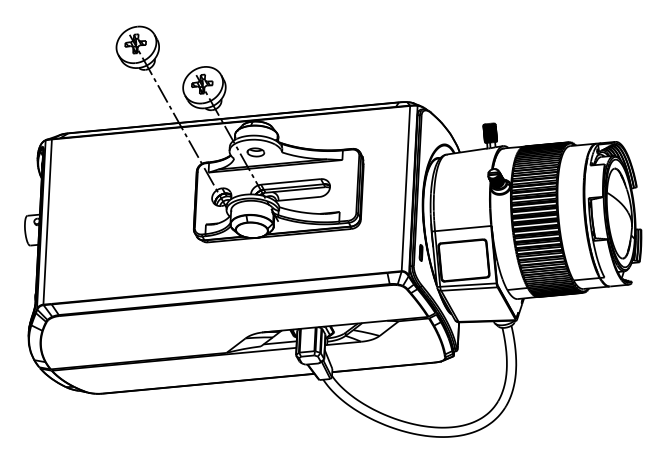

Figure 2-15 Install the Tilt Adjust Table

5. Secure the wall mount to the wall with the supplied expansion screws.

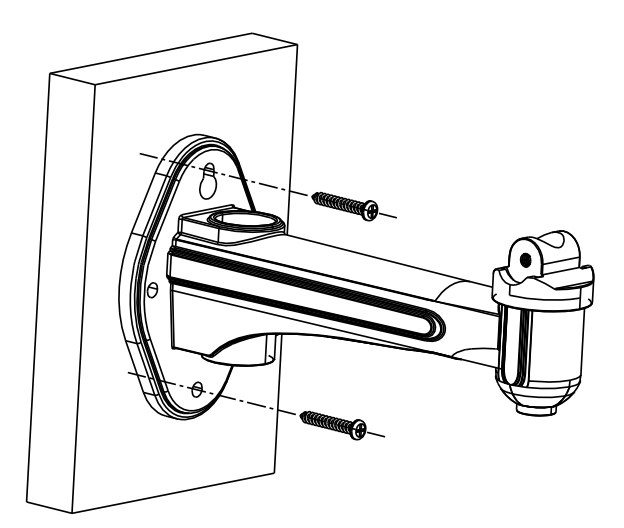

Figure 2-16 Install the Wall Mount

- 6. Install the camera to the wall mount and tighten the two lock screws.
- 7. Adjust the surveillance angle.

- 1). Loosen the pan nut to adjust the pan angle [0 °-360°].
- 2). Loosen the knob on the ceiling mount to adjust the tilt angle [0°-±45°].

### 8. Adjust the Lens

- 1). Connect the VIDEO OUT interface of the camera to the debugging monitor.
- 2). Adjust the focus lever to obtain a perfect image on the monitor.

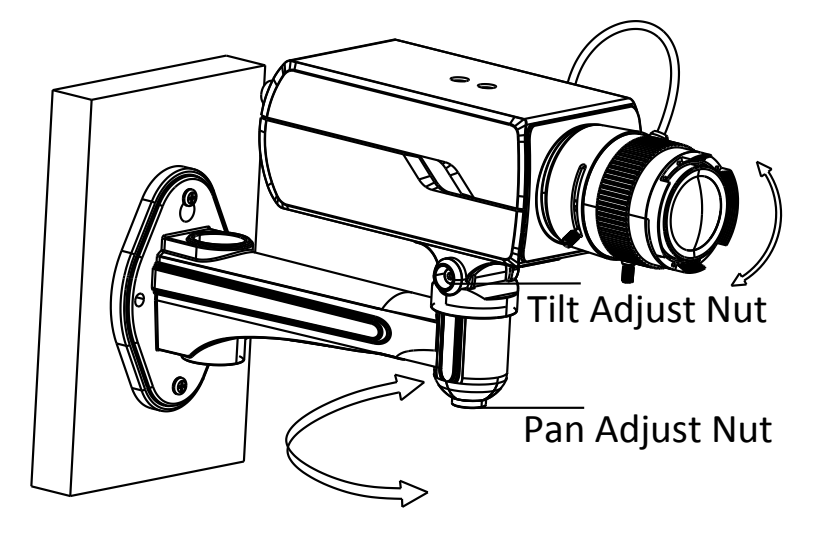

Figure 2-17 Adjust the Surveillance Angle

- Installing the SD Card
- Insert the SD card to the SD card slot to get it installed.
- Push the inserted SD card slightly to get it sprung by its built-in springing to remove it.

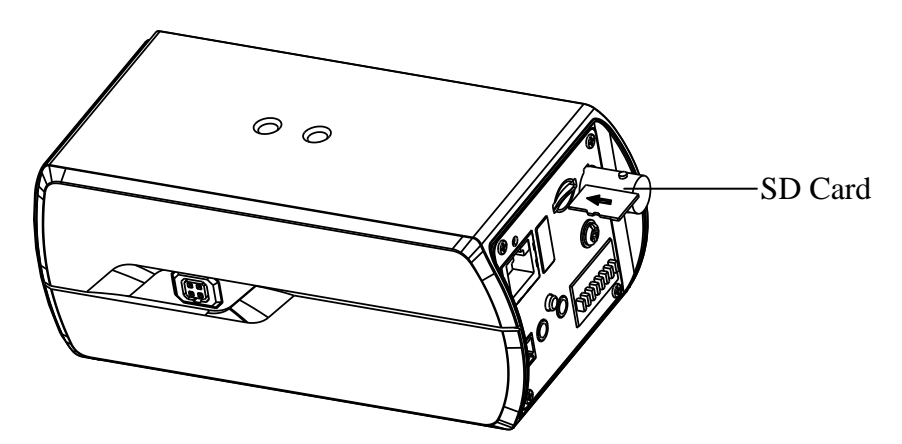

Figure 2-18 Install the SD Card

## **Chapter 3 Dome Camera Installation**

## 3.1 Type I Dome Camera

### 3.1.1 Camera Description

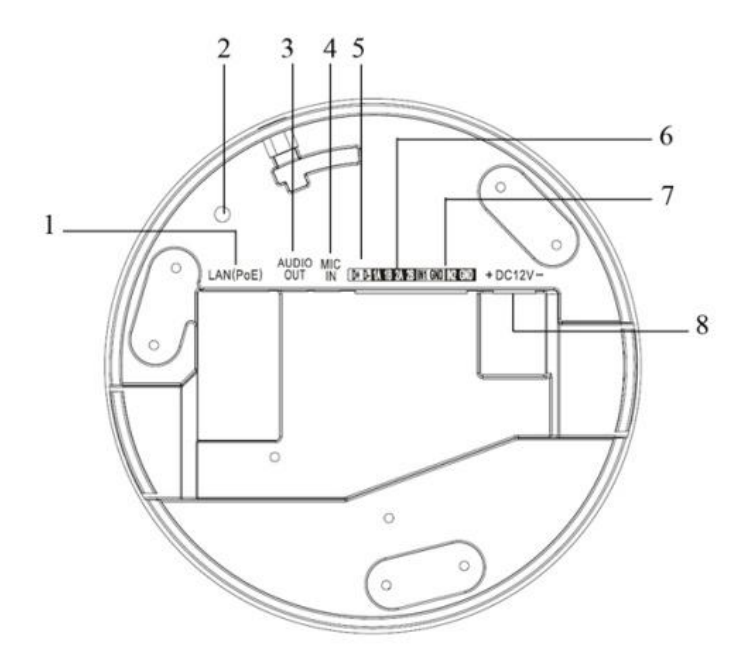

Figure 3-1 Overview

Table 3-1 Description

| No. Description |                                           |
|-----------------|-------------------------------------------|
| 1               | 10M/100M self-adaptive Ethernet interface |
| 2               | Reset Button                              |
| 3               | AUDIO OUT: Audio output interface         |
| 4               | MIC IN: Audio input interface             |
| 5               | D+, D-: RS-485 interface                  |
| 6               | 1A, 1B, 2A, 2B: Alarm output interface    |
| 7               | IN1, GND, IN2, GND: Alarm input interface |
| 8               | Power Supply Interface                    |

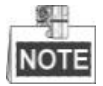

Press RESET about 10s when the camera is powering on or rebooting to restore the default settings, including the user name, password, IP address, port No., etc.

### 3.1.2 Installation

### • Ceiling Mounting

#### Steps:

1. (Optional) use a plier to remove one clip or both two clips (marked in dotted line in Figure 3-2) on the side of the back box and then route cables through the opening to secure the cables on the ceiling.

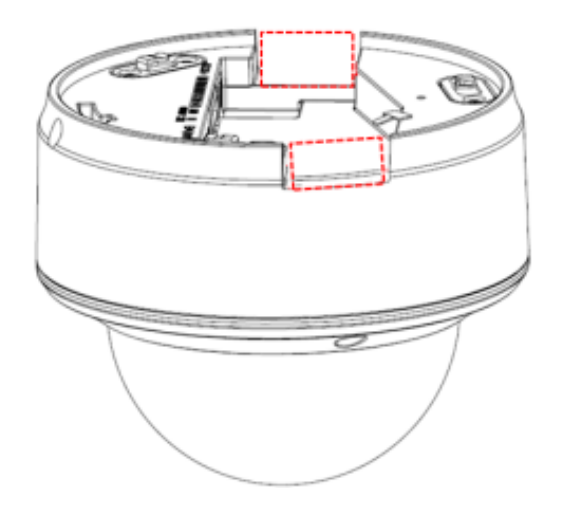

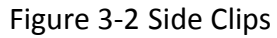

2. Drill the screw hole and the cable hole according to the supplied drill template.

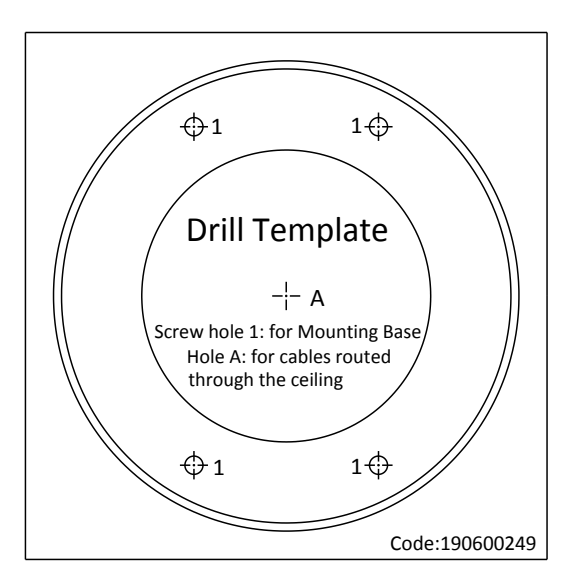

Figure 3-3 Drill Template

3. Fix the mounting base to the ceiling; rotate the back box counterclockwise to secure it to the mounting base; use the lock screw to secure the dome camera.

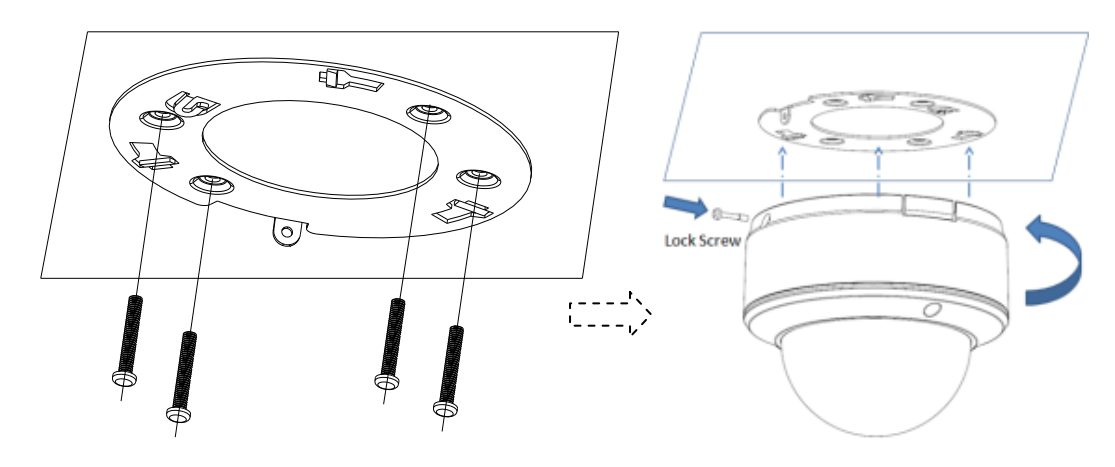

Figure 3-4 Mounting

4. Loosen the set screws with the hex key (supplied) to remove the bubble.

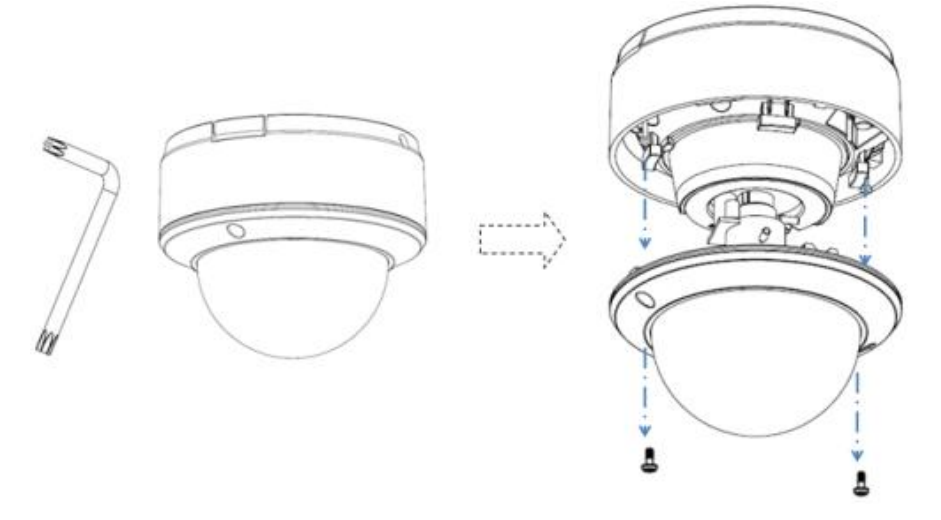

Figure 3-5 Disassembling

- 5. Connect the RCA analog video output with a monitor to view the image of the camera. Loosen the lens set screw to adjust the angle of pan, tilt and rotation direction.
- 6. Adjust the focus to obtain a perfect image. Fasten the lens set screw.

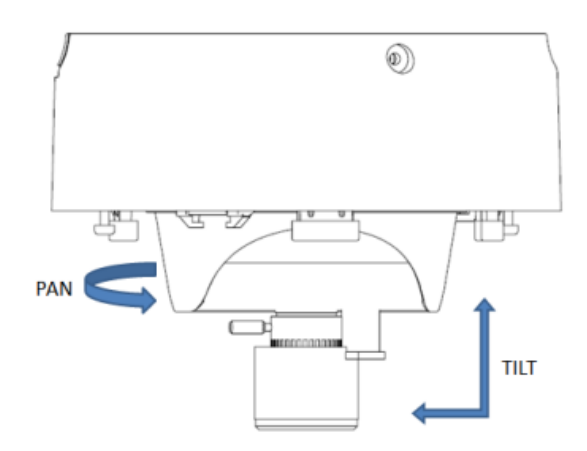

Figure 3-6 Image Adjusting

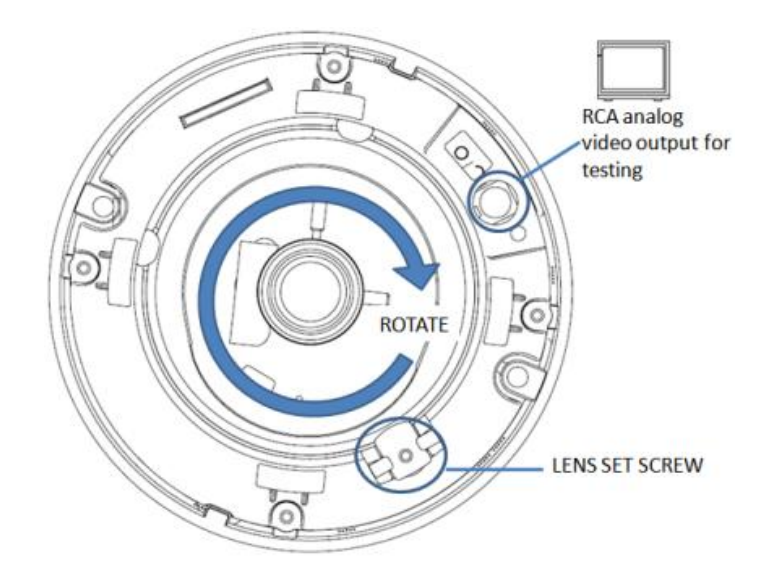

Figure 3-7 Image Adjusting

7. Reinstall the bubble and tighten the screws.

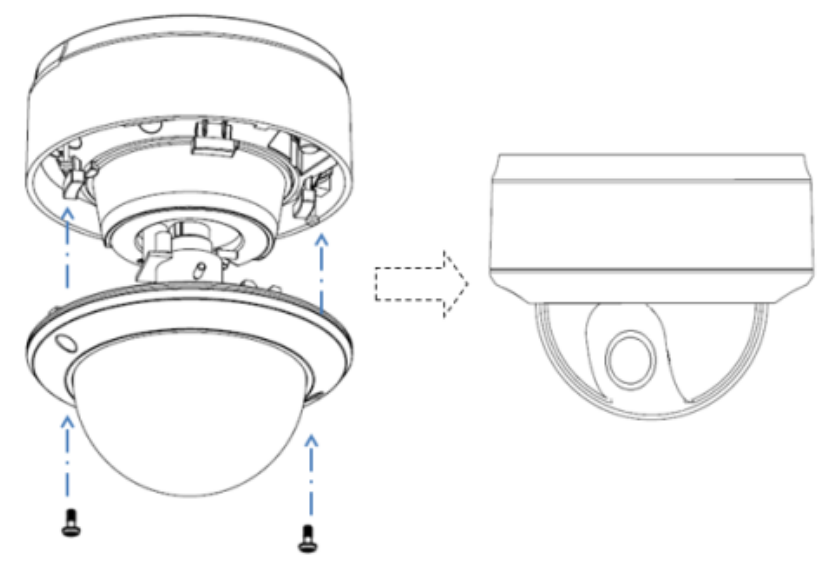

Figure 3-8 Reinstall

• In-ceiling mounting

### Steps:

1. Secure the mounting base to the in-ceiling mounting base with screws.

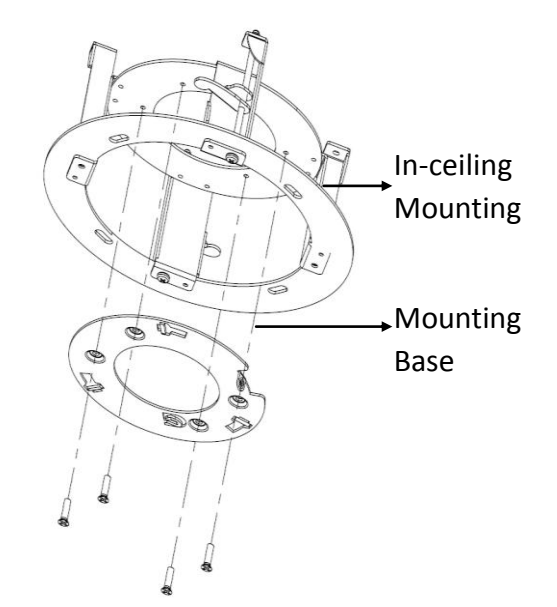

Figure 3-9 Mounting Base

2. Push the dome camera to the in-ceiling mounting base, rotate the dome camera for 10 degrees counterclockwise and then fasten the lock screws to fix the camera.

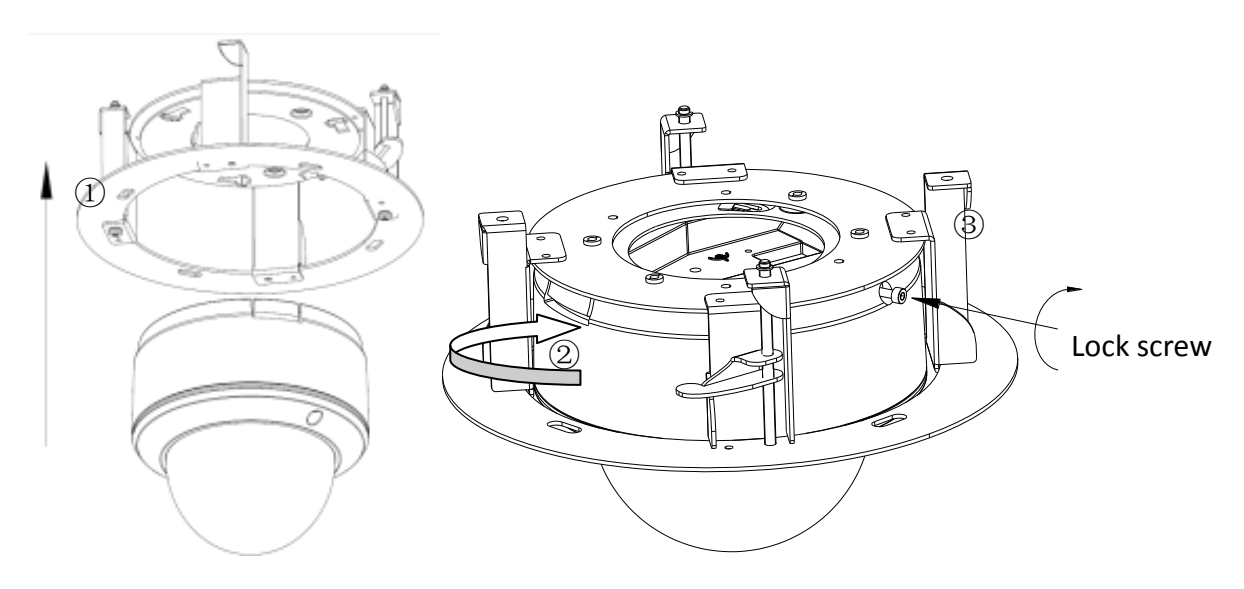

Figure 3-10 Camera and Mounting Base

3. Cut a 176~180 mm diameter hole in the ceiling and push the dome camera with in-ceiling mounting base to the hole.

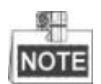

The thickness of the ceiling should be less than 30 mm.

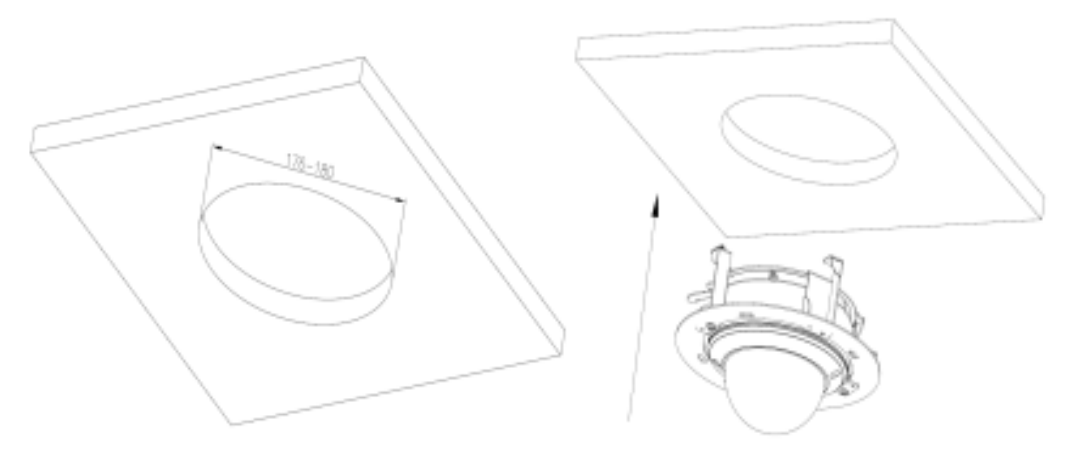

Figure 3-11 Installing

4. It is strongly recommended that you use a safety rope to secure the in-ceiling mounting base to the roof.

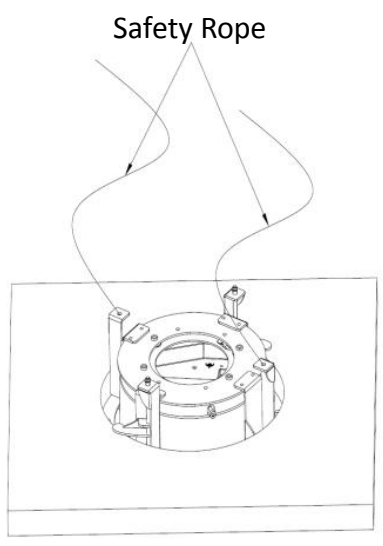

Figure 3-12 Safety Rope

5. Fasten the lock screws to secure the dome camera.

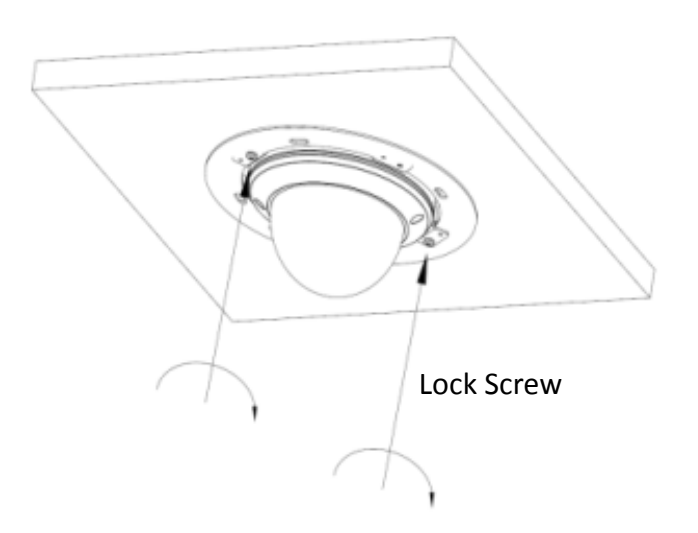

Figure 3-13 Fasten Screws

6. Remove the bubble and connect the RCA analog video output with a monitor to view the image of the camera. Loosen the lens set screw and pan, tilt or rotate the lens to get a desired surveillance angle. Adjust the lens focus to obtain a perfect image. Fasten the lens set screw. Reinstall the bubble.

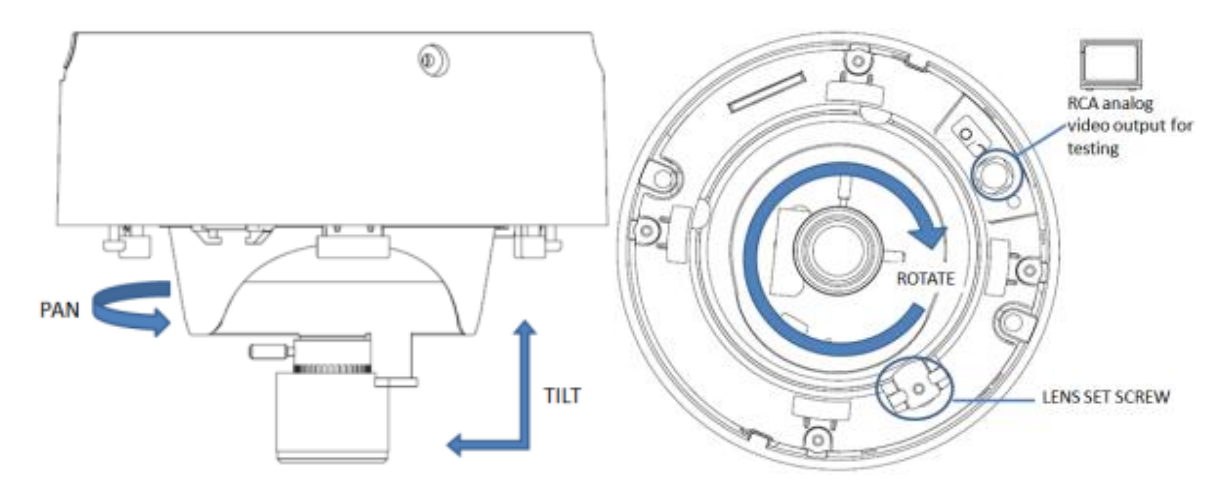

Figure 3-14 Image Adjusting

7. Install the trim plate with screws to finish the installation.

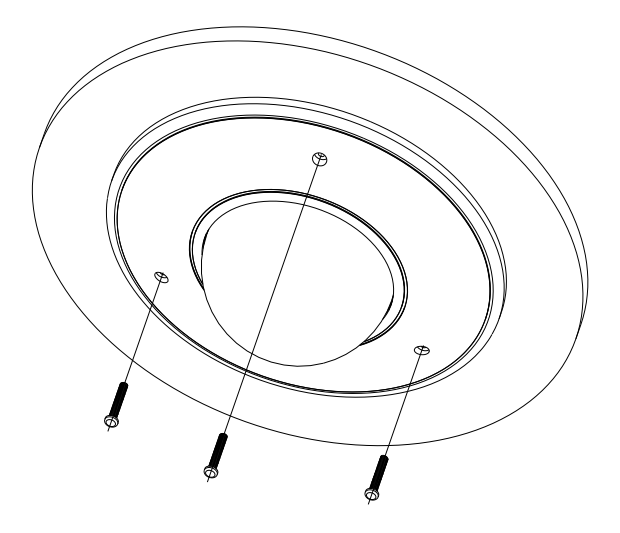

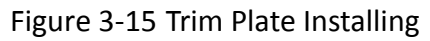

Figure 3-16 Complete the Installation

### 3.2 Type II Dome Camera

### 3.2.1 Camera Description

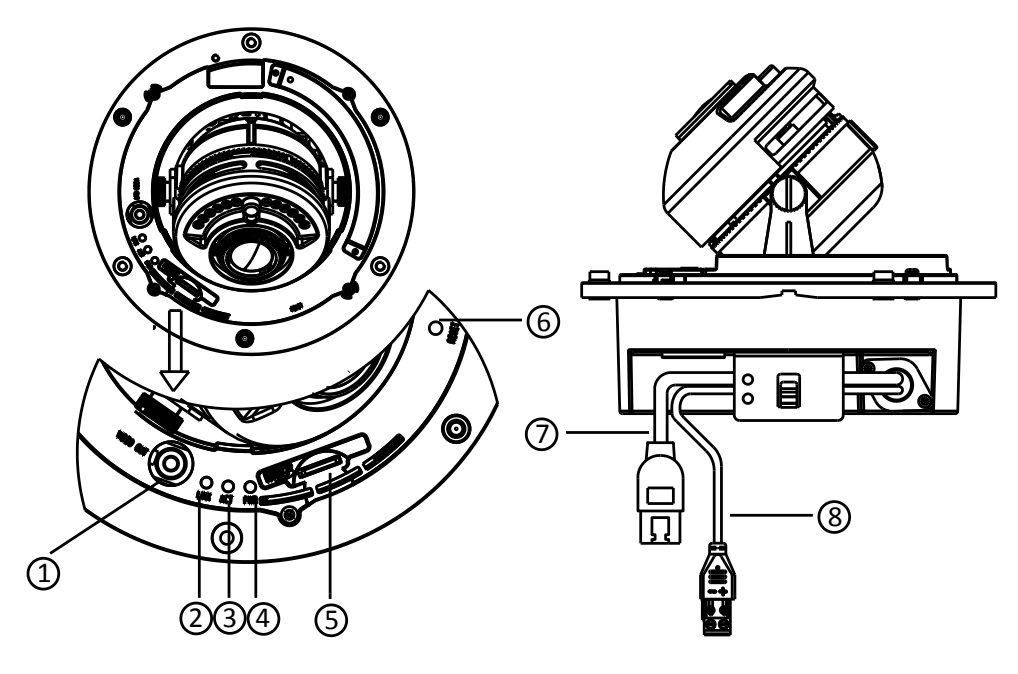

Figure 3-17 Overview

| Table 3-2 | Physical | Description |
|-----------|----------|-------------|
|-----------|----------|-------------|

| No. | Description                                                                  |
|-----|------------------------------------------------------------------------------|
| 1   | Video output interface                                                       |
| 2   | LINK: Indicator is solid yellow when network is connected.                   |
| 3   | ACT: Indicator flashes blue when network connection is functioning properly. |
| 4   | PWR: Indicator is solid red when the device is powered on.                   |
| 5   | Micro SD slot                                                                |
| 6   | RESET: Reset the camera.                                                     |
| 7   | 10M/100M self-adaptive Ethernet interface                                    |
| 8   | Power supply interface                                                       |

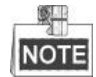

• The extended interface can be connected to alarm input/output interface, audio input/output interface, RS-485 interface, etc.

• Press RESET about 10s when the camera is powering on or rebooting to restore the default settings, including the user name, password, IP address, port No., etc.

### 3.2.2 Installation

### • Ceiling Mounting

#### Steps:

1. Drill the screw holes on the ceiling with the supplied drilling template. If you need to route the cables from the bottom of the camera, cut a cable hole in the ceiling.

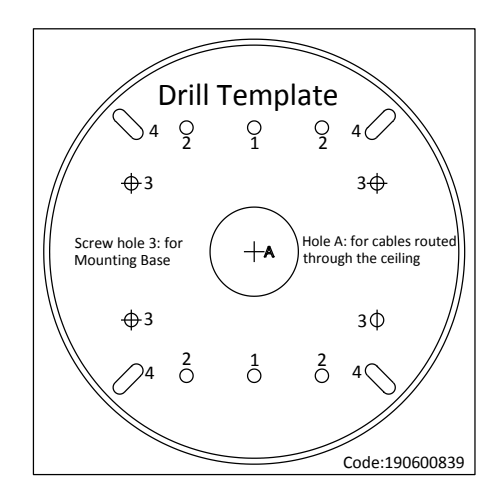

Figure 3-18 Drilling Template

2. Secure the back box to the ceiling with screws.

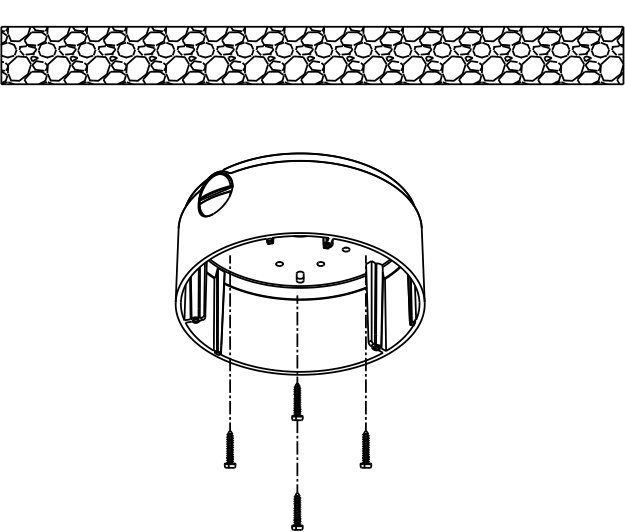

Figure 3-19 Mount Back Box

3. Loosen the set screws with the hex key (supplied) to remove the bubble; remove the black liner.

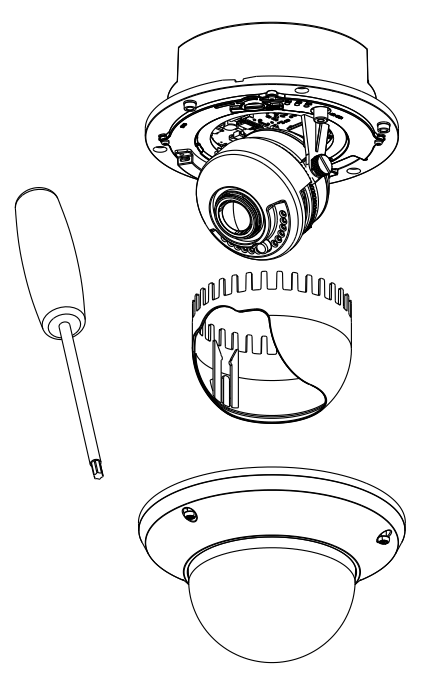

Figure 3-20 Disassembling

4. Install the dome drive to the back box and pull the cables through the cable outlet on the bottom of the back box.

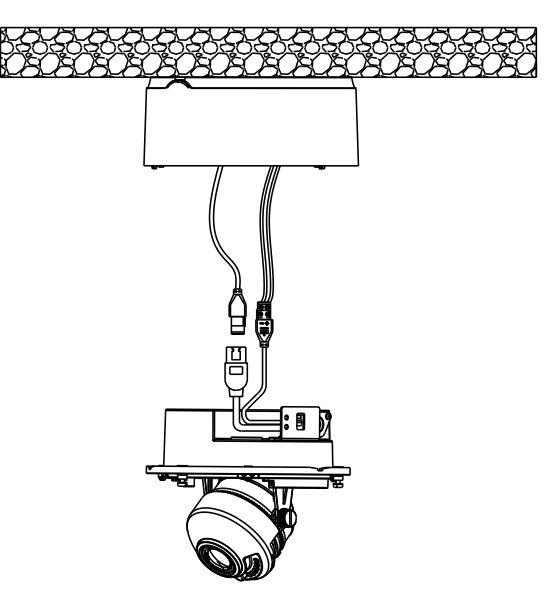

Figure 3-21 Dome Drive Installing

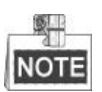

If you need to pull the cable through the side outlet of the camera, please remove the cover and use water-proof joints and water-proof pipe to route the cables.

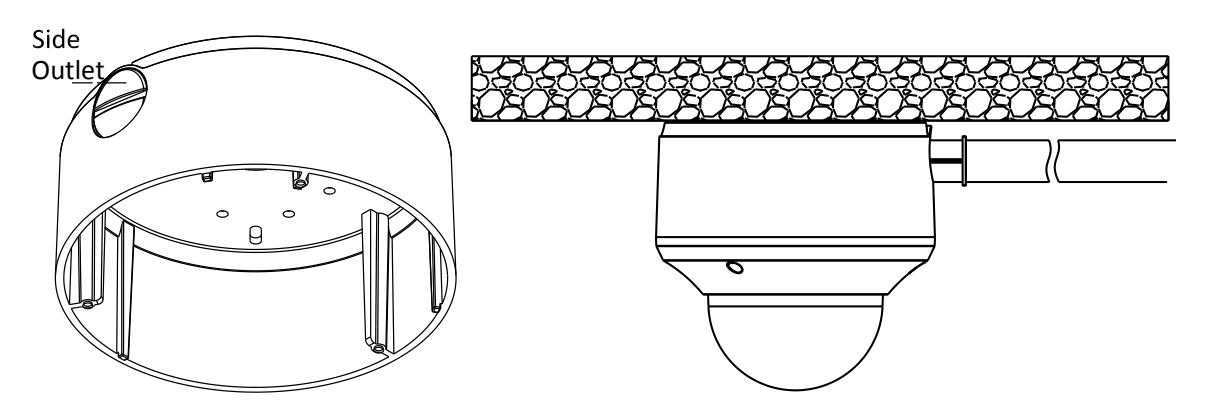

Figure 3-22 Side Cable Routing

5. After connecting the network cable and power cable, view the image of the camera over the network. Loosen the lock screws; adjust the panning position and tilting position and rotate the lens to get the desired surveillance angle; fasten the lock screws.

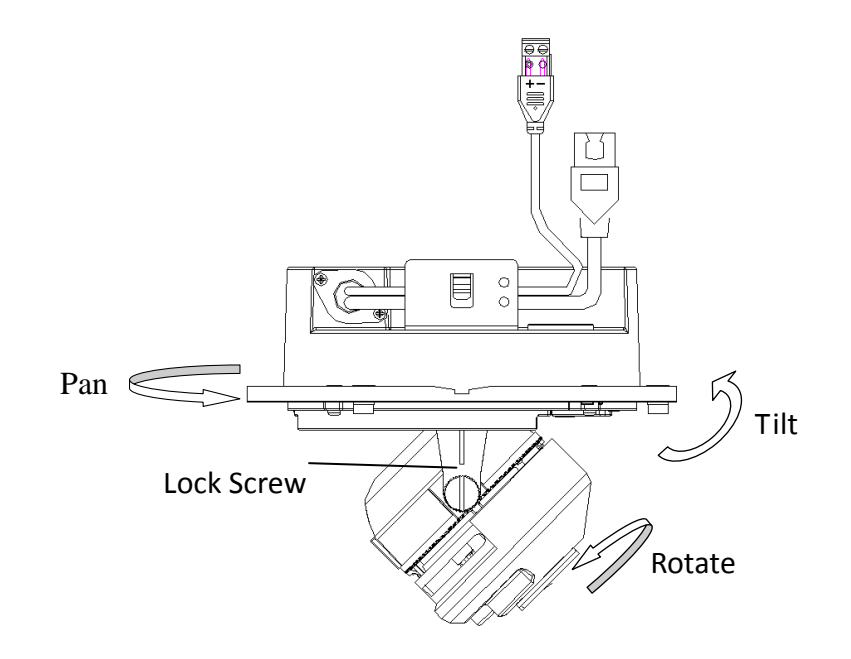

Figure 3-23 Angle Adjusting

6. Reinstall the black liner and bubble to finish the installation.

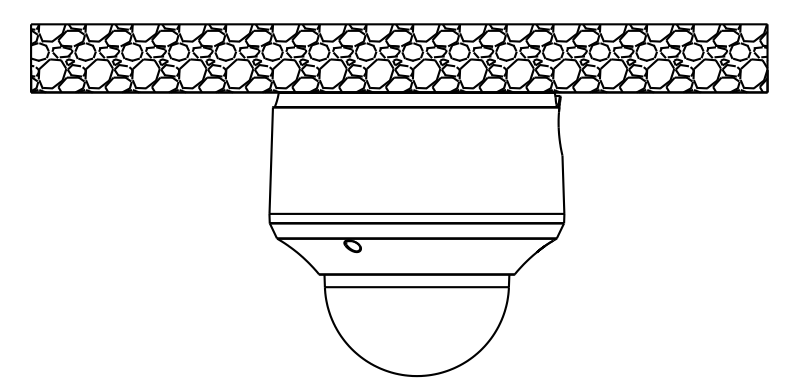

Figure 3-24 Reinstall

### • In-ceiling Mounting:

### Steps:

1. Drill the screw holes and the cable hole on the ceiling according to the supplied drill template.

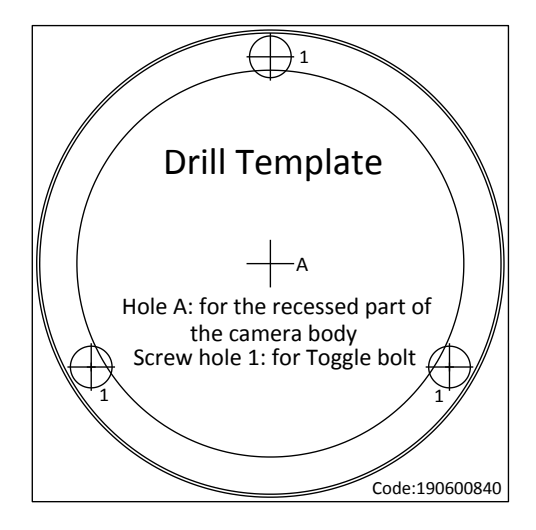

Figure 3-25 Drill Template

2. Loosen the set screws with the hex key (supplied) to remove the bubble; and remove the black liner.

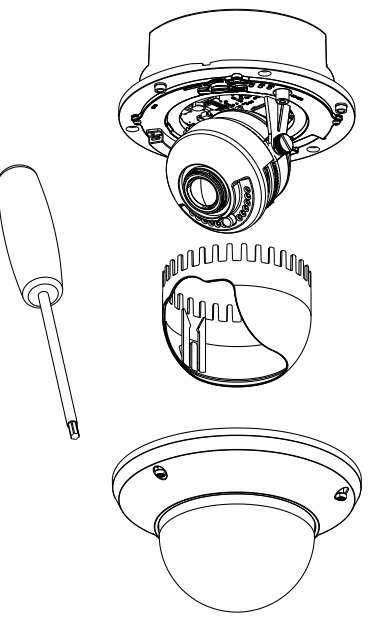

Figure 3-26 Disassembling

- 3. Rotate the toggle to remove it from the toggle bolt.
- 4. Insert the bolt into the toggle bolt hole on the dome drive and use the screw driver to rotate the bolt slightly but not tightly.
- 5. Reinstall the toggle and push the dome drive to the cable hole on the ceiling with toggle bolts aligned with the screw holes on the ceiling.

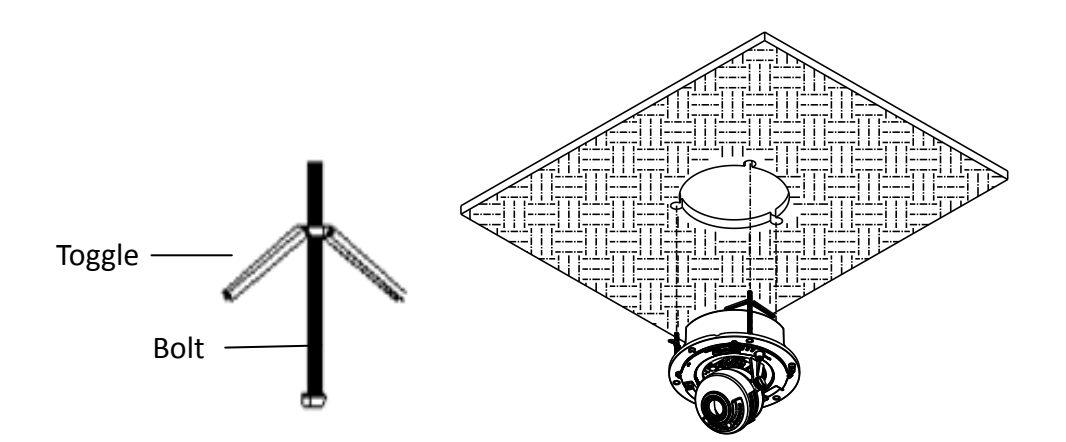

Figure 3-27 Dome Drive Installing

6. Fasten the toggle bolt and the toggle will automatically secure the dome drive to the ceiling.

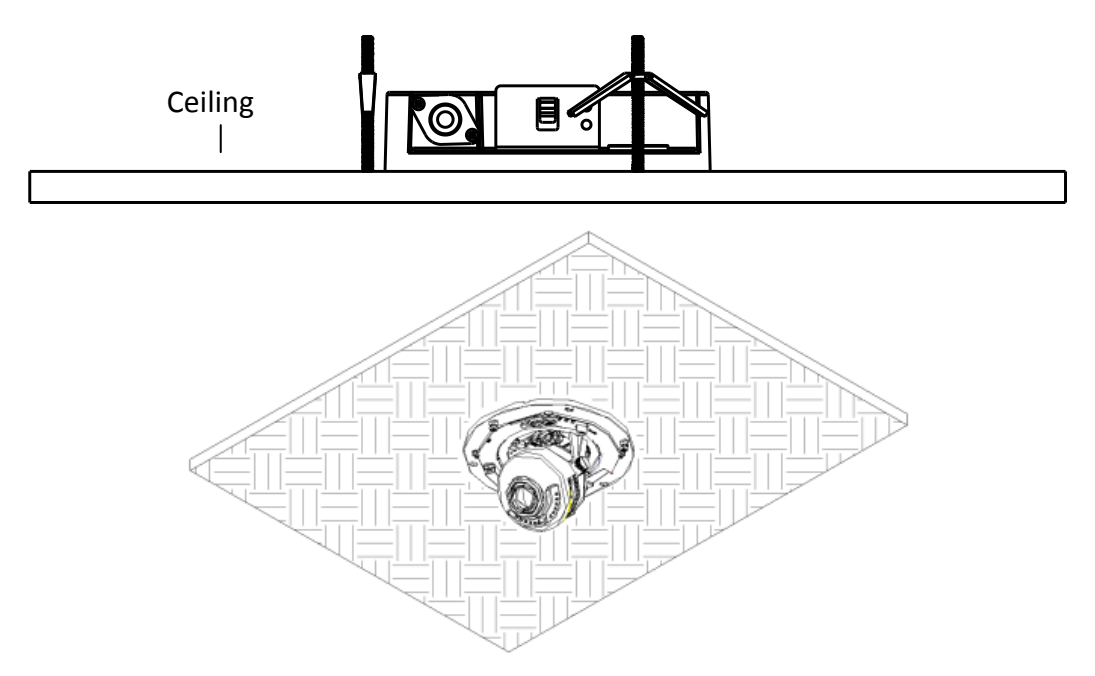

Figure 3-28 Fasten Toggle Bolt

- 7. Connecting the network cable and power cable.
- 8. View the camera image over the network.
- 9. Loosen the lock screws to adjust the panning position and tilting position and rotate the lens to get the desired surveillance angle.
- 10. Fasten the lock screws.

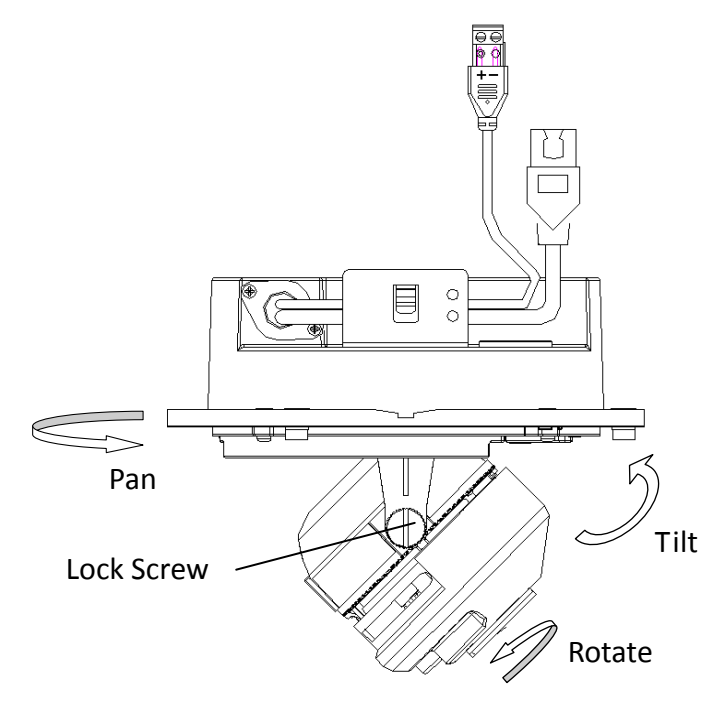

Figure 3-29 Angle Adjusting

11. Reinstall the black liner and dome drive to finish the installation.

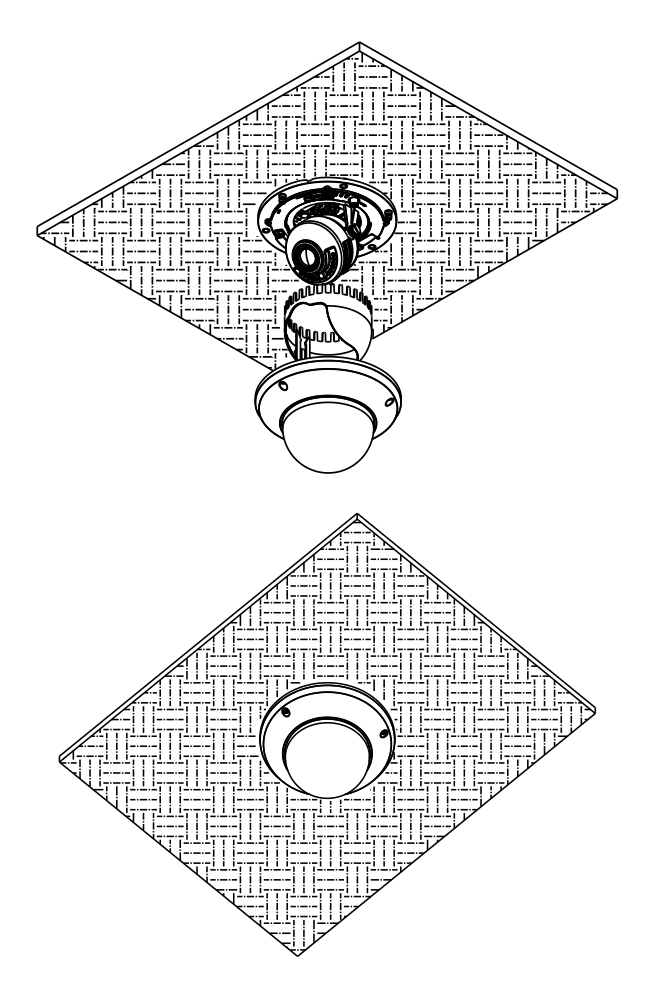

Figure 3-30 Complete the Installation

### • Wall mounting:

### Steps:

1. Drill the screw holes and the cable hole on the wall according to the supplied drill template.

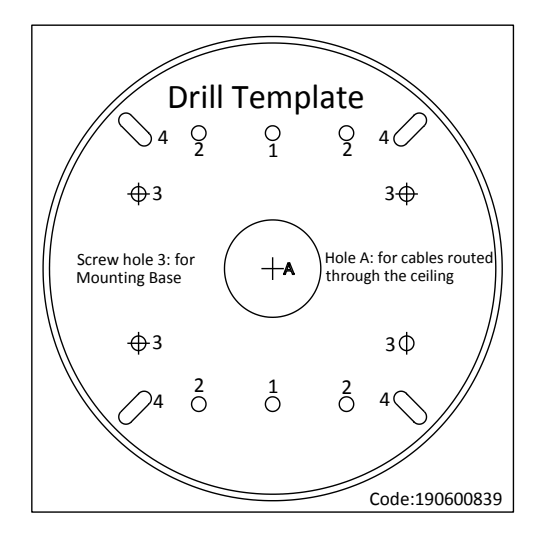

Figure 3-31 Drilling Template

2. Secure the back box to the wall with the supplied screws.

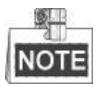

Position the side cable outlet directly below to prevent moisture from getting inside the camera.

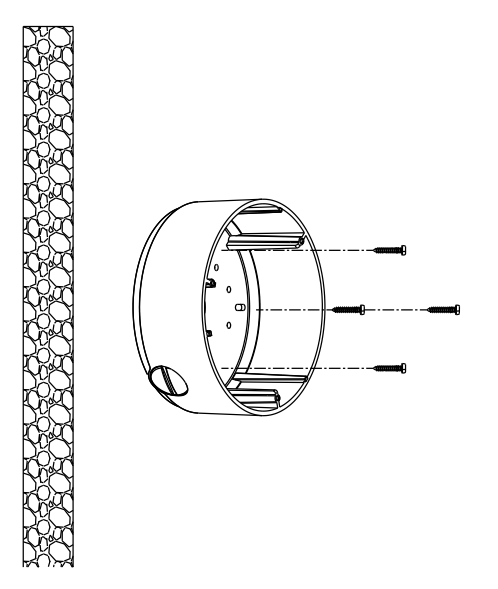

Figure 3-32 Secure Back box

3. Loosen the set screws with the hex key (supplied) to remove the bubble; remove the black liner.

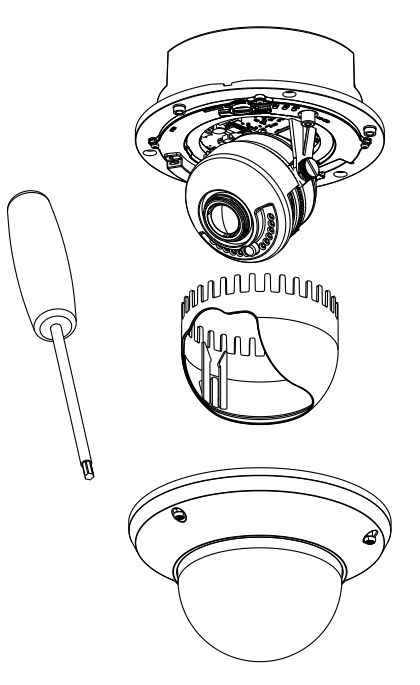

Figure 3-33 Disassembling

4. Install the dome drive to the back box and pull the cables through the side outlet on the bottom of the back box.

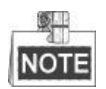

If you need to pull the cable through the cable outlet from the side of the camera, please remove the cover and use water-proof joints and water-proof pipe to route the cables.

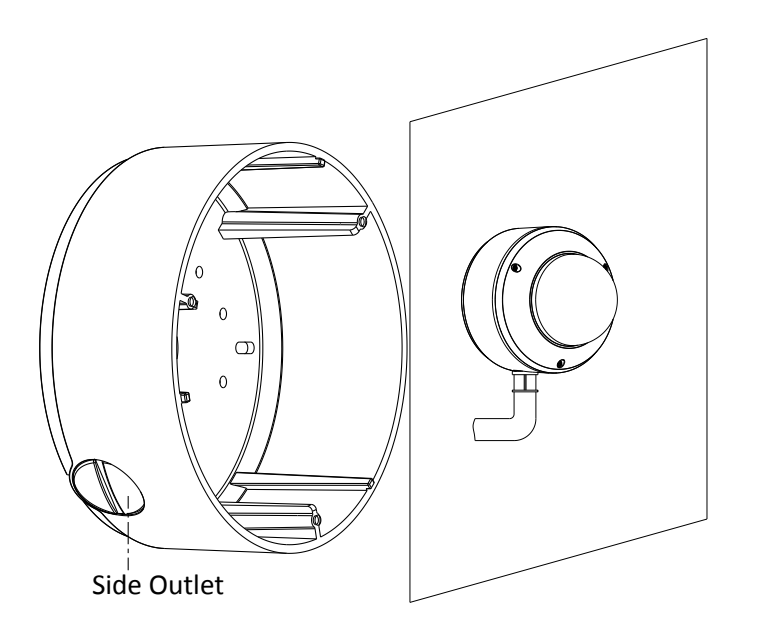

Figure 3-34 Side Cable Routing

5. Connecting the network cable and power cable.

- 6. View the camera image over the network.
- 7. Loosen the lock screws to adjust the panning position and tilting position, and rotate the lens to get the desired surveillance angle.
- 8. Fasten the lock screws.

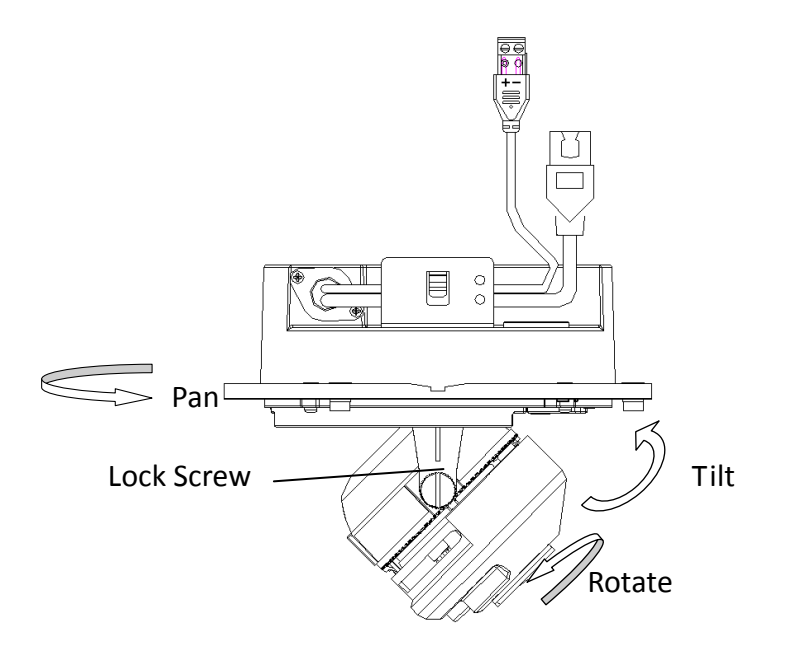

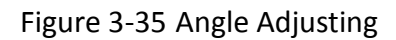

9. Reinstall the black liner and bubble to finish the installation.

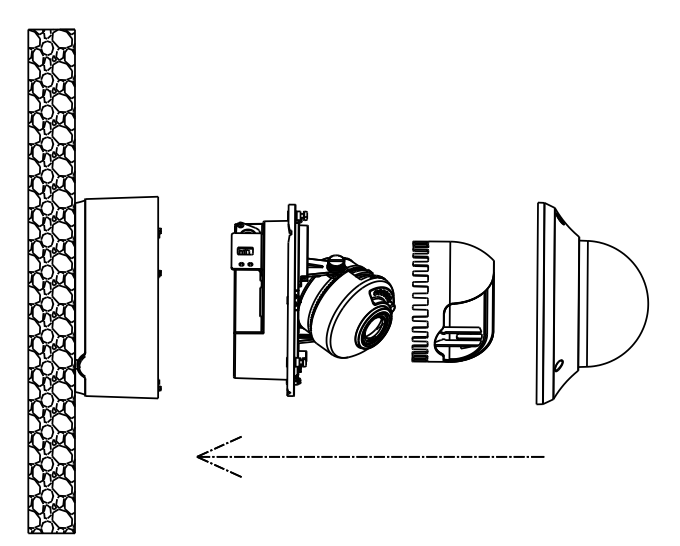
### 3.3 Type III Dome Camera

#### 3.3.1 Camera Description

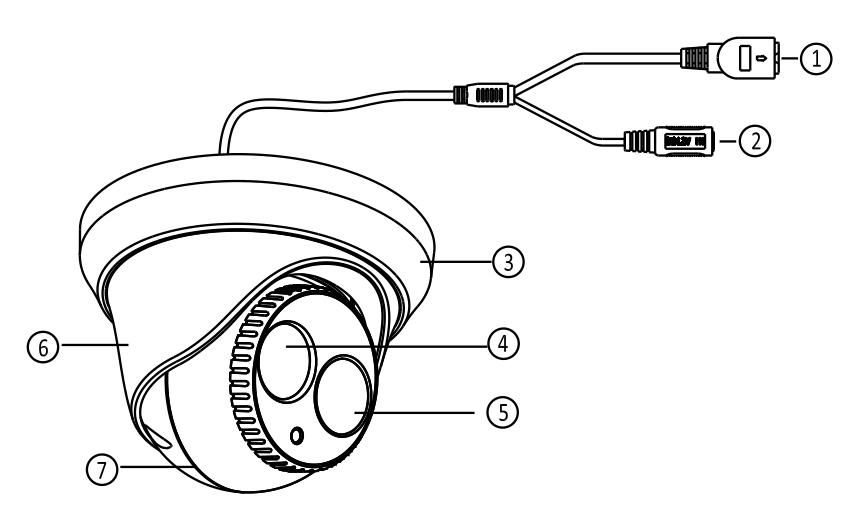

Figure 3-36 Overview

Table 3-3 Description

| NO. | Description                               |  |  |
|-----|-------------------------------------------|--|--|
| 1   | 10M/100M self-adaptive Ethernet interface |  |  |
| 2   | Power Cable                               |  |  |
| 3   | Trim Ring                                 |  |  |
| 4   | Lens                                      |  |  |
| 5   | IR LED                                    |  |  |
| 6   | Enclosure                                 |  |  |
| 7   | Dome Drive                                |  |  |

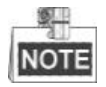

Please make sure that the power adapter is compatible with the camera. This series of camera supports Power over Ethernet (PoE), and the standard power supply is 12 VDC.

#### 3.3.2 Installation

#### Steps:

1. Rotate the trim ring counterclockwise to remove it from the camera.

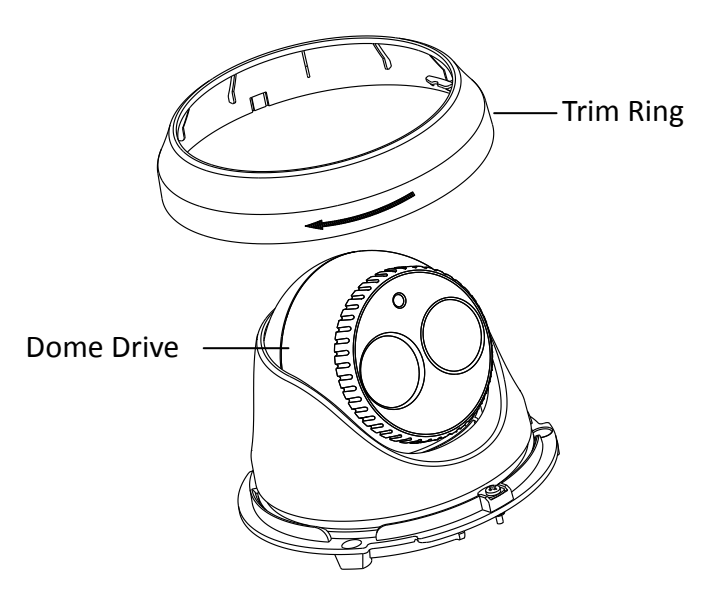

Figure 3-37 Dissemble the Camera

2. Drill the screw holes and the cable hole on the ceiling according to the drill template.

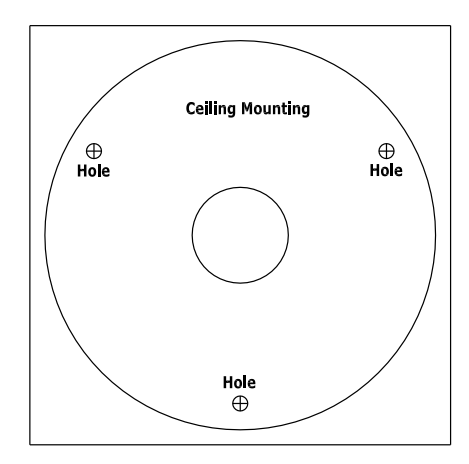

Figure 3-38 The Drill Template

There are two cable outlet methods. One is to route the cables through the cable hole, and the other is to route the cables through the side outlet shown below.

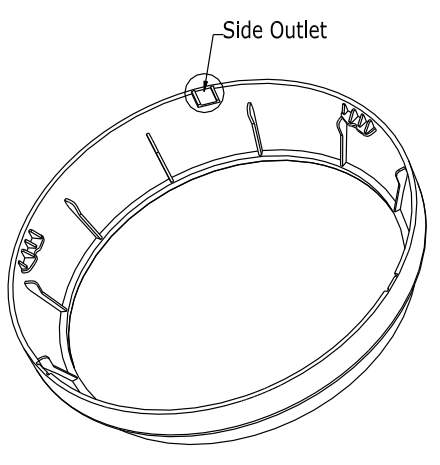

Figure 3-39 Side Outlet

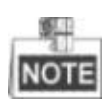

Three side outlets on the enclosure are selectable, which makes routing the cables easier instead of drilling a cable hole on the ceiling. Use a plier to remove the plastic and route the cables through the hole.

- 3. Connect the corresponding power/network cable.
- 4. Fix the camera to the ceiling with the supplied expansion screws.

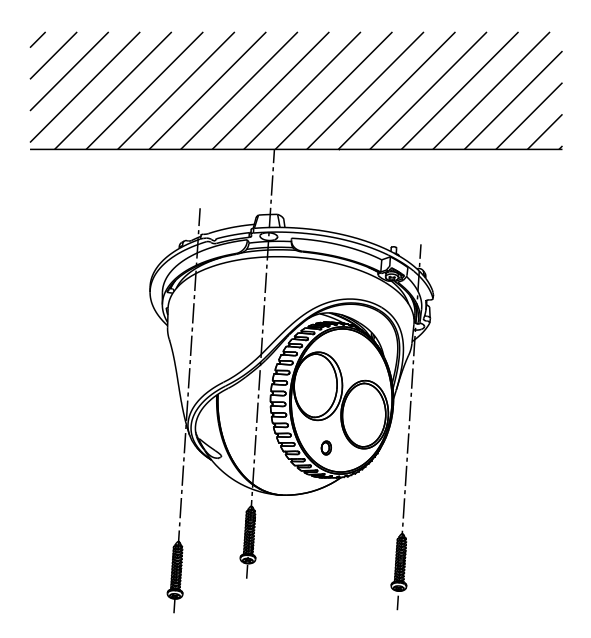

Figure 3-40 Secure the Camera to the Ceiling

- 5. Adjust the Lens.
  - 1). Loosen the lock screw.
  - 2). Rotate the enclosure to adjust the pan angle; rotate the camera to adjust the tilt angle.
  - 3). Tighten the lock screw to fix the optimum surveillance angle.

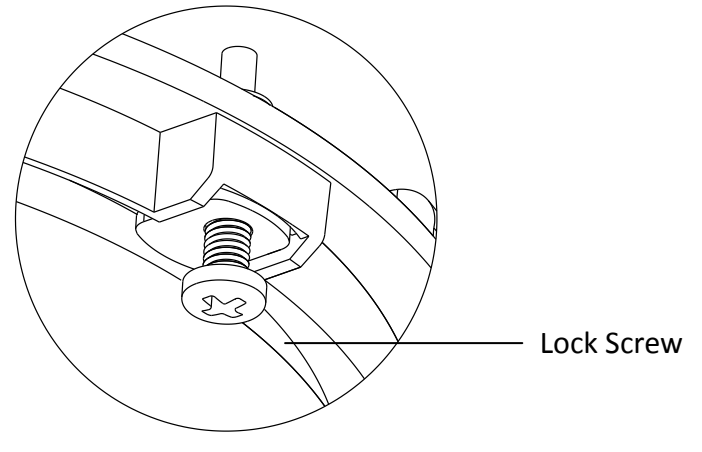

Figure 3-41 Lock Screw

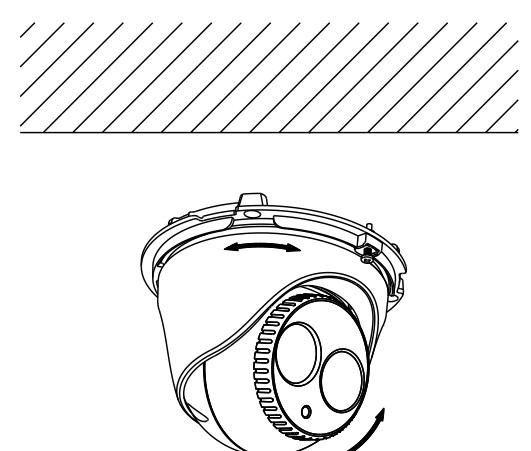

Figure 3-42 Adjust the Lens

6. Attach the trim ring to the camera and rotate the trim ring clockwise to get it secured.

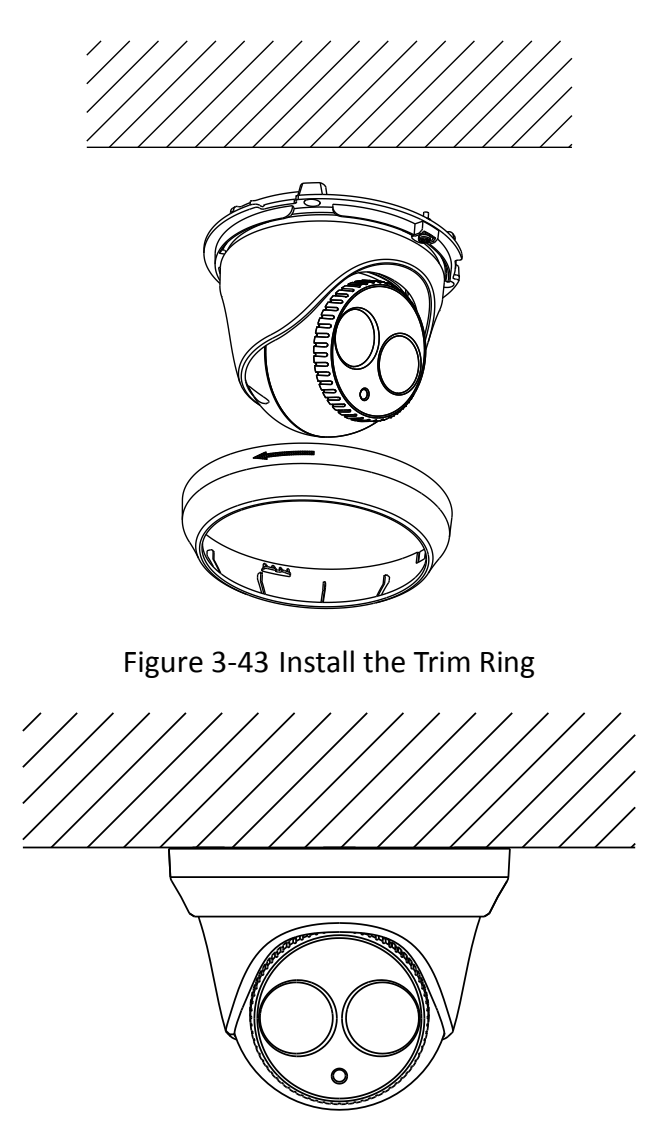

Figure 3-44 Complete the Installation

# 3.4 Type IV Dome Camera

#### 3.4.1 Camera Description

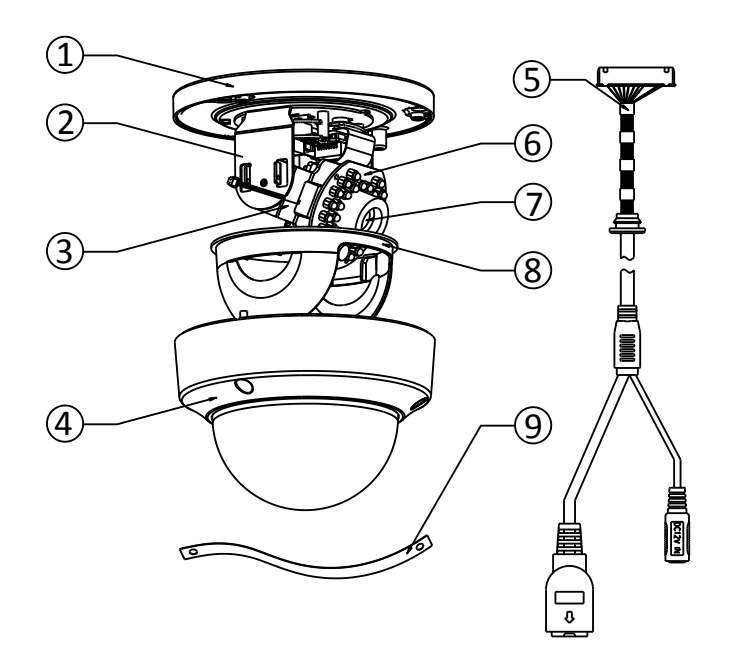

Figure 3-45 Overview

| Table 3-4 | Description |
|-----------|-------------|
|-----------|-------------|

| No.           | Description          |  |  |
|---------------|----------------------|--|--|
| 1             | Mounting Base        |  |  |
| 2             | Horizontal Stand     |  |  |
| 3             | Vertical Stand       |  |  |
| 4             | Bubble               |  |  |
| 5             | Power/Network Cables |  |  |
| 6             | IR LED               |  |  |
| 7             | Lens                 |  |  |
| 8             | Black Liner          |  |  |
| 9 Safety Rope |                      |  |  |

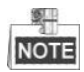

Press RESET button about 10s when the camera is powering on or rebooting to restore the default settings, including the user name, password, IP address, port No., etc.

### 3.4.2 Installation

#### Steps:

1. Drill the screw holes on the ceiling according to the drill template.

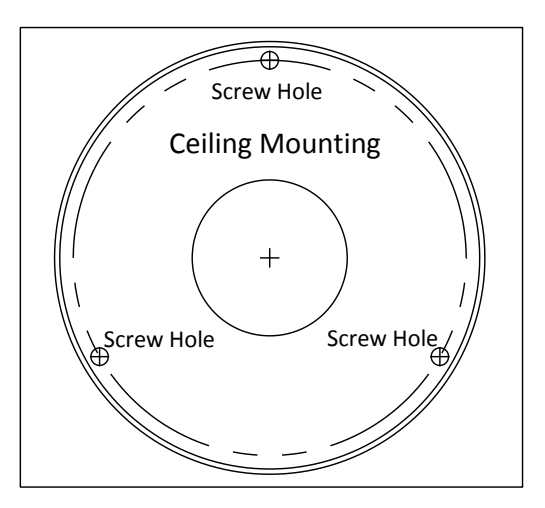

Figure 3-46 Drilling Template

2. Loosen the set screws with a hex key (supplied) to remove the bubble.

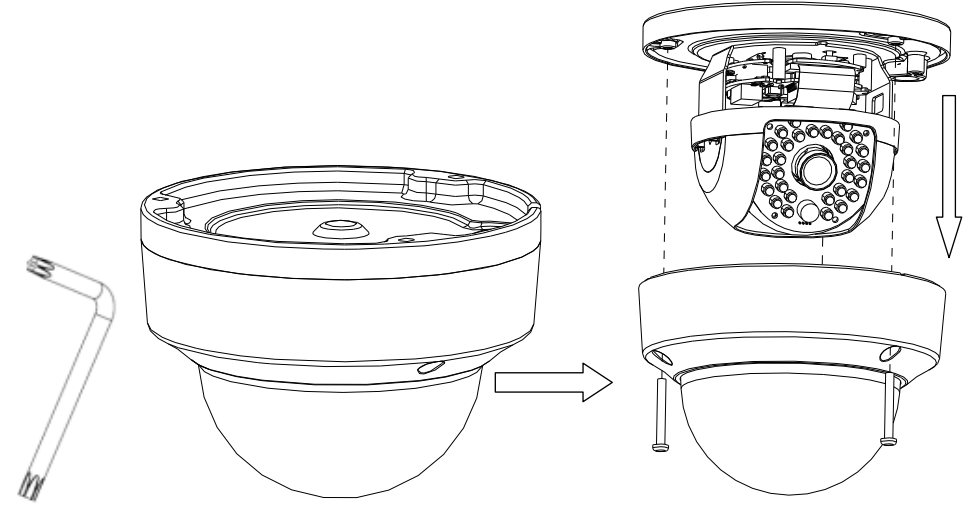

Figure 3-47 Remove the Bubble

3. Fix the mounting base on the ceiling with screws.

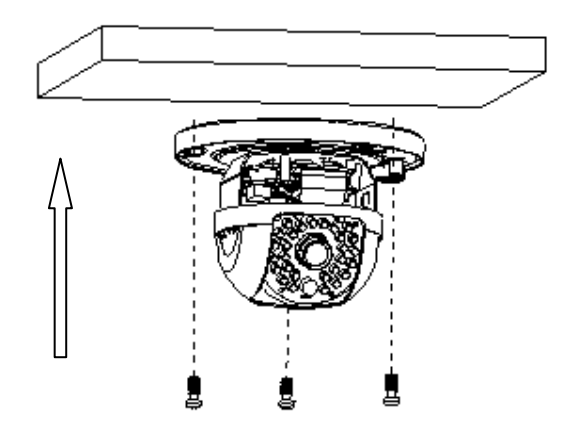

Figure 3-48 Fix the Mounting Base

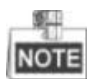

If required, you can route cables through the side opening on the side of the mounting base.

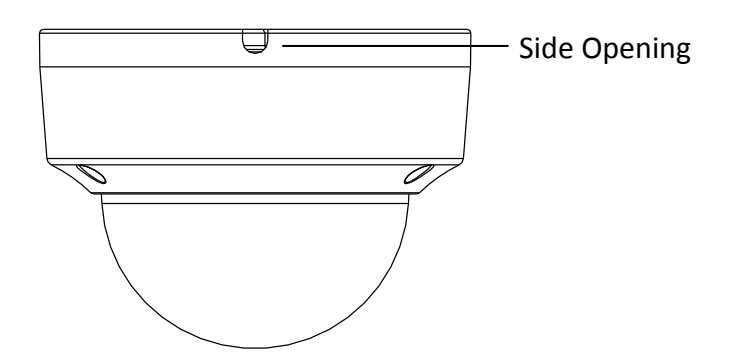

Figure 3-49 Side Opening

- 4. Loosen the tilt lock screws, adjust the tilting position in a range of 65 degrees, and tighten the tilt lock screws.
- 5. Rotate the black liner to adjust the panning position in a range of 180 degrees until you get the desired surveillance angle.

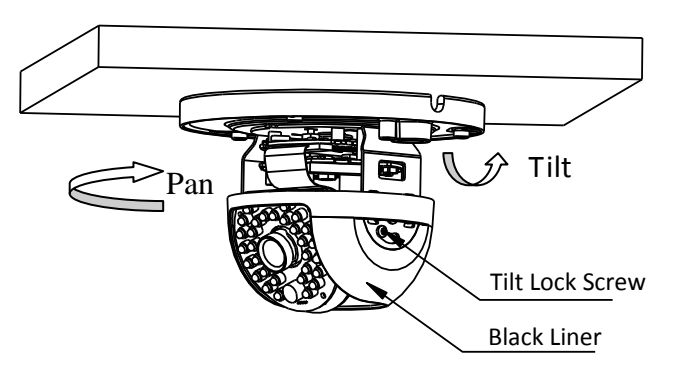

Figure 3-50 Surveillance Angle Adjustment

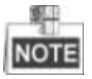

As the lens has already been factory adjusted to the best imaging effect, you just need to adjust the panning position and tilting position to get the desired surveillance angle.

6. Reinstall the bubble and tighten the screws.

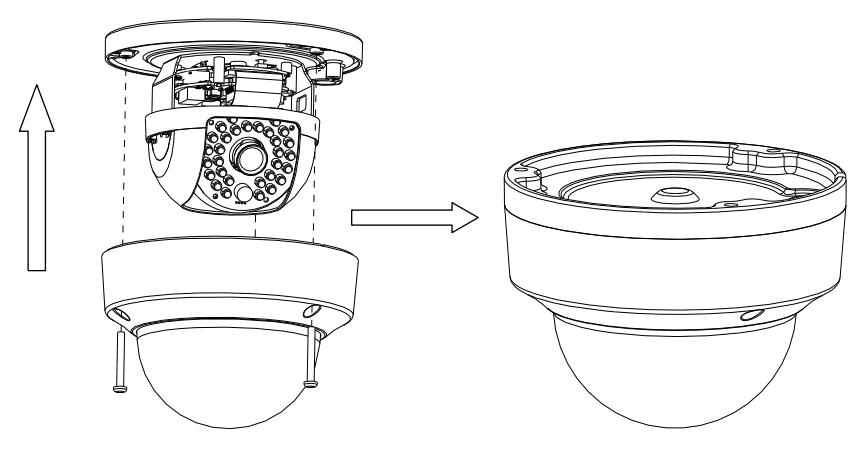

Figure 3-51 Bubble Reinstallation

# 3.5 Type V Dome Camera

### 3.5.1 Camera Description

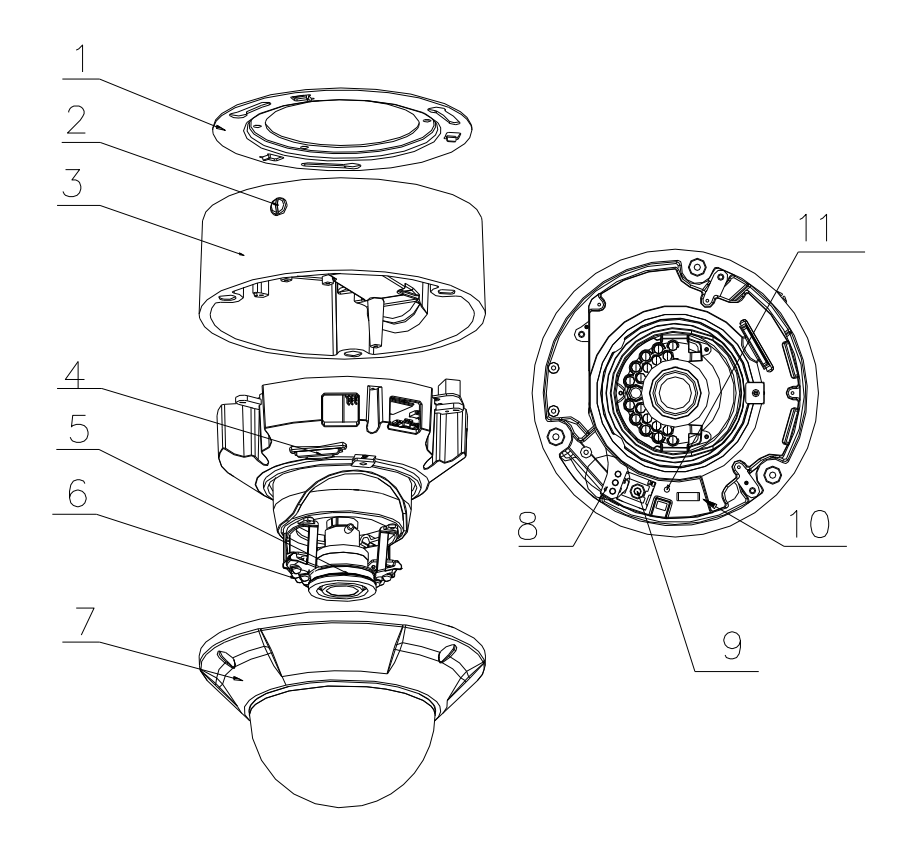

Figure 3-52 Overview

| No. | Description             |  |  |
|-----|-------------------------|--|--|
| 1   | Ceiling Mount           |  |  |
| 2   | Lock Button             |  |  |
| 3   | Mounting Base           |  |  |
| 4   | SD Card Slot            |  |  |
| 5   | Lens                    |  |  |
| 6   | IR LED                  |  |  |
| 7   | Bubble                  |  |  |
| 8   | Status Indicator        |  |  |
| 9   | RCA Analog Video Output |  |  |
| 10  | Debug                   |  |  |
| 11  | Reset                   |  |  |

Table 3-5 Description

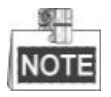

Press RESET about 10s when the camera is powering on or rebooting to restore the default settings, including the user name, password, IP address, port No., etc.

### 3.5.2 Installation

#### Steps:

1. Drill the screw holes and the cable hole in the ceiling according to the supplied drill template.

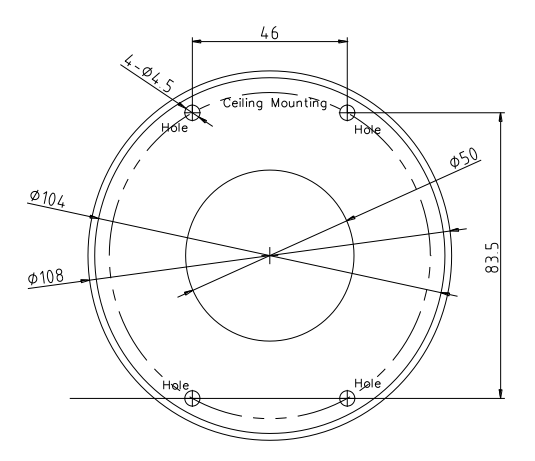

Figure 3-53 Drill Template

2. Fix the ceiling mount to the ceiling with screws.

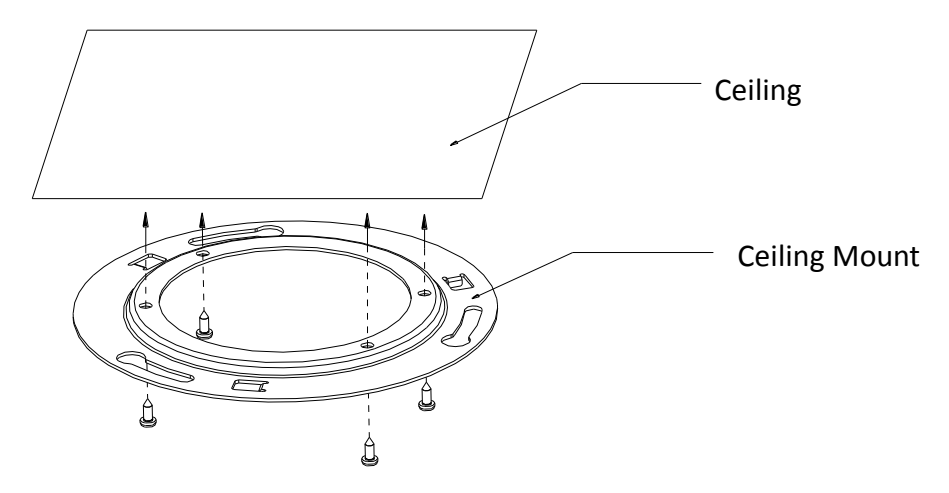

Figure 3-54 Fix the Ceiling Mount

3. Route the cables through the cable hole on the ceiling.

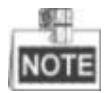

If required, you can rotate the side outlet on the mounting base to remove it and route the cables through the side outlet.

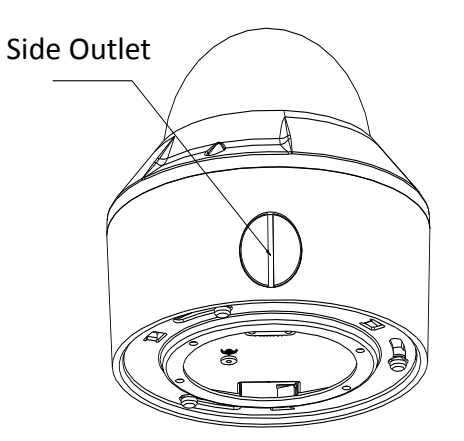

Figure 3-55 Side Outlet

- 4. Insert the three screws on the mounting base into the corresponding holes on the ceiling mount.
- 5. Rotate the mounting base clockwise to secure the dome camera to the ceiling mount.

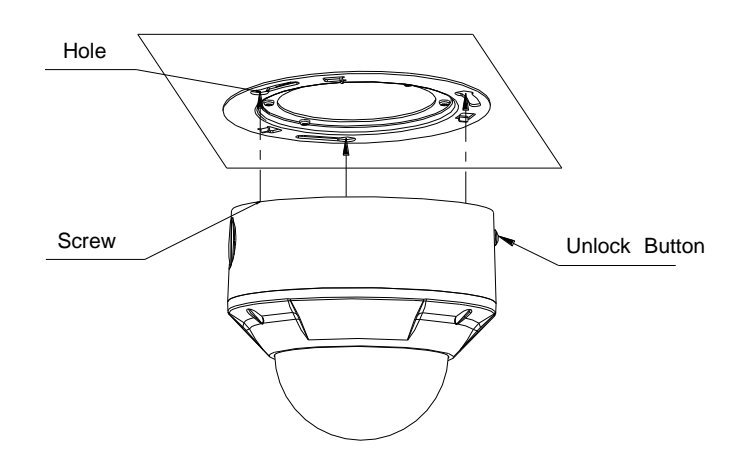

Figure 3-56 Install the Dome Camera

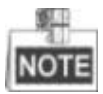

To uninstall the dome camera, press the lock button and rotate the mounting base counterclockwise.

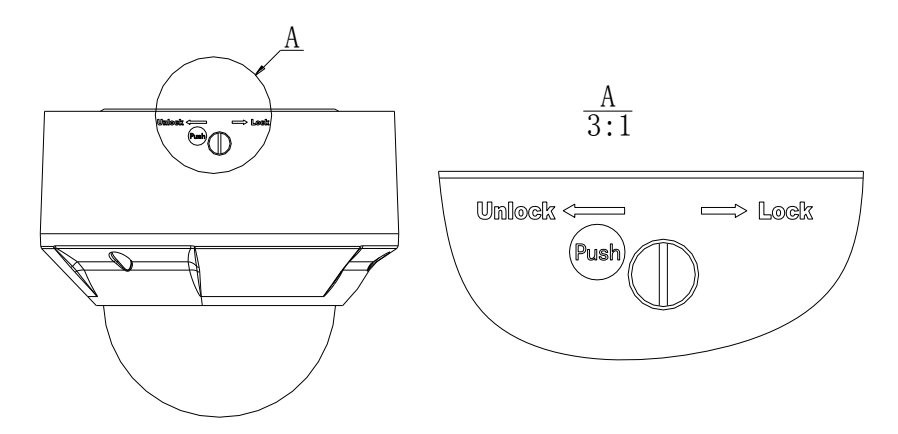

Figure 3-57 Uninstall the Dome Camera

6. Loosen the set screws with a hex key (supplied) to remove the bubble.

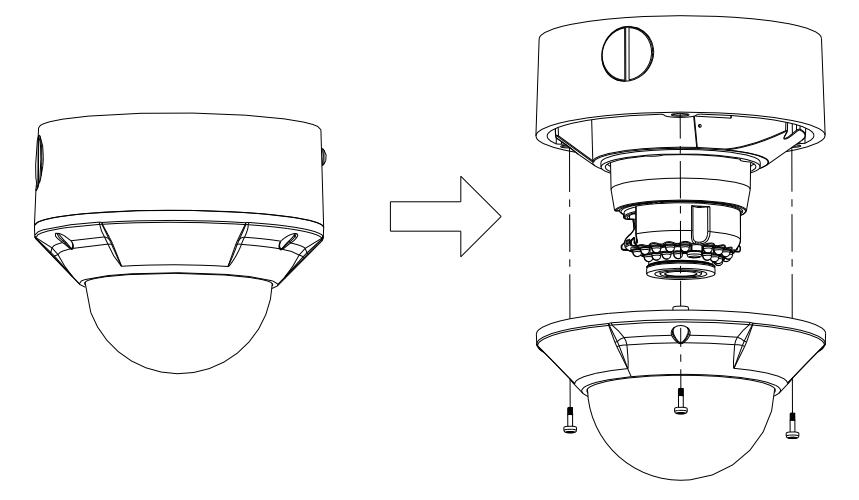

Figure 3-58 Remove the Bubble

- 7. Connect the RCA analog video output with a monitor to view the image.
- 8. Loosen the set screw and adjust the panning position and tilting position until you get the desired surveillance angle.
- 9. Loosen the zoom puller and focus puller and adjust the lens focus to obtain a perfect image.

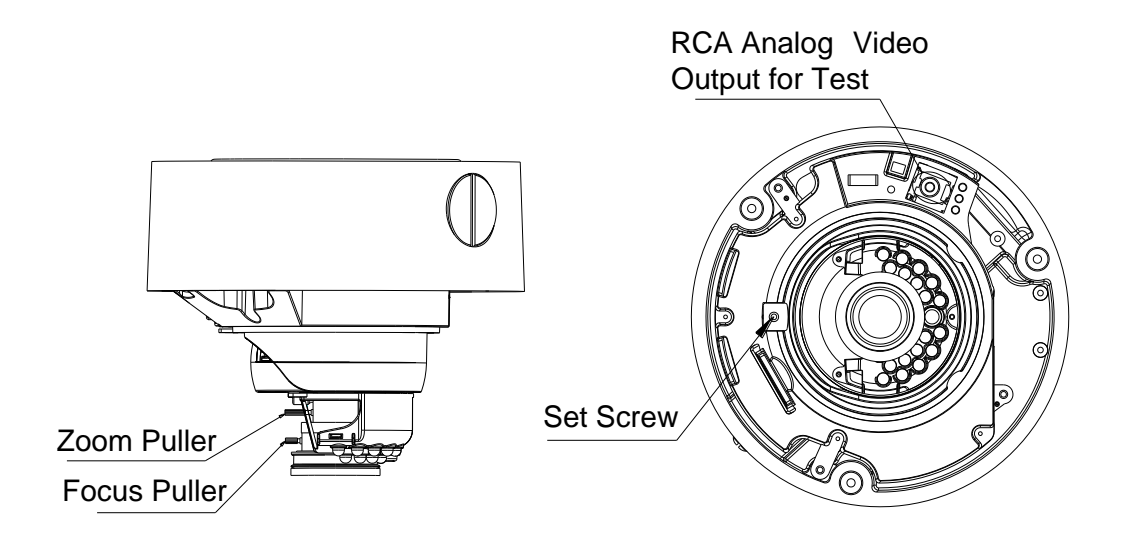

Figure 3-59 Image Adjusting

10. Reinstall the bubble and tighten the screws to complete the installation.

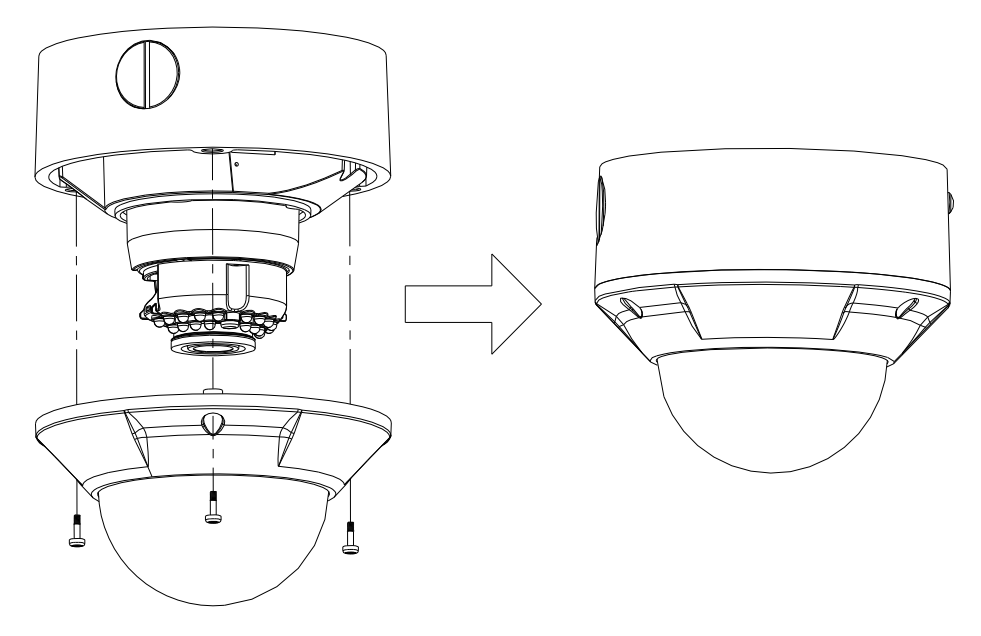

Figure 3-60 Reinstallation

# 3.6 Type VI Dome Camera

### 3.6.1 Camera Description

The overview of the network dome camera is shown below.

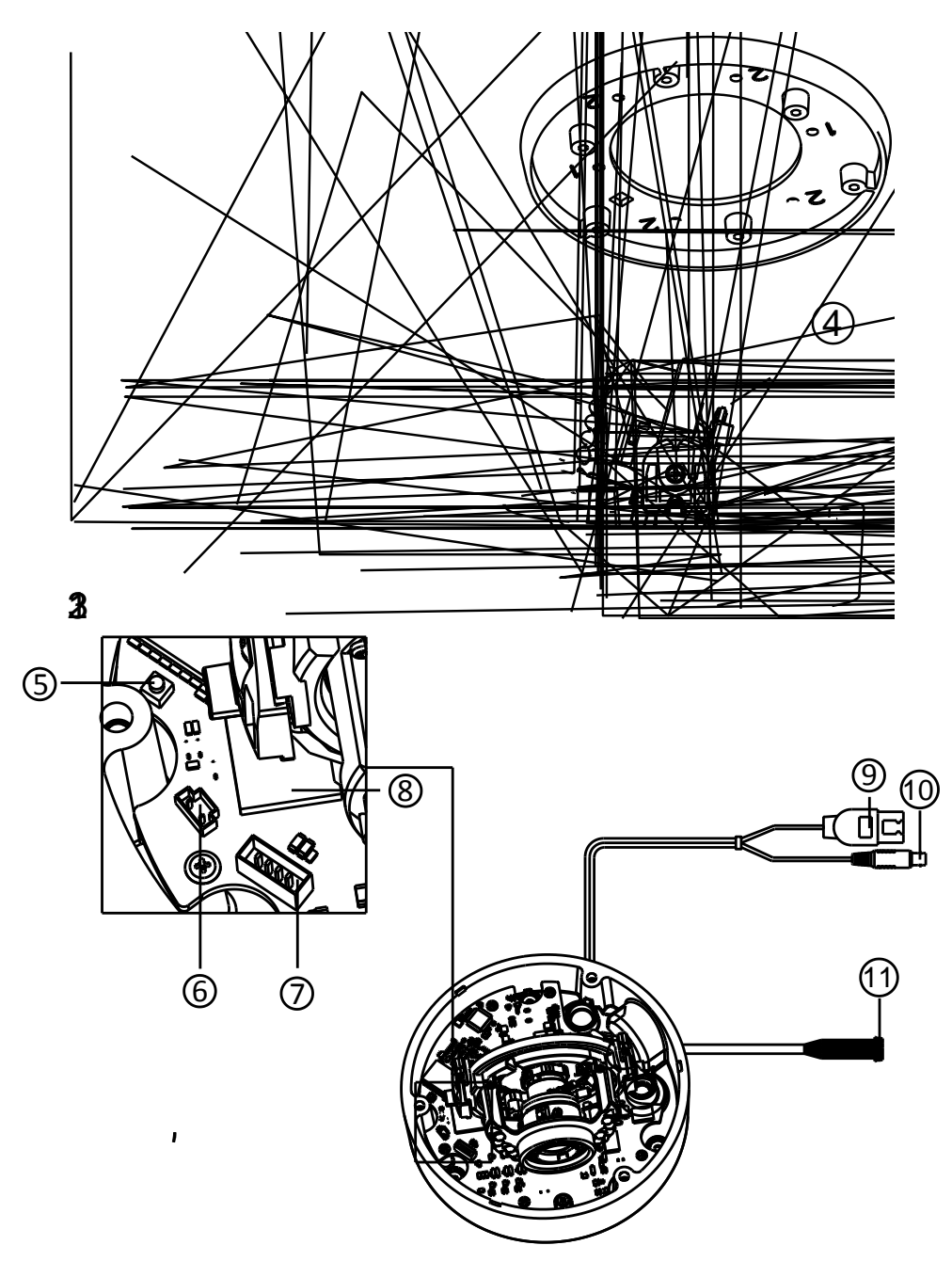

Figure 3-61 Overview

| No.                      | Description            |  |
|--------------------------|------------------------|--|
| 1                        | Bubble                 |  |
| 2                        | Black Liner            |  |
| 3                        | Lens                   |  |
| 4                        | Mounting Base          |  |
| 5                        | Reset                  |  |
| 6                        | Auxiliary Video Output |  |
| 7                        | Serial Port            |  |
| 8                        | Micro SD Card Slot     |  |
| 9                        | Network Cable          |  |
| 10                       | Power Cable            |  |
| 11 Audio/Alarm Interface |                        |  |

Table 3-6 Overview

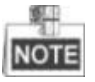

- Press RESET about 10s when the camera is powering on or rebooting to restore the default settings, including the user name, password, IP address, port No., etc.
- For the models which support audio and alarm functions, the interfaces are shown as follows.

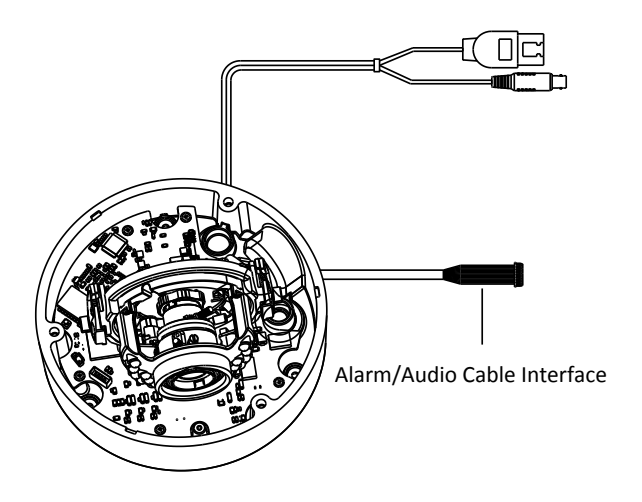

Figure 3-62 Audio and Alarm Interfaces

### 3.6.2 Installation

#### Ceiling mounting

#### Steps:

- 1. Loosen the three screws on the edge of the bubble with the screw driver.
- 2. Open the bubble and remove the inner black liner.

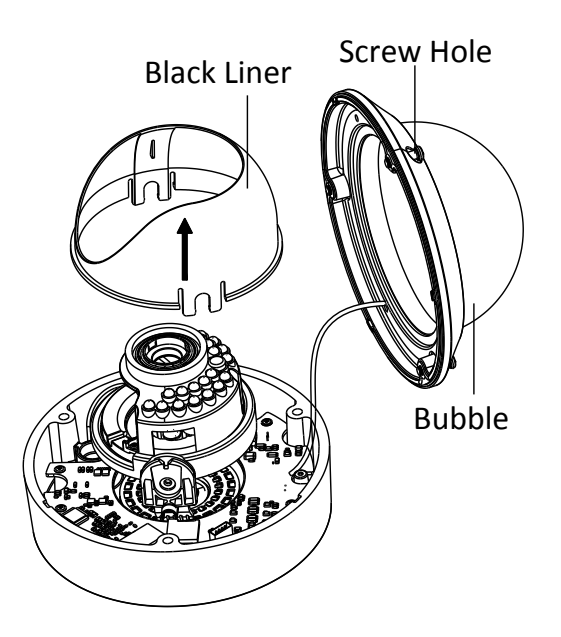

Figure 3-63 Remove the Bubble and Black Liner

- 3. Attach the drill template (supplied) to the place where you want to fix the camera.
- 4. According to the drill template as shown below, drill three screw holes in the ceiling.

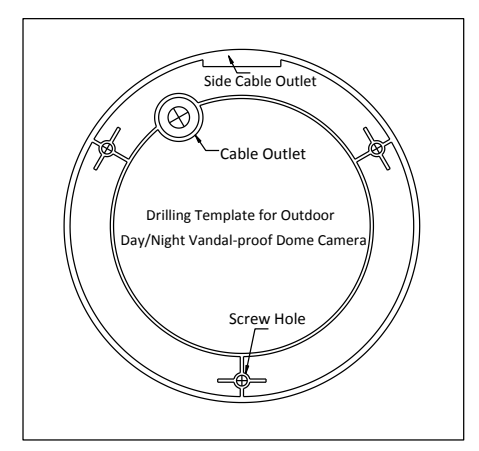

Figure 3-64 Drill Template

5. If you want to route the cables inside the ceiling, drill a cable hole in the ceiling according to the drill template. Skip this step if you want to route the cables on the surface of the ceiling. Refer to Conduit Installation on the Side for side cable routing.

- 6. Attach the camera to the ceiling by aligning the holes of the back box with the holes on the ceiling.
- 7. Secure the camera with the supplied screws as shown below.

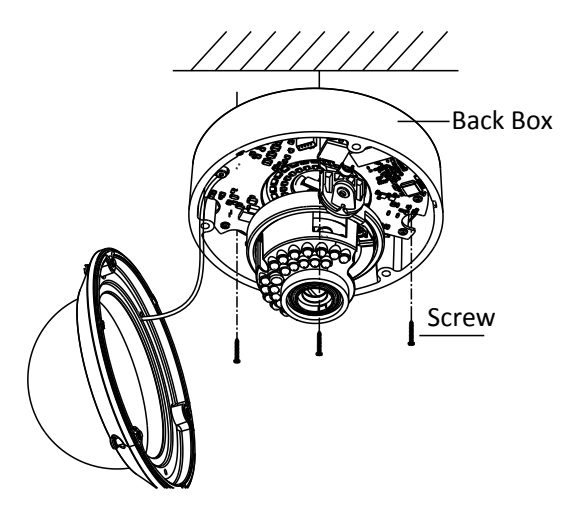

Figure 3-65 Secure the Camera

- 8. Route the cables through the cable hole.
- 9. Connect the video output connector to the monitor. Connect the power connector to the power supply.
- 10. Adjust the image and focus. Please refer to *Image and Focus and Adjusting* for more detailed information.
- 11. Install the inner black liner back to the camera.
- 12. Install the bubble back to the camera and secure it with screws as shown below.

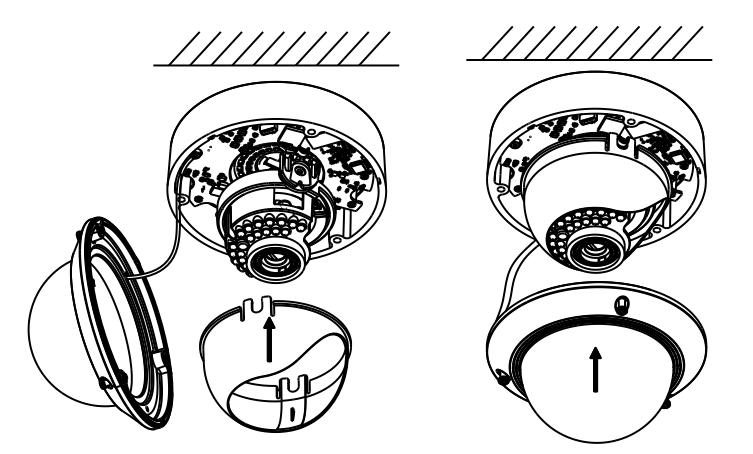

Figure 3-66 Secure Black Liner and Bubble

#### Conduit Installation on the Side

If you want to route the cables from side of the camera, you need to follow the steps below to install a conduit for cable routing.

#### Steps:

1. Rotate the water-proof plug counterclockwise to remove it from the camera.

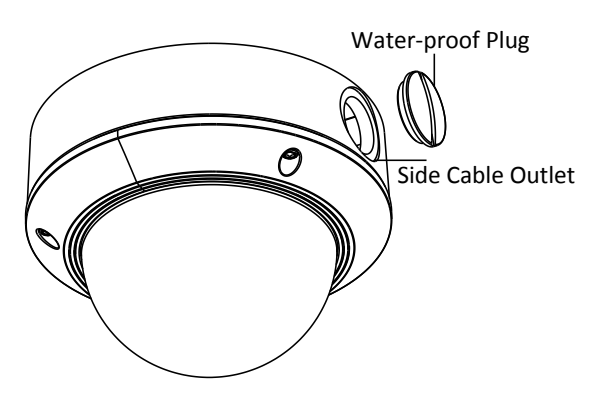

Figure 3-67 Remove the water-proof plug

- 2. Route the power cable and network cable through the side outlet to the conduit.
- 3. Align and rotate clockwise the conduit to the side outlet tightly.

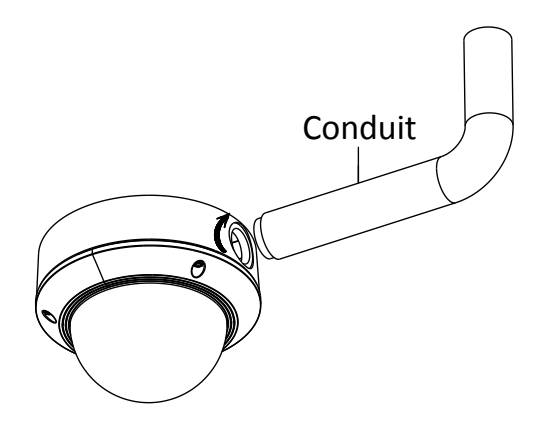

Figure 3-68 Install the Conduit to the Camera

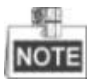

For wall mounting, position the side outlet directly downward for water-proof.

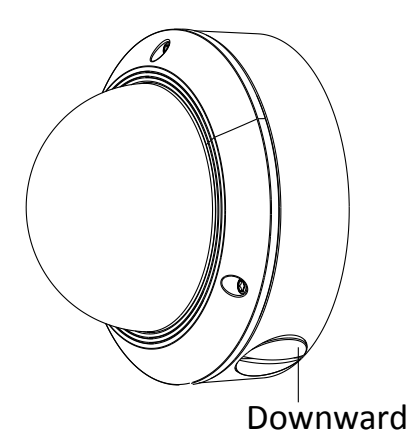

Figure 3-69 Side Outlet Direction

#### Ceiling Mounting With Gang Box

- 1. Disassemble the camera.
- 2. Install the gang box in the ceiling.
- 3. Attach the mounting base to the gang box with two screws.

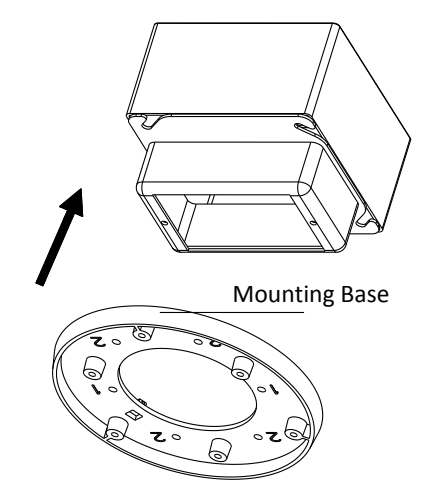

Figure 3-70 In-ceiling Mount

- 4. Route the cables through the hole in the center of the mounting base.
- 5. Align the camera with the mounting base.
- 6. Tighten the screws to secure the camera with the mounting base.
- 7. Connect the video output connector to the monitor. Connect the power connector to the power supply.
- 8. Adjust the image and focus. Please refer to the *Image and Focus Adjusting* for more detailed information.

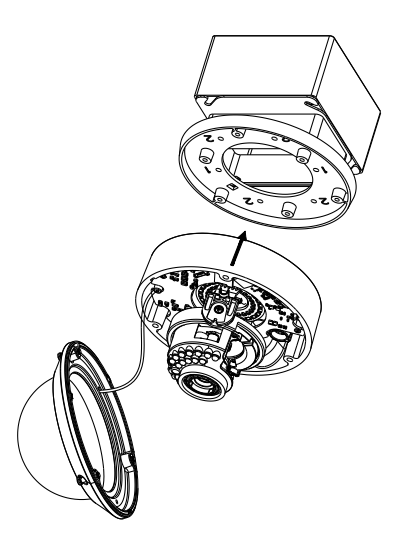

Figure 3-71 Secure Camera

- 9. Install the inner black liner back to the camera.
- 10. Align the bubble with the camera.
- 11. Tighten the screws to secure the bubble with the camera as shown below.

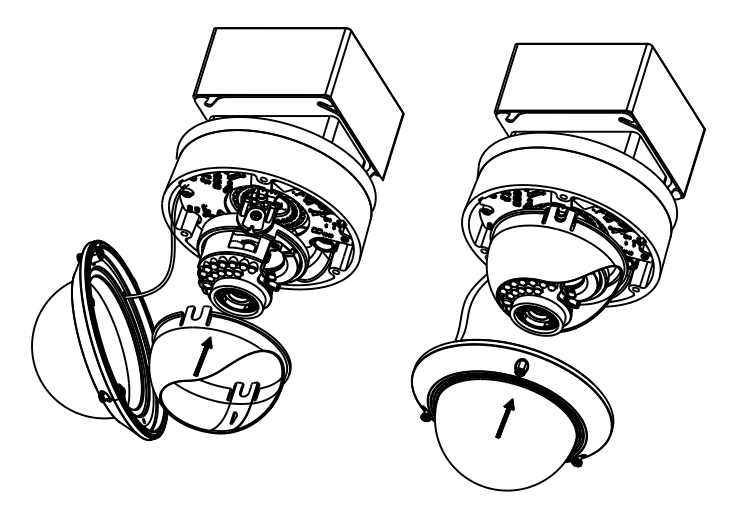

Figure 3-72 Secure the Bubble

#### ✤ Wall Mounting

For the wall mounting, you have to purchase a wall mount.

- 1. Disassemble the camera.
- 2. Install the wall mount and mounting adapter as shown below.
- 3. Align the screw holes of the mounting base with the corresponding screw holes of the mounting adapter.
- 4. Secure the mounting base to the mounting adapter with four screws.

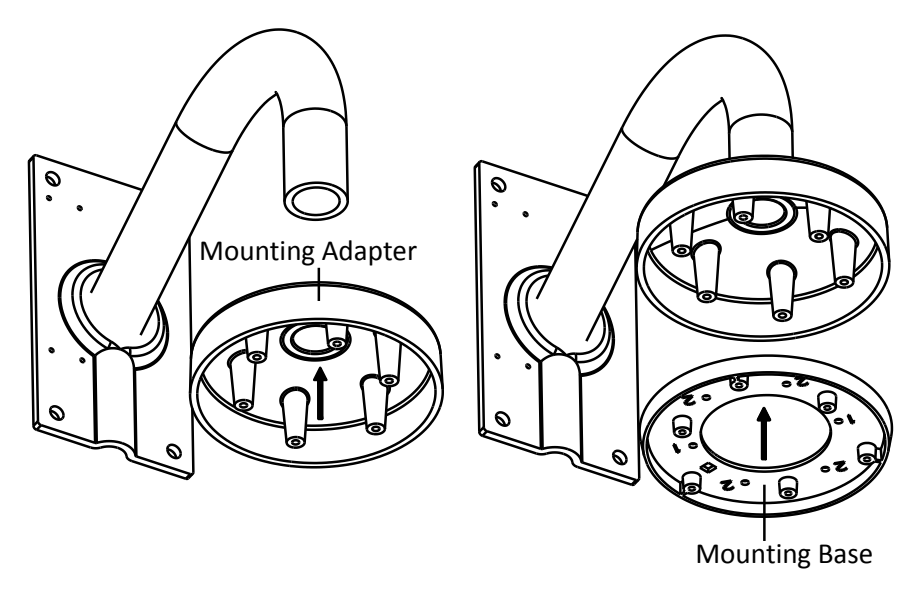

Figure 3-73 Secure Mounting Base

- 5. Route the cables through the hole in the center of the wall mount.
- 6. Align the camera with the mounting base.
- 7. Tighten the set screws to secure the camera with the mounting base.
- 8. Connect the video output connector to the monitor. Connect the power connector to the power supply.
- 9. Adjust the image and focus. Please refer to *Image and Focus Adjusting* for more detailed information.

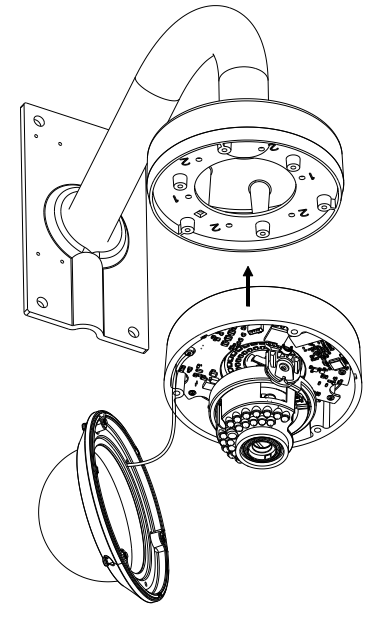

Figure 3-74 Secure Camera

- 10. Install the inner black liner back to the camera.
- $11. \ {\rm Align}$  the bubble with the camera.
- 12. Tighten the screws to secure the bubble with the camera.

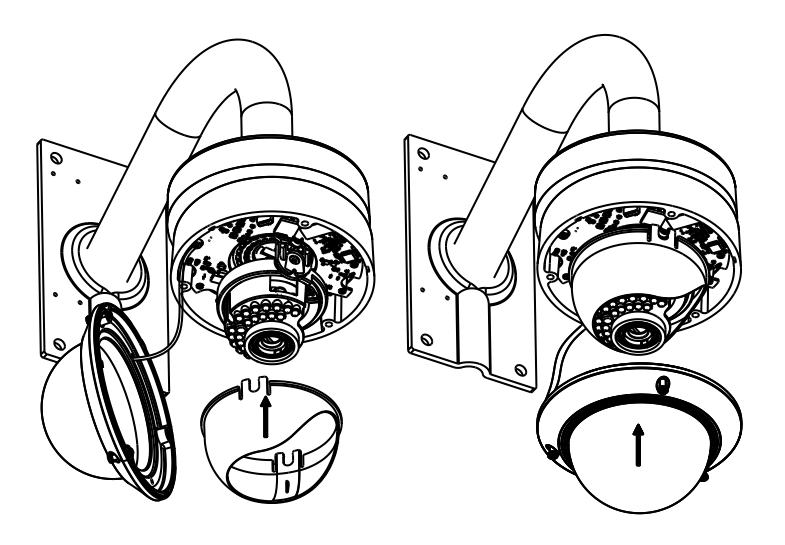

Figure 3-75 Secure Black Liner and Bubble

#### Image and Focus Adjusting

- 1. View the camera image using the monitor.
- 2. Rotate the panning table to adjust the panning position of the camera.
- 3. Rotate the tilting axes to adjust the tilting position of the camera.
- 4. Rotate the lens table to adjust the azimuth angle of the image.

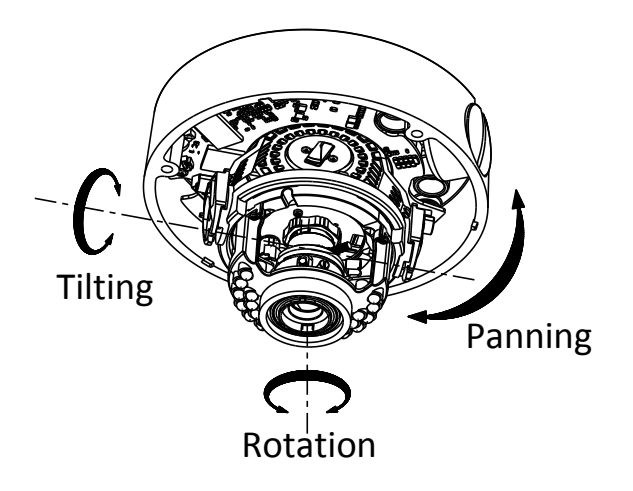

Figure 3-76 3-axis Adjustment

- 5. Zoom and focus adjustment.
  - 1). View the camera image using the monitor.
  - 2). Loosen the zoom lever and move the lever between T (Tele) and W (Wide) to obtain the appropriate angle of view.
  - 3). Tighten the zoom lever.
  - 4). Loosen the focus lever and move the lever between F (Far) and N (Near) to obtain the optimum focus.
  - 5). Tighten the focus lever.

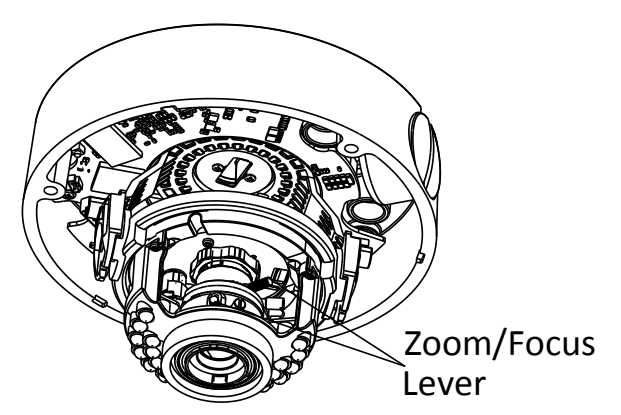

Figure 3-77 Lens Adjustment

# 3.7 Type VII Dome Camera

### 3.7.1 Camera Description

The overview of the dome camera is shown below:

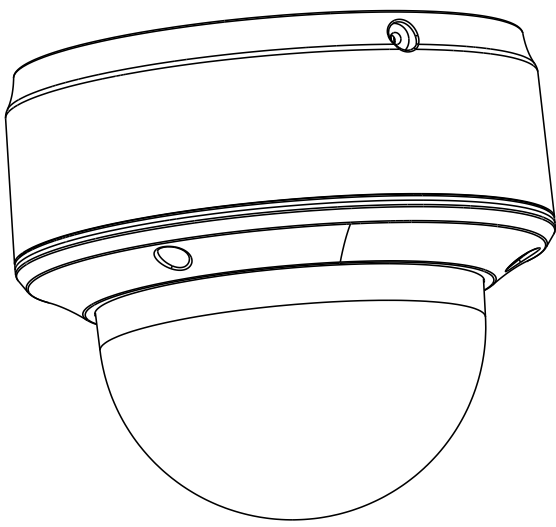

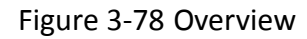

The overview of the components and the interface are shown below:

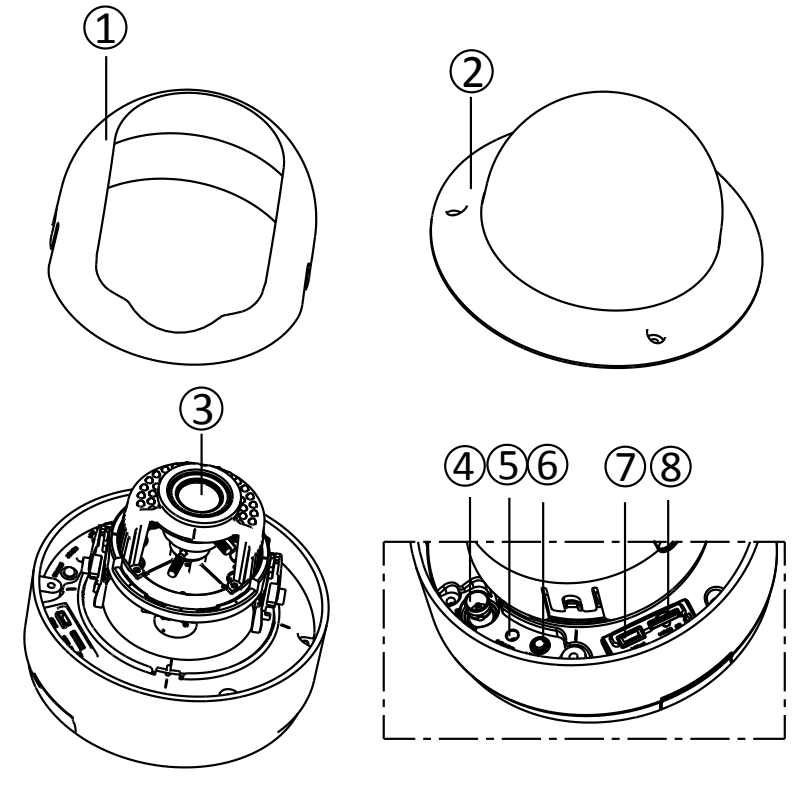

Figure 3-79 Overview (2)

The interfaces on the rear panel are shown below:

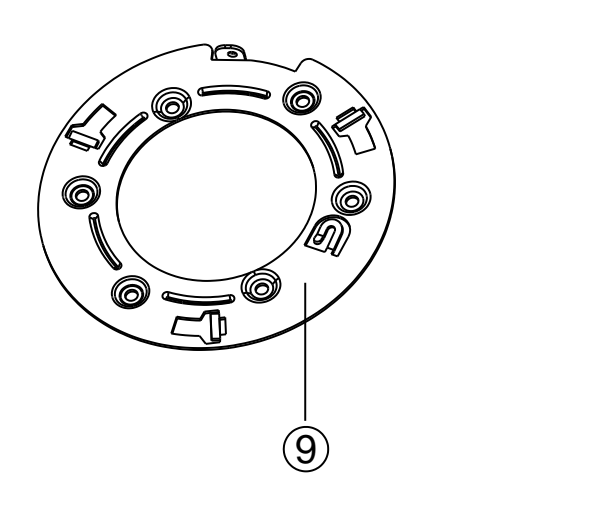

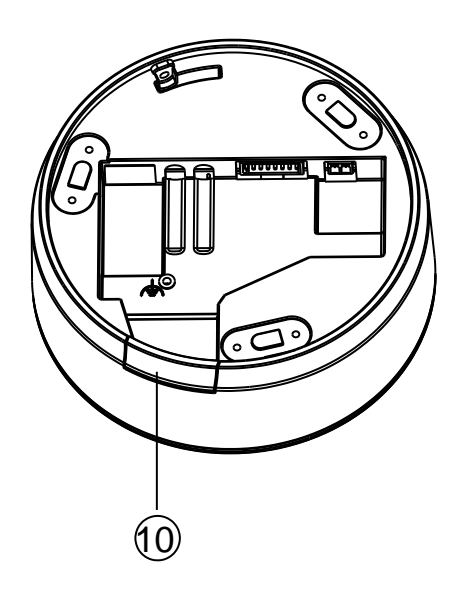

Figure 3-80 Overview (3)

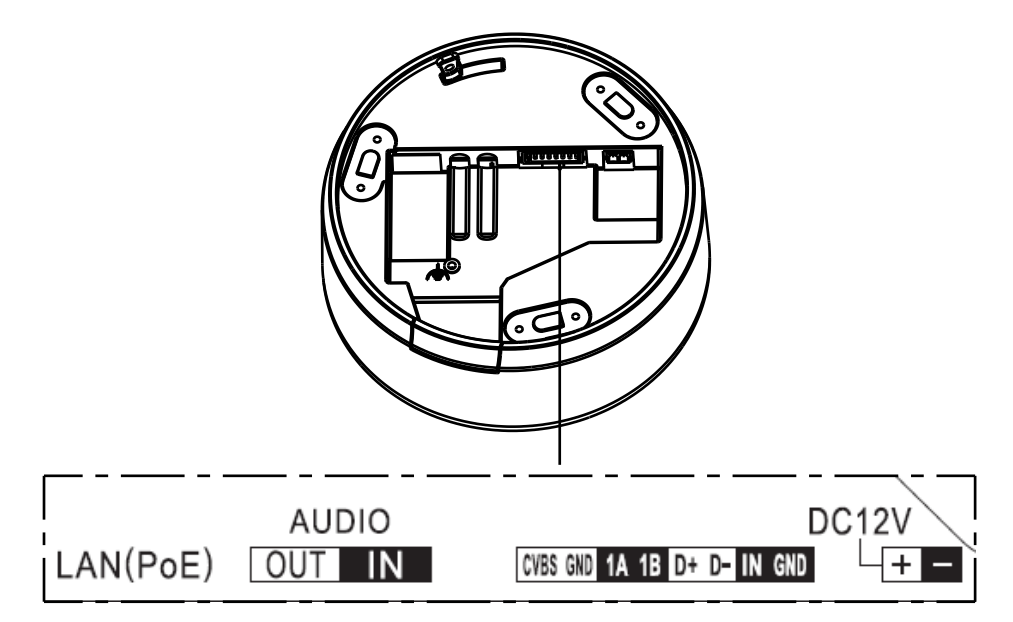

Figure 3-81 Overview (4)

| Table 3-7 | Description | of Overview | (2~3) |
|-----------|-------------|-------------|-------|
|-----------|-------------|-------------|-------|

| No. | Description      | No. | Description        |
|-----|------------------|-----|--------------------|
| 1   | Black Liner      | 2   | Bubble             |
| 3   | Lens             | 4   | BNC Interface      |
| 5   | Reset            | 6   | Status Indicator   |
| 7   | Test Serial Port | 8   | Micro SD Card Slot |
| 9   | Adapter Plate    | 10  | Side Outlet        |

Table 3-8 Description of Overview (4)

| Name         | Description                                            |
|--------------|--------------------------------------------------------|
| LAN (PoE)    | 10M/100M Self-adaptive Ethernet Port(PoE<br>Supported) |
| AUDIO OUT/IN | Audio Out/In                                           |
| CVBS, GND    | Auxiliary video output                                 |
| 1A, 1B       | Alarm Out                                              |
| D+, D-       | RS-485 Interface                                       |
| IN, GND      | ALARM IN                                               |
| DC12V        | Power Supply Interface (12 VDC )                       |

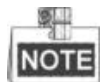

Press RESET about 10s when the camera is powering on or rebooting to restore the default settings, including the user name, password, IP address, port No., etc.

### 3.7.2 Installation

#### Steps:

1. Drill the screw holes and the cable hole according to the supplied drill template.

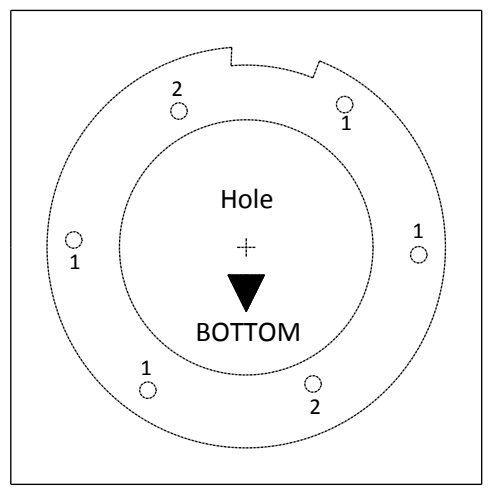

Figure 3-82 Drill Template

(Optional)Routing the cable from the side outlet instead of the cable hole drilled on the ceiling is supported. Use a plier to remove the part shown in the figure below, and you can route the cables from the side outlet.

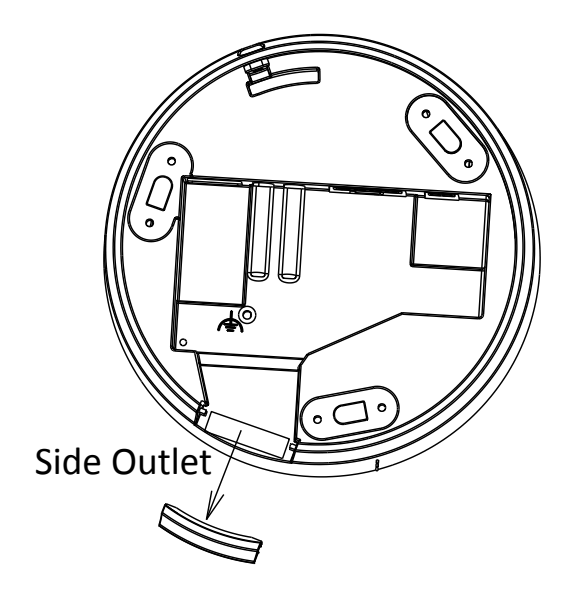

Figure 3-83 Side Outlet

2. Fix the adapter plate to the ceiling with the supplied screws.

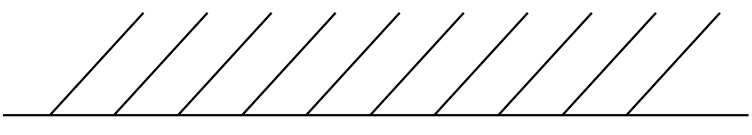

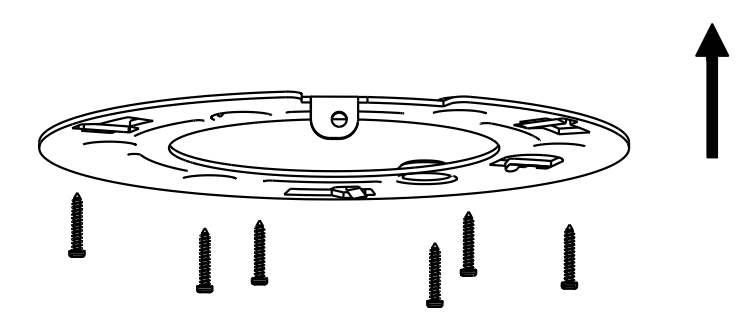

Figure 3-84 Install the Adapter Plate

3. Align the mounting base with the adapter plate and route the mounting base anticlockwise to get it fitted with the adapter plate, and then fix it by tightening the lock screw.

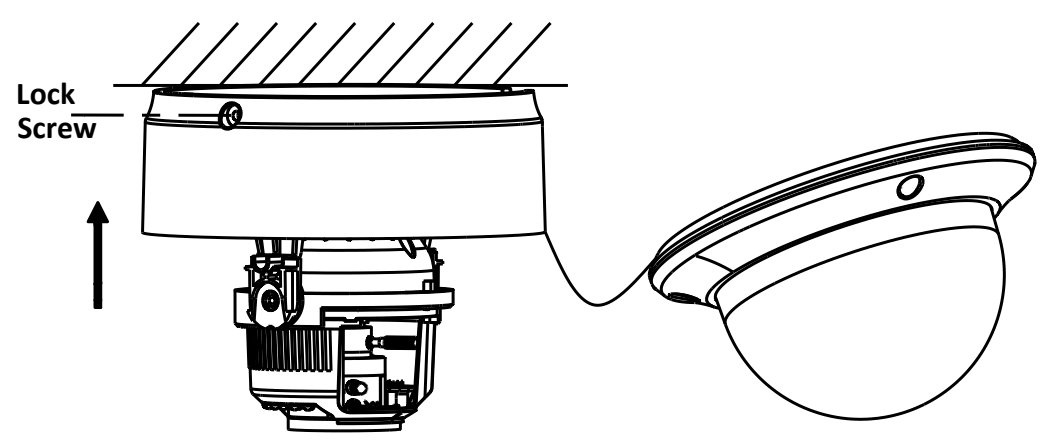

Figure 3-85 Install the Mounting Base

4. Adjust the surveillance angle according to the figure below. Panning angle [0~80°], tilting angle [0~355°], and azimuth angle of the lens [0~355°].

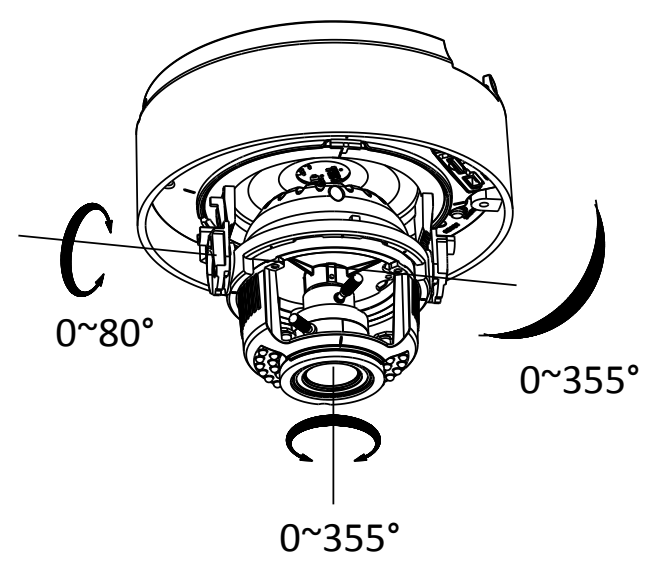

Figure 3-86 3-axis Adjustment

- 5. Adjust the focus and zoom.
  - 1). Connect the VIDEO OUT interface of the camera to the debugging monitor.
  - 2). Set the iris type to MANUAL first.
  - 3). Adjust the No.1 Zoom Lever (T~W) to select a proper angle of view.
  - 4). Adjust the NO.2 Focus Lever (F~N) to obtain a perfect image on the monitor.
  - 5). Set the iris type as MANUAL if the environment has a good and stable illumination, and set the iris type as AUTO if the environment has a strong and changeable illumination.

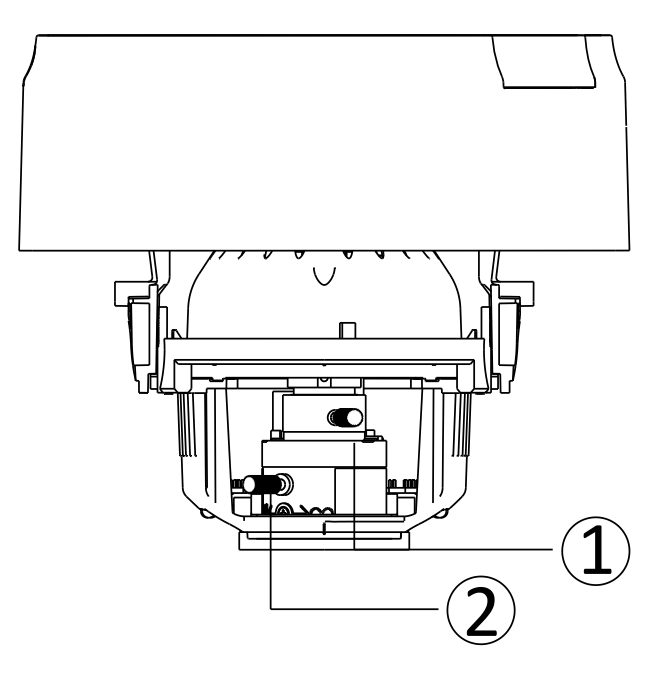

Figure 3-87 Adjust the Lens

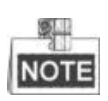

For the camera adopts electronic lens, you can adjust the zoom and focus by visiting the device, and adjust it from the PTZ control interface.

 Image: style="text-align: center;">Image: style="text-align: center;">Zoom

Image: style="text-align: center;">Image: style="text-align: center;">Zoom

Image: style="text-align: center;">Focus

Image: style="text-align: center;">Image: style="text-align: center;">Image: style="text-align: center;">Image: style="text-align: center;">Image: style="text-align: center;">Zoom

Image: style="text-align: center;">Image: style="text-align: center;">Image: style="text-align: cent

Figure 3-88 Zoom and Focus Adjustment of Electronic Lens

- 6. Attach the black liner to the dome drive.
- 7. Attach the bubble to the dome drive and rotate it to get tightened.

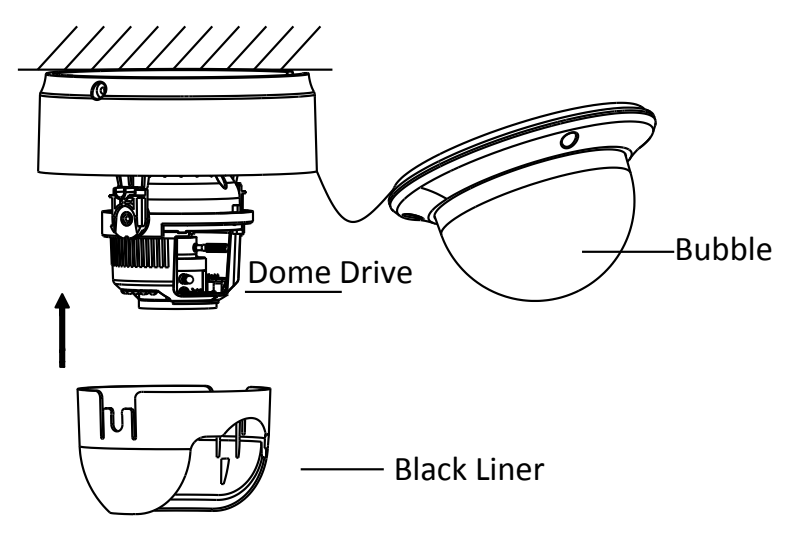

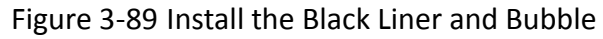

8. Tighten the lock screw to complete the installation.

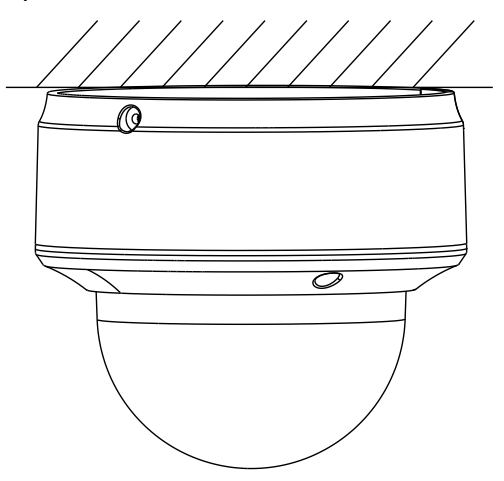

Figure 3-90 Complete the Installation

# 3.8 Type VIII Dome Camera

### 3.8.1 Camera Description of Type A Dome Camera

The overview of the outdoor dome camera is shown below:

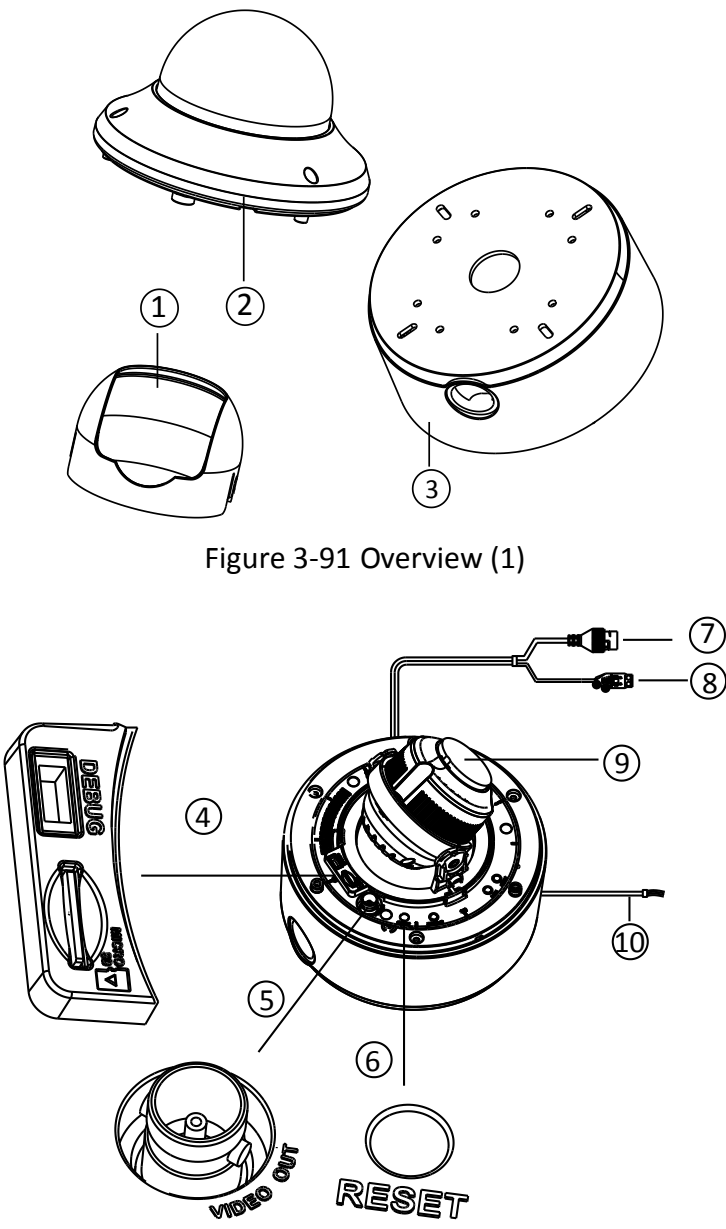

Figure 3-92 Overview (2)

| No. | Description | No. | Description |
|-----|-------------|-----|-------------|
| 1   | Black Liner | 6   | Reset       |
| 2   | Bubble      | 7   | Power Cable |

| 3 | Mounting Base | 8  | 10/100M Self-adaptive<br>Ethernet Interface |
|---|---------------|----|---------------------------------------------|
| 4 | SD Card Slot  | 9  | Lens                                        |
| 5 | Video Out     | 10 | Audio and Alarm Cables                      |

### 3.8.2 Installation of Type A Dome Camera

#### Steps:

1. Drill the screw holes and the cable hole according to the supplied drill template.

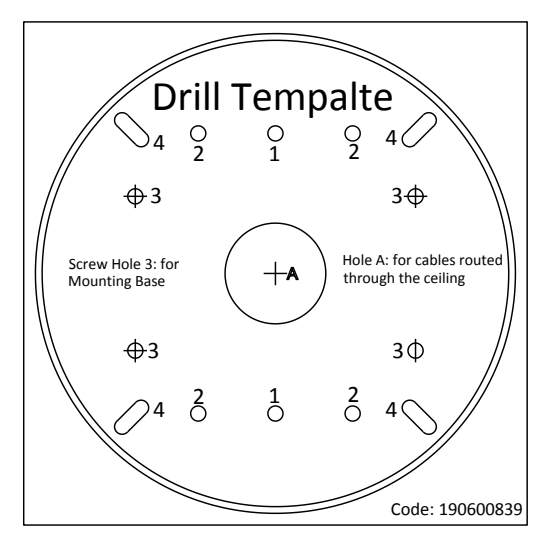

Figure 3-93 Drill Template

2. Install the mounting base to the ceiling with the supplied screws.

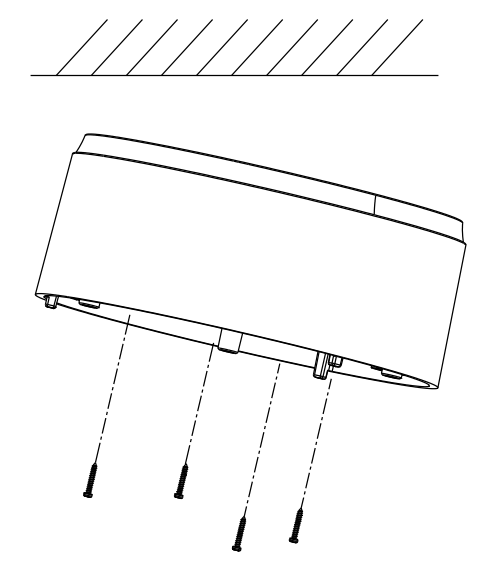

Figure 3-94 Install the Mounting Base

- 3. Connect the corresponding power cable, network cable, audio and alarm cables.
- 4. Install the dome drive to the mounting base.

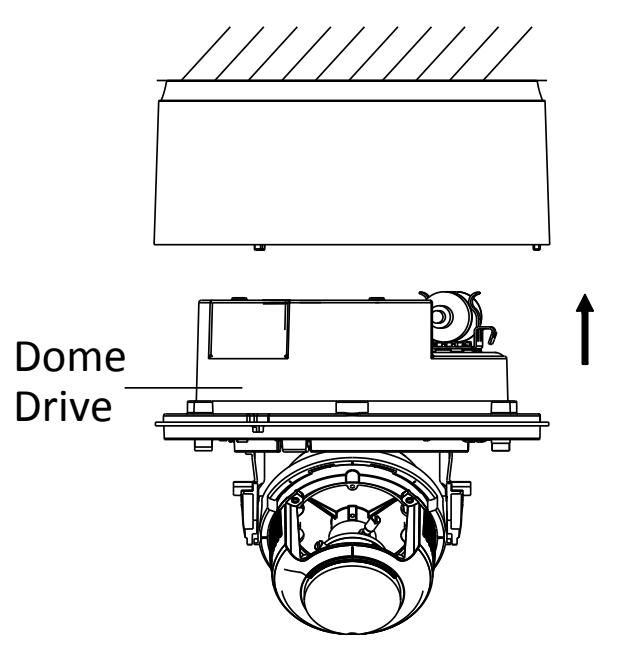

Figure 3-95 Install the Dome Drive

- 5. Adjust the surveillance angle.
  - 1). Loosen the lock screw besides the lens.
  - 2). Hold the plastic plate and rotate the camera to adjust the panning angle [0~350°].
  - 3). Push the lens forward and backward to adjust the tilting angle [0~80°].
  - 4). Rotate the lens to adjust the azimuth angle of the camera [0~350°].
  - 5). Tighten the lock screw.

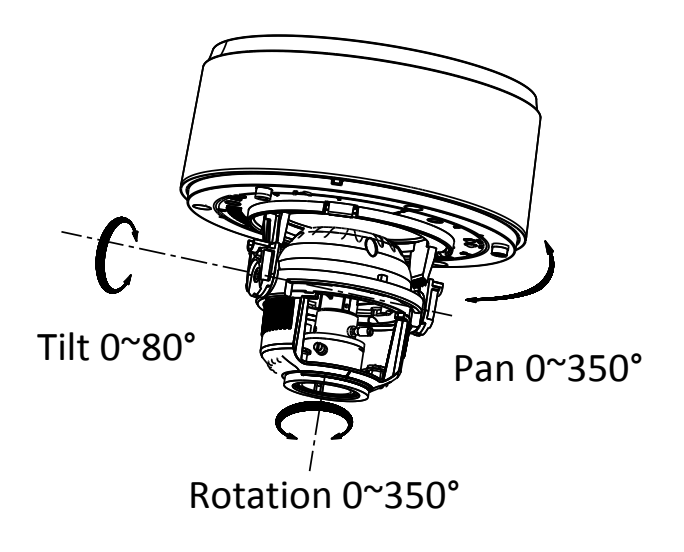

Figure 3-96 3-axis Adjustment

6. Adjust the Lens.

- 1). Connect the VIDEO OUT interface of the camera to the debugging monitor.
- 2). Set the iris type to MANUAL first.
- 3). Adjust the No.2 Zoom Lever (T~W) to select a proper angle of view.
- 4). Adjust the No.1 Focus Lever (F~N) to obtain a perfect image on the monitor.
- 5). Set the iris type as MANUAL if the environment has a good and stable illumination, and set the iris type as AUTO if the environment has a strong and changeable illumination.

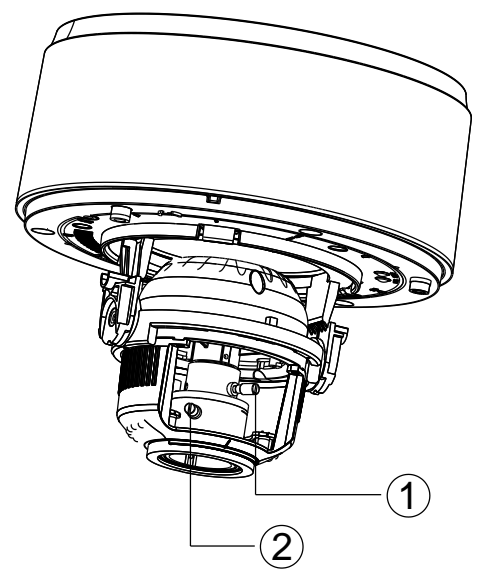

Figure 3-97 Adjust the Focus and Zoom

- 7. Fit the black liner back to the camera.
- 8. Align the bubble to camera and fix it by tightening the screws to complete the installation.

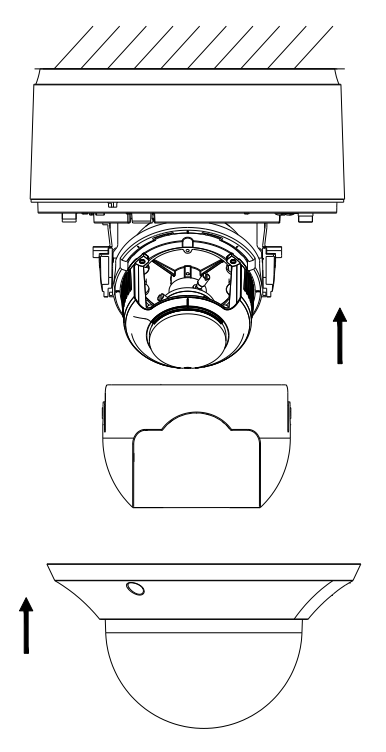

Figure 3-98 Install the Black Liner and Bubble

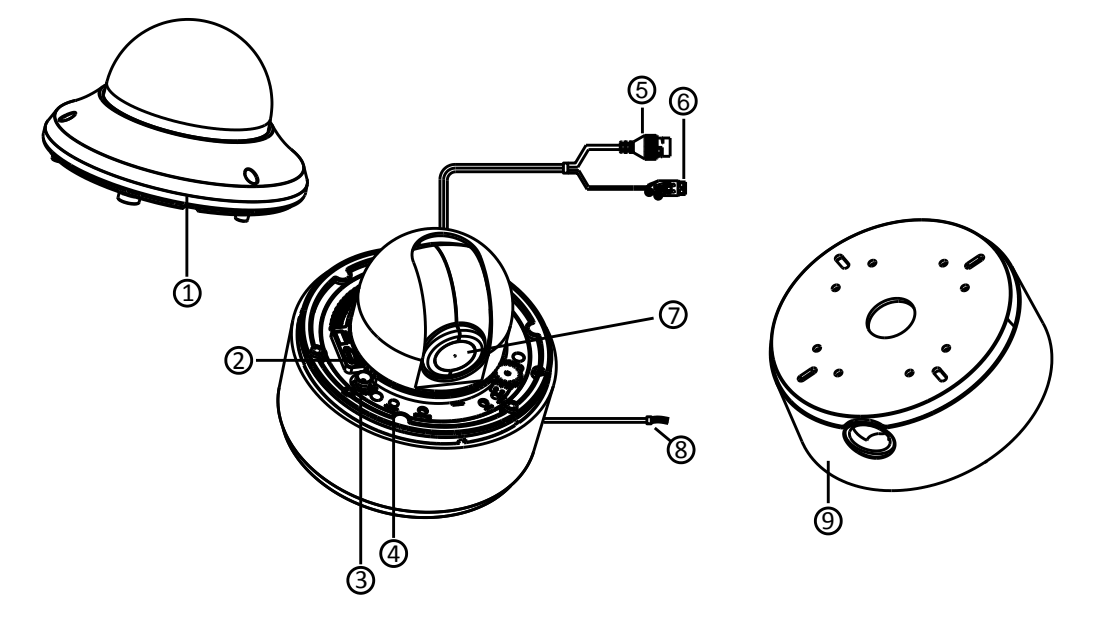

### 3.8.3 Camera Description of Type B Dome Camera

Figure 3-99 Overview of Type B Dome Camera

| Table 3-10 Description of 1 | Type B Dome Camera |
|-----------------------------|--------------------|
|-----------------------------|--------------------|

| No. | Description         | No. | Description                                 |
|-----|---------------------|-----|---------------------------------------------|
| 1   | Bubble              | 6   | 10/100M Self-adaptive<br>Ethernet Interface |
| 2   | SD Card Slot        | 7   | Lens                                        |
| 3   | Video Out Interface | 8   | Audio/Alarm Cables                          |
| 4   | Reset               | 9   | Mounting Base                               |
| 5   | Power Cable         | 10  |                                             |

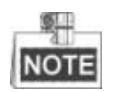

- The most distinguish difference between type A and type B dome camera is type B dome camera has an internal PT (Pan and Tilt) unit, and you can adjust the pan and tilt angle of the camera from the client software or via web browser.
- Press RESET about 10s when the camera is powering on or rebooting to restore the default settings, including the user name, password, IP address, port No., etc.

### 3.8.4 Installation of Type B Dome Camera

1. Drill the screw holes and the cable hole according to the supplied drill template.

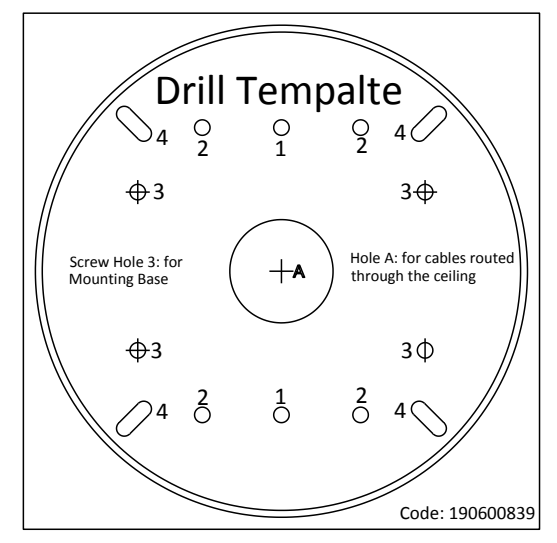

Figure 3-100 Drill Template

2. Install the mounting base to the ceiling with the supplied screws.

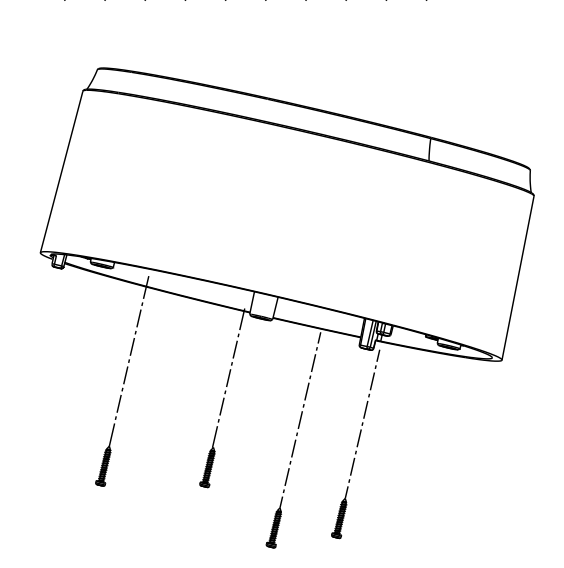

Figure 3-101 Install the Mounting Base

- 3. Connect the corresponding power cable, network cable, audio and alarm cables.
- 4. Install the dome drive to the mounting base.

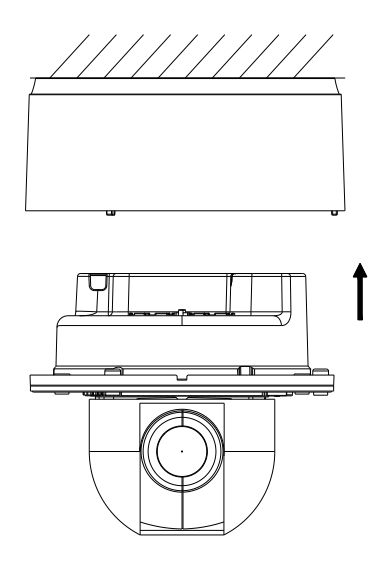

Figure 3-102 Install the Dome Drive

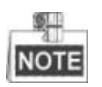

The surveillance angle of the camera is well- adjusted by default. If the pan and tilt angle is required to adjusted according to the different installation environment, go to the live view interface via web browser or client software after the installation is completed. Please refer to the pan and tilt adjustment interface below.

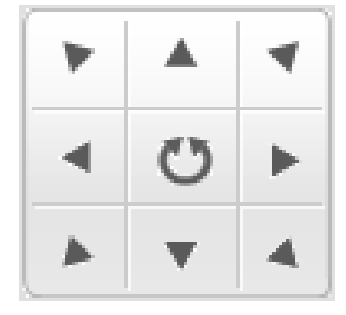

Figure 3-103 Pan and Tilt Adjustment Interface

5. Install the bubble to complete the installation.

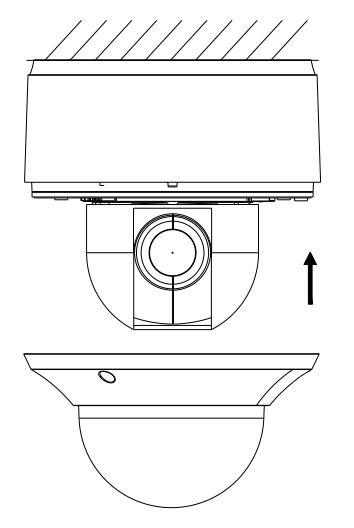

Figure 3-104 Install the Bubble

# **Chapter 4** Mini Dome Camera Installation

# 4.1 Type I Mini Dome Camera

### 4.1.1 Camera Description

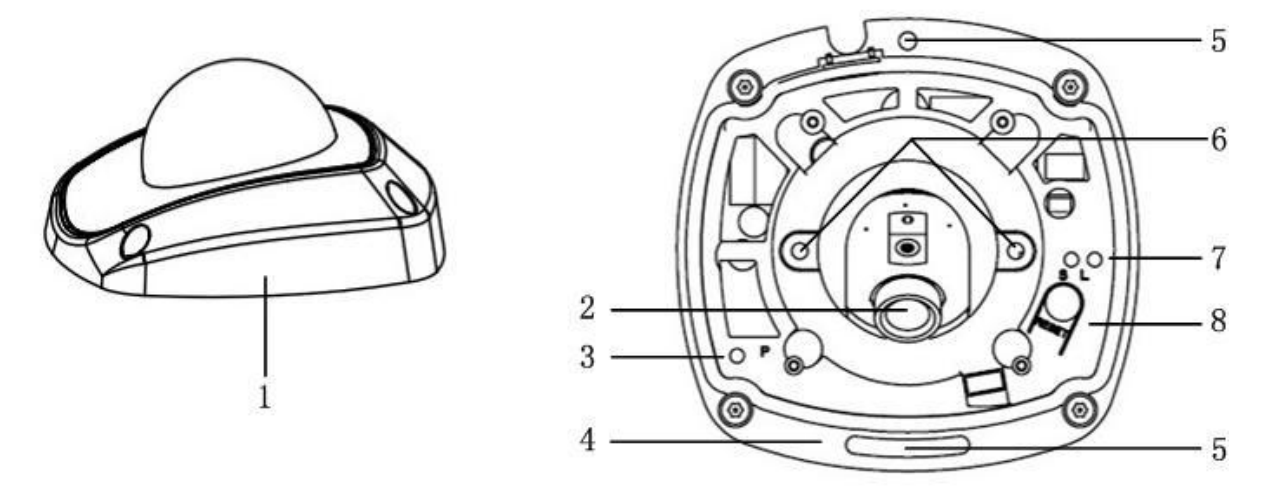

Figure 4-1 Overview

Table 4-1 Physical Description

| No. | Description                                                      |  |  |
|-----|------------------------------------------------------------------|--|--|
| 1   | Cover                                                            |  |  |
| 2   | Lens                                                             |  |  |
| 3   | Power LED indicator, It turns solid red when power is connected. |  |  |
| 4   | Base plate                                                       |  |  |
| 5   | Set screw hole                                                   |  |  |
| 6   | Set screw of lens                                                |  |  |
| 7   | S & L: Network status indicator.                                 |  |  |
|     | LED flashes orange.                                              |  |  |
| 8   | RESET Button                                                     |  |  |

Press RESET button about 10s when the camera is powering on or rebooting to restore the default

settings, including the user name, password, IP address, port No., etc.

#### 4.1.2 Installation

#### Steps:

1. (Optional) Use a plier to remove the clip (marked in dotted line in 0) on the side of the back box and then route the cables through the opening instead of the cable hole.

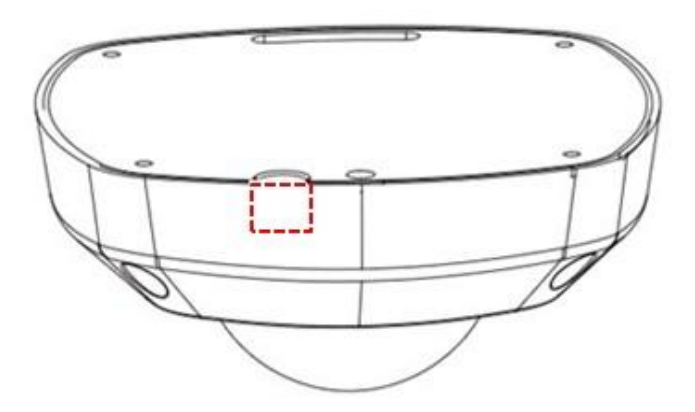

Figure 4-2 Side Clip

2. Loosen the set screws with a hex key (supplied) to remove the cover.

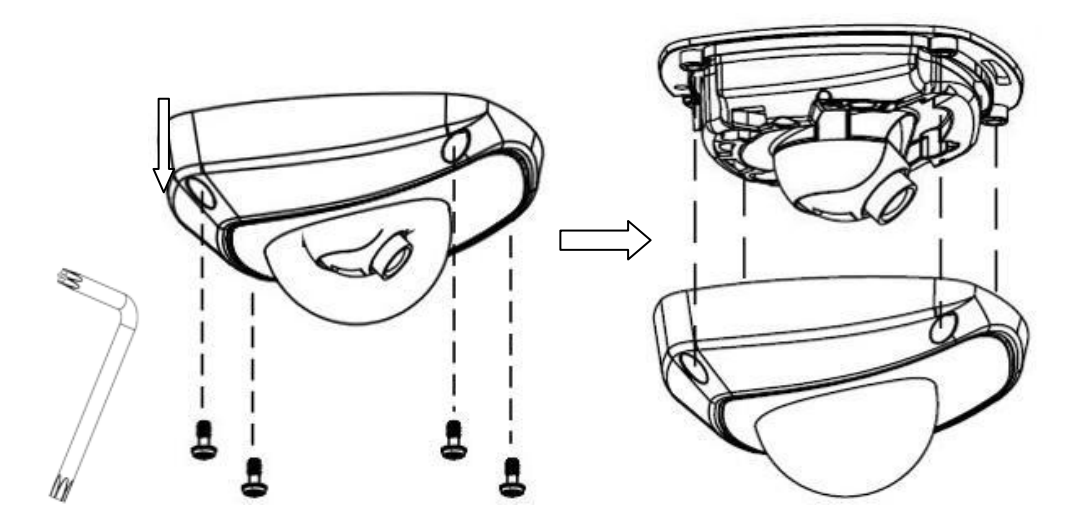

Figure 4-3 Remove the Cover

3. Fix the camera to the ceiling with the supplied screws.
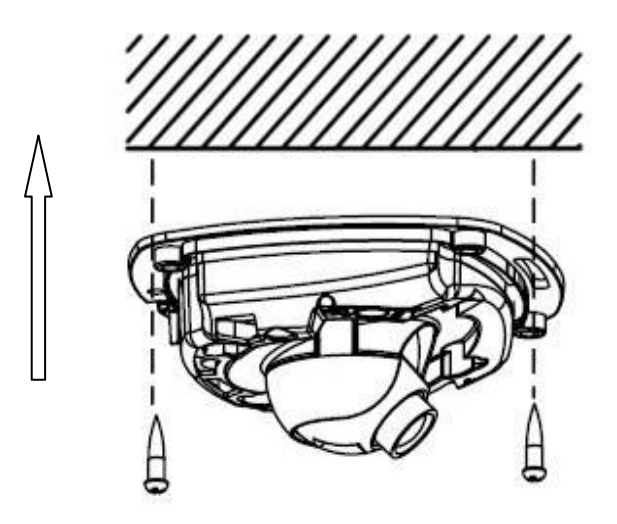

Figure 4-4 Fix the Camera

- 4. View the video image of the camera over the network.
- 5. Loosen the lens set screws.

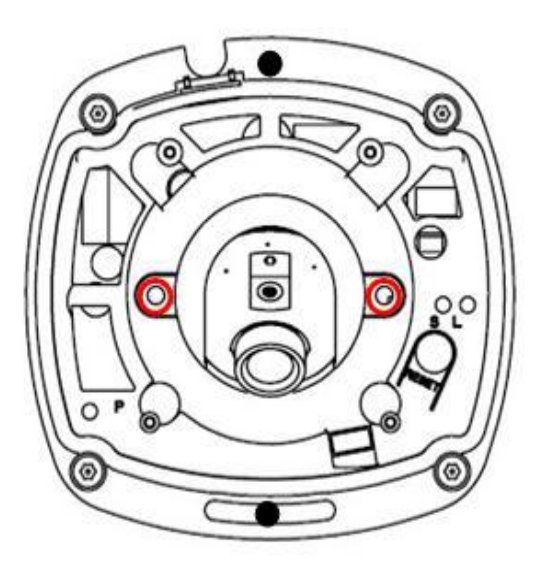

Figure 4-5 Loosen the Lens Set Screws

6. Insert the hex key into the hole marked in the picture and rotate the hex key to adjust the panning position and tilting position until getting the desired surveillance angle. Tighten the set screws.

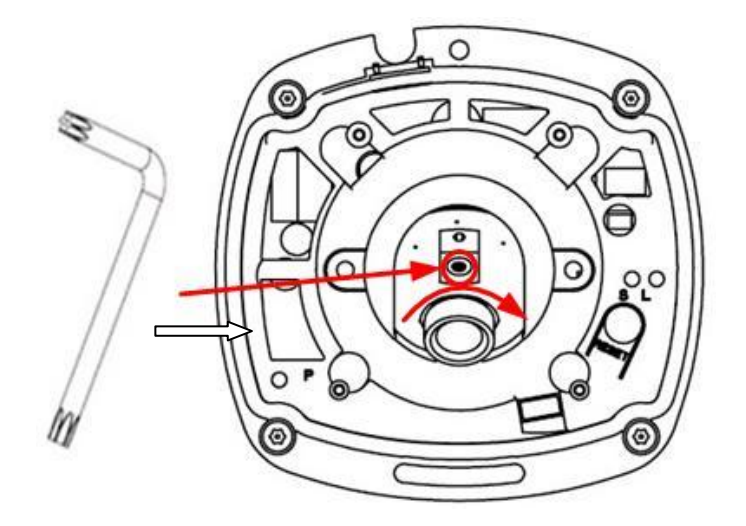

Figure 4-6 Adjust Panning Position

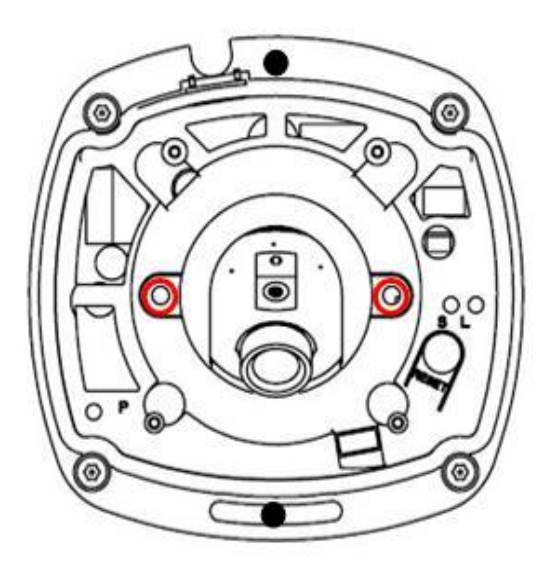

Figure 4-7 Adjust Tilting Position

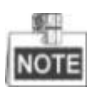

As the lens of camera has already been factory adjusted to the best imaging effect, you just need to adjust the panning position and tilting position to get the desired surveillance angle.

- 7. Reinstall the cover before viewing the image so that you can get the same surveillance effect as the installation is done.
- 8. Install the cover, and tighten the set screws.

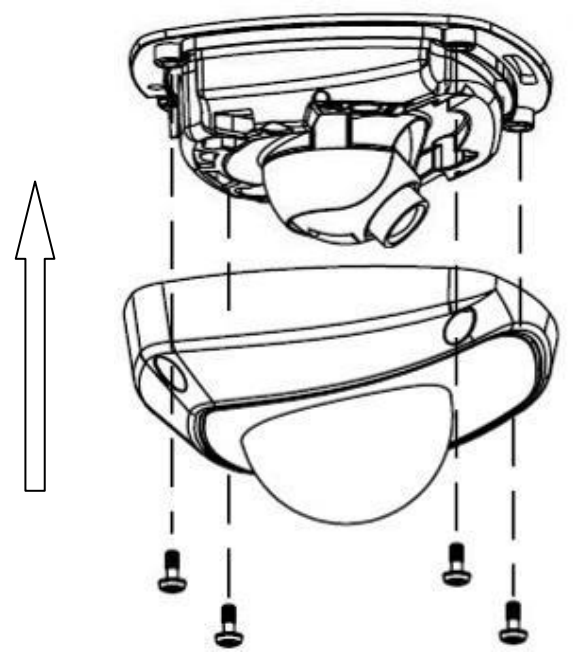

Figure 4-8 Install the Back Box

# 4.2 Type II Mini Dome Camera

# 4.2.1 Camera Description

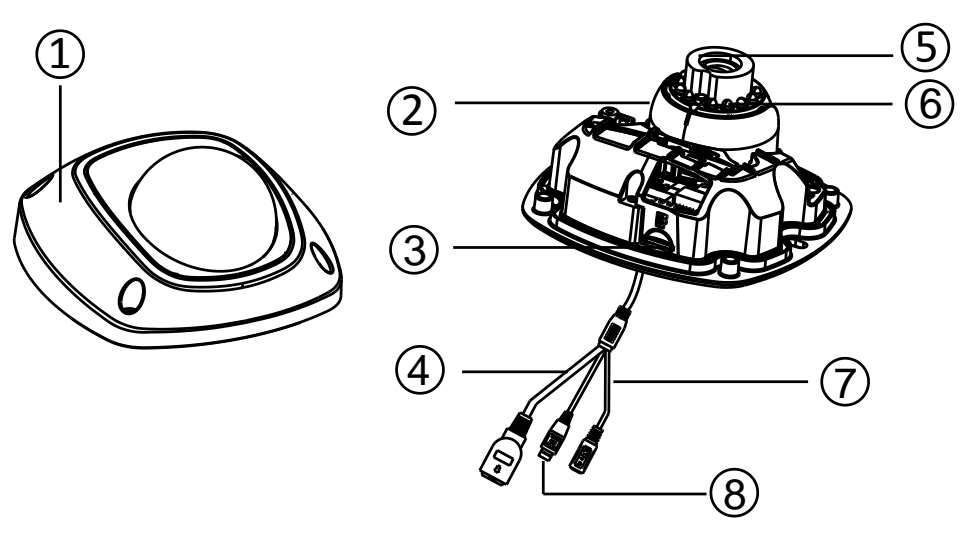

Figure 4-9 Overview (1)

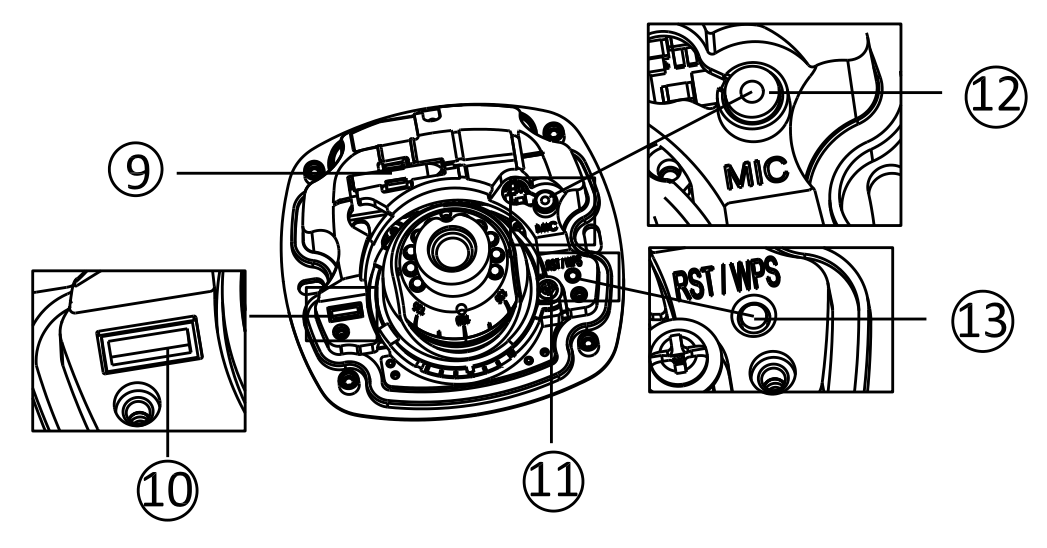

Figure 4-10 Overview (2)

| No. | Description           |  |  |
|-----|-----------------------|--|--|
| 1   | Front Cover           |  |  |
| 2   | Dome Drive            |  |  |
| 3   | Micro SD Card Slot    |  |  |
| 4   | Network Cable         |  |  |
| 5   | Lens                  |  |  |
| 6   | IR LED                |  |  |
| 7   | Power Cable           |  |  |
| 8   | Audio/Alarm Cables    |  |  |
| 9   | Wi-Fi Antenna         |  |  |
| 10  | Serial Port Interface |  |  |
| 11  | Hex Screw             |  |  |
| 12  | MIC                   |  |  |
| 13  | RESET/WPS Button      |  |  |

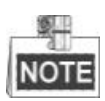

- Press RESET about 10s when the camera is powering on or rebooting to restore the default settings, including the user name, password, IP address, port No., etc.
- No.8 is the audio/alarm cable interface, of which the "I" mark connects to the alarm input, the "o" mark connects to the alarm output, the "GND" mark connects the grounding, and the "A" mark connects the audio output.

- WPS (Wi-Fi Protected Setup, also known as AOSS or QSS) is a computing standard that attempts to allow easy establishment of a secure wireless network. Refer to user manual for details.
- A wireless router with the WPS function is required to enable the WPS function of the camera. Refer the steps below.

Steps:

- 1. Press the WPS button on the router.
- 2. Press the WPS button (about 2s) on the camera within 120s you enable the WPS of the router to join in the wireless network.

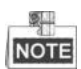

- The WPS button works as a reset button only when you press it when the camera is powering on.
- Press the WPS button on the camera, and then press the WPS button on the router will establish a connection as well, and the expire time of WPS connection on the camera is 120s.
- The link indicator blinks if the wireless connection is succeeded.

### 4.2.2 Installation

#### Steps:

1. Drill the screw holes and the cable hole in the ceiling according to the supplied drill template.

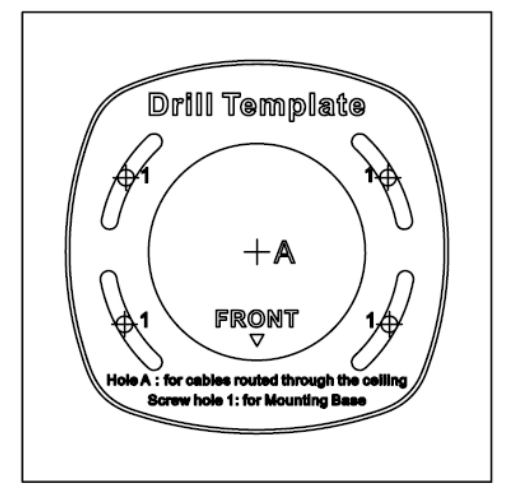

Figure 4-11 Type I Drill Template

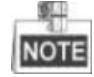

A different type of drill template might be provided because of the different batches of products. And also, the contained adapter plate matches with type II drill template differs as well. See figure below.

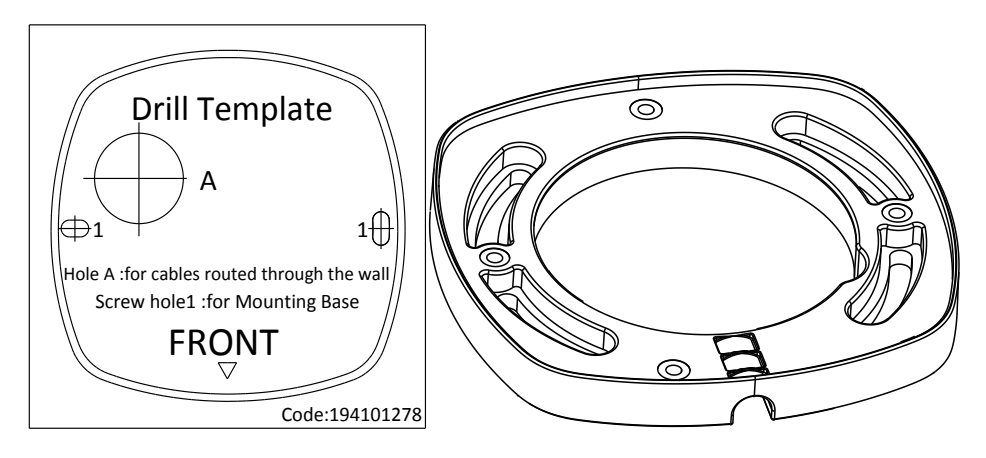

Figure 4-12 Type II Drill Template/Adapter Plate

2. Loosen the set screw on the front cover to disassemble the camera with the supplied Allen key.

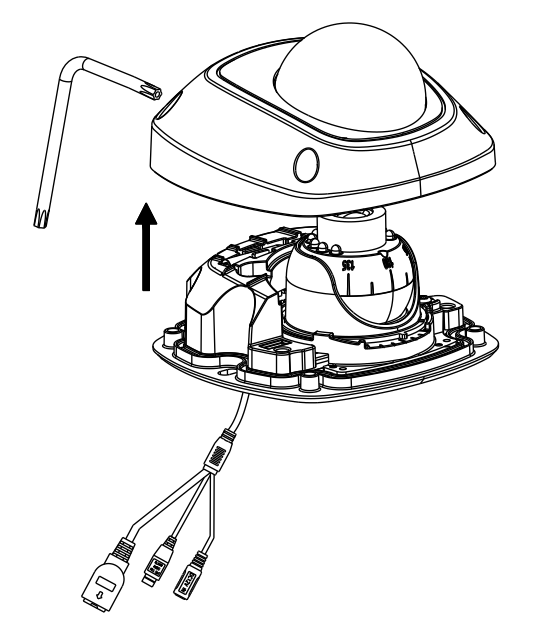

Figure 4-13 Disassemble the Camera

3. Fix the adapter plate to the ceiling with the supplied expansion screws.

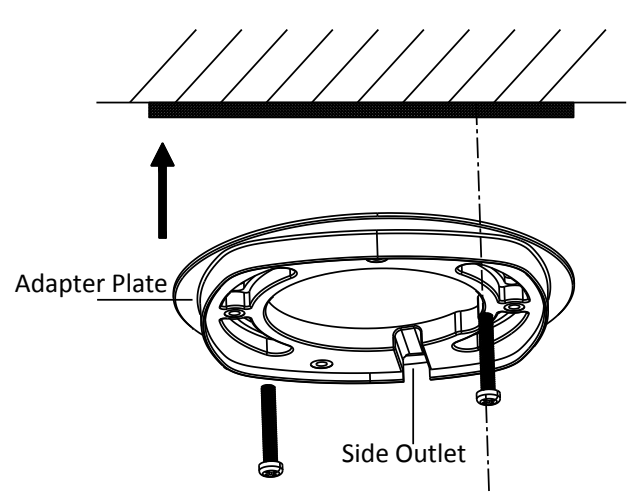

#### Figure 4-14 Fix the Adapter Plate

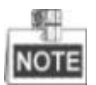

If the supplied drill template is type II drill template, you can skip step 3 and go straight to step 4.

4. Fix the dome drive with the supplied PM4x8 screws.

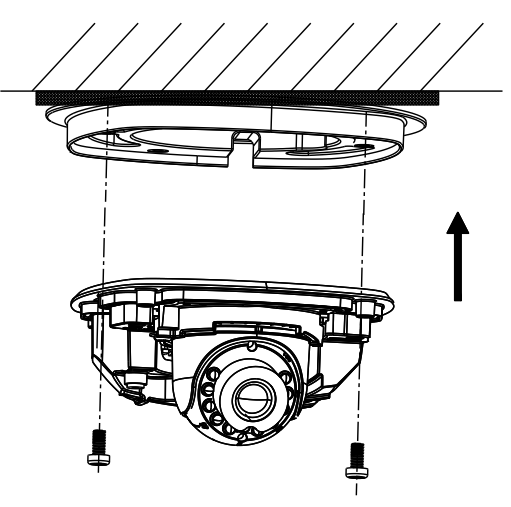

Figure 4-15 Fix the Dome Drive

5. Connect the power cable, network cable, and the alarm/audio cable.

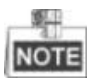

Use a plier to remove the removable part and route the cables via side outlet (as shown in Figure 4-14) if no cable hole is drilled in step 1, and connect the corresponding cables.

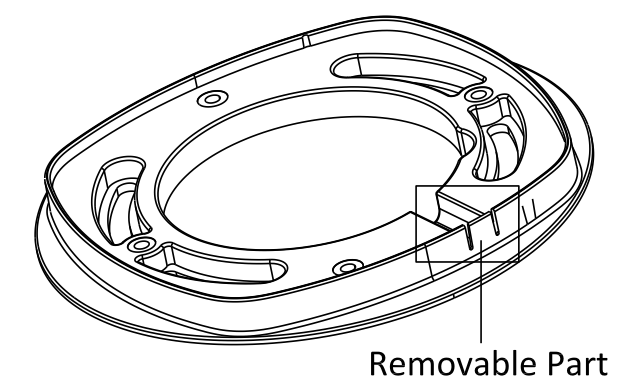

Figure 4-16 Remove the Removable Part

- 6. View the image via the web browser.
- 7. Slightly loosen the hex screw beside the WPS/RESET button to adjust the surveillance angle.
- 8. Use the supplied adjusting tool to adjust the pan [±30°], tilt [0~80°], and rotation direction [0~360°].

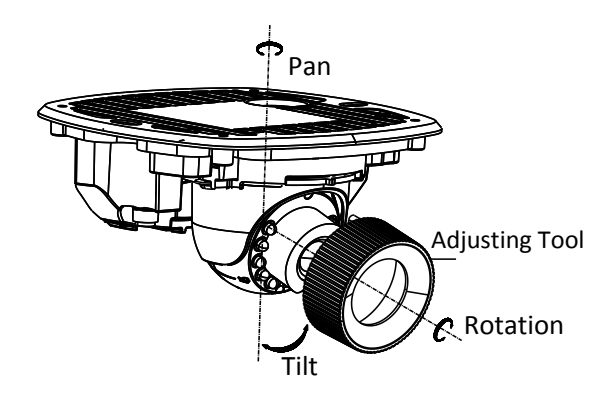

Figure 4-17 3-axis Adjustment

- 9. Tighten the hex screw to fix the well-adjusted surveillance angle.
- 10. Align the front cover to the dome drive and tighten the set screws on the front cover to complete the installation.

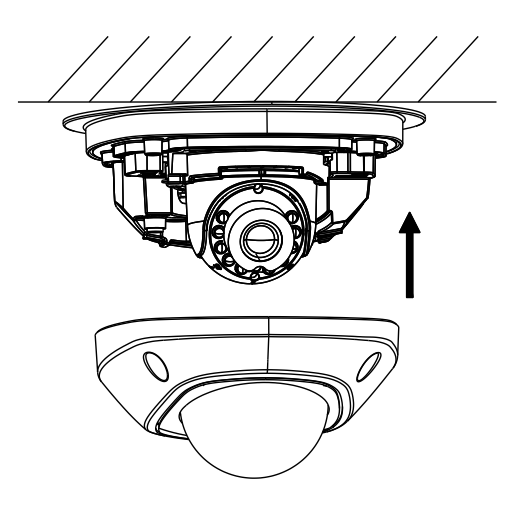

Figure 4-18 Install the Front Cover

• Ceiling Mounting with a Gang Box

#### Steps:

1. Fix the adapter plate to the gang box with the supplied PM4x8 screws.

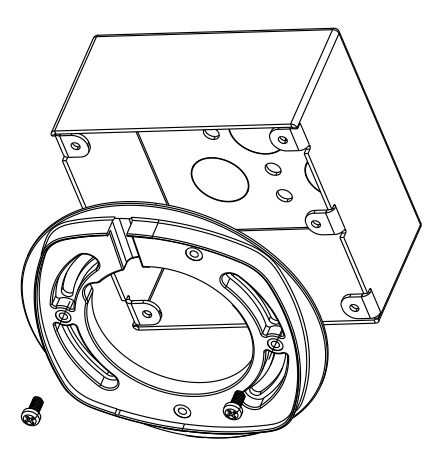

Figure 4-19 Fix the Adapter Plate

2. Fix the dome drive to the adapter plate with the supplied PM4x8 screws.

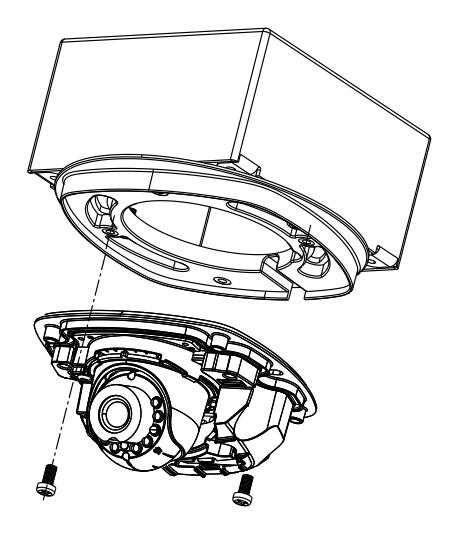

Figure 4-20 Fix the Dome Drive

- 3. Connect the power cable, network cable, and the alarm/audio cables.
- 4. Align the front cover to the dome drive and tighten the set screws on the front cover to complete the installation.

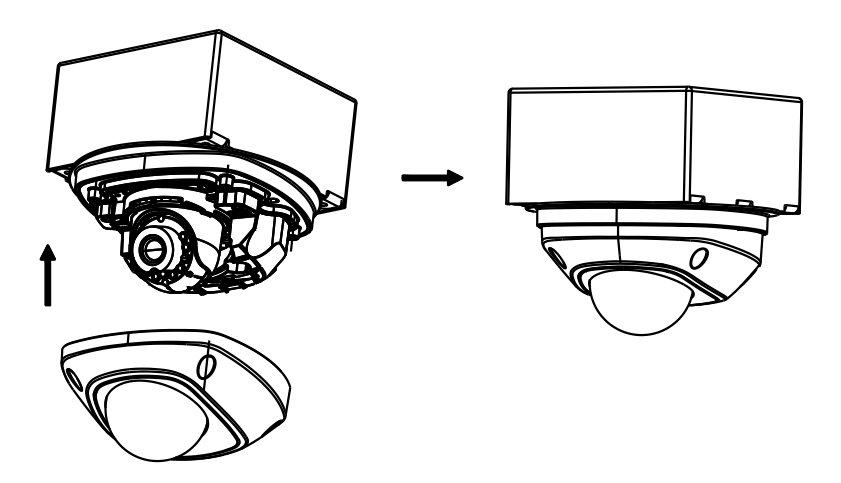

Figure 4-21 Install the Front Cover

#### • Ceiling Bracket Mounting

#### Steps:

1. Install the bracket to the ceiling with the supplied screws in the ceiling bracket package.

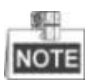

You need to purchases the matched ceiling bracket separately if ceiling bracket mounting is adopted.

2. Fix the adapter plate to the ceiling bracket with the supplied PM4x8 screws.

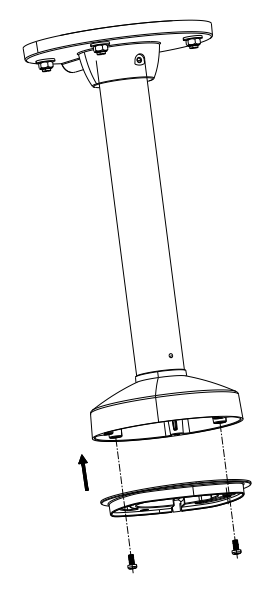

Figure 4-22 Fix the Adapter Plate

3. Install the dome drive to the adapter plate.

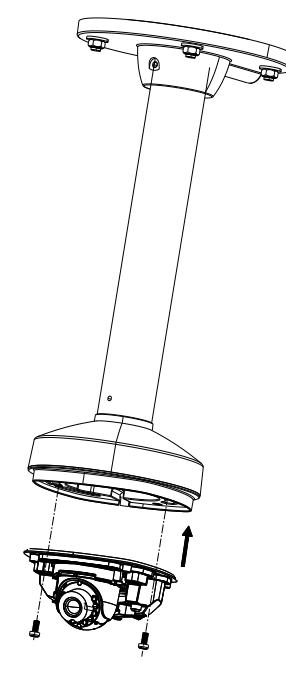

Figure 4-23 Fix the Dome Drive

4. Align the front cover to the dome drive and tighten the set screws on the front cover to complete the installation.

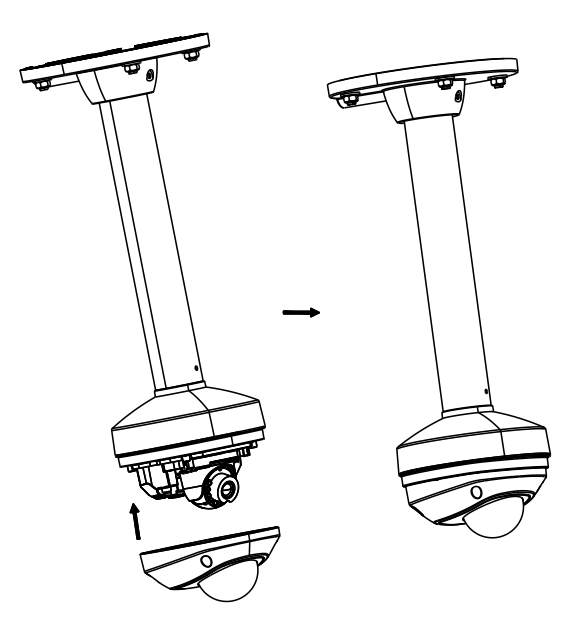

Figure 4-24 Install the Front Cover

#### Wall Bracket Mounting

#### Steps:

1. Install the wall bracket to the wall with the supplied screws in the wall bracket package.

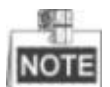

You need to purchases the matched ceiling bracket separately if wall bracket mounting is adopted.

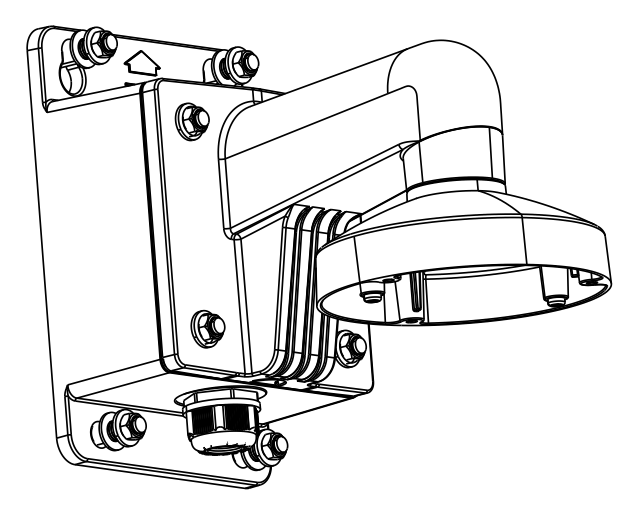

Figure 4-25 Install Wall Bracket

2. Fix the adapter plate to the wall bracket.

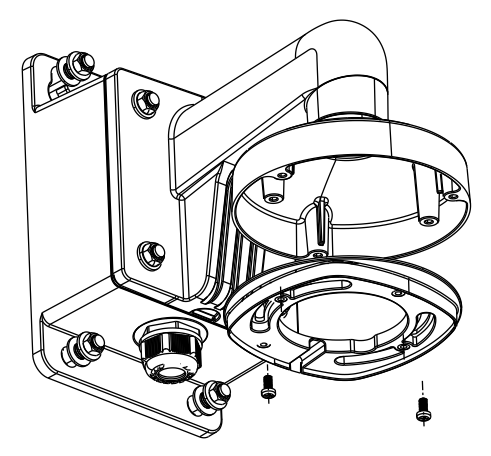

Figure 4-26 Fix the Adapter Plate

3. Fix the dome drive to the wall bracket with the supplied screws.

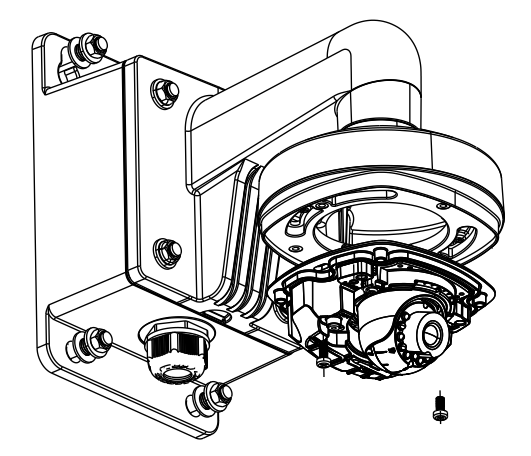

Figure 4-27 Fix the Camera

4. Align the front cover to the dome drive and tighten the set screws on the front cover to complete the installation.

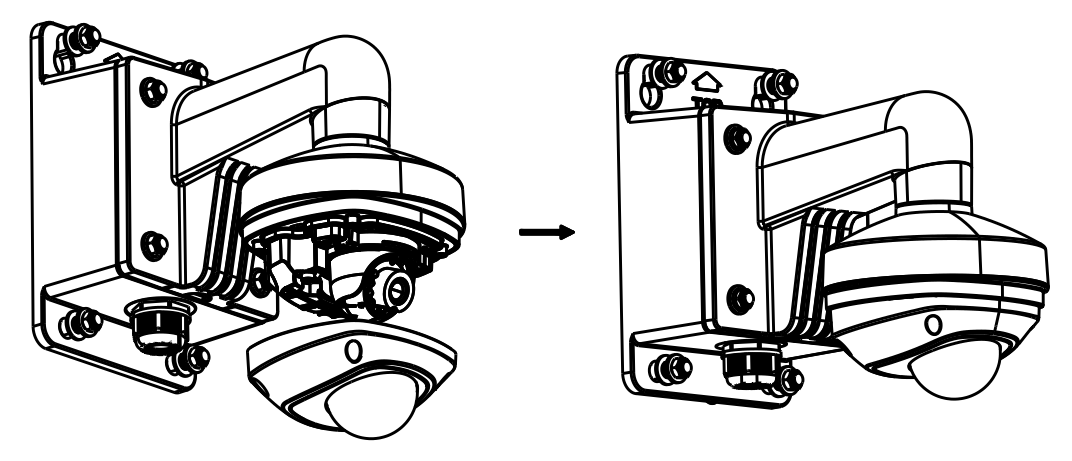

Figure 4-28 Install the Front Cover

#### • Install the Micro SD Card

This series of camera supports local storage, please refer to the following steps to install the micro SD card.

#### Steps:

1. Remove the front cover by loosening the set screws on it.

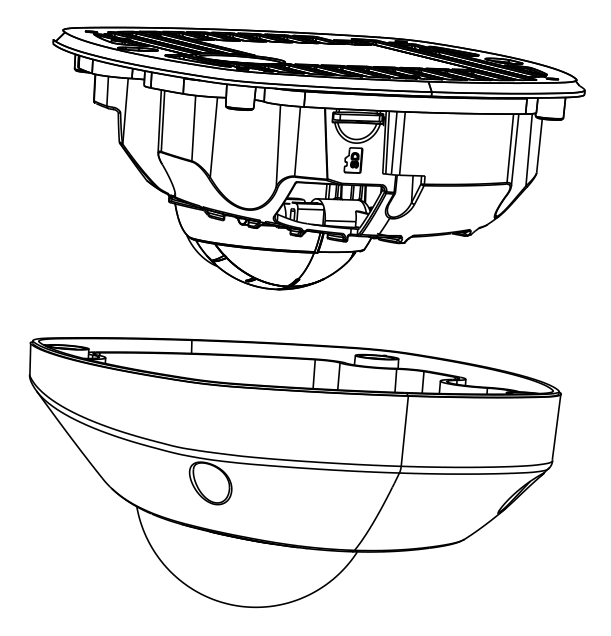

Figure 4-29 Remove the Front Cover

- 2. Insert the micro SD card to the card slot until you hear a click.
- 3. (Optional)Slightly push the inserted micro SD card to uninstall it from the camera.

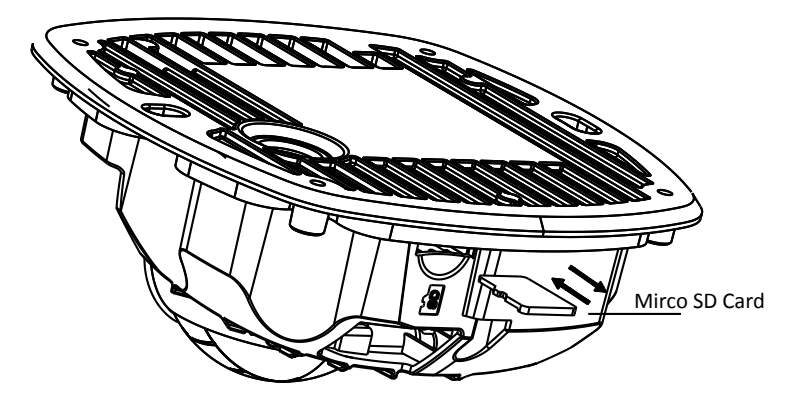

Figure 4-30 Install and Uninstall Micro SD Card

# **Chapter 5 Bullet Camera Installation**

# 5.1 Type I Bullet Camera

## 5.1.1 Camera Description

Two types of camera rear panel are shown in Figure 4-7 and Figure 4-8. Choose the right figure according to your purchased product.

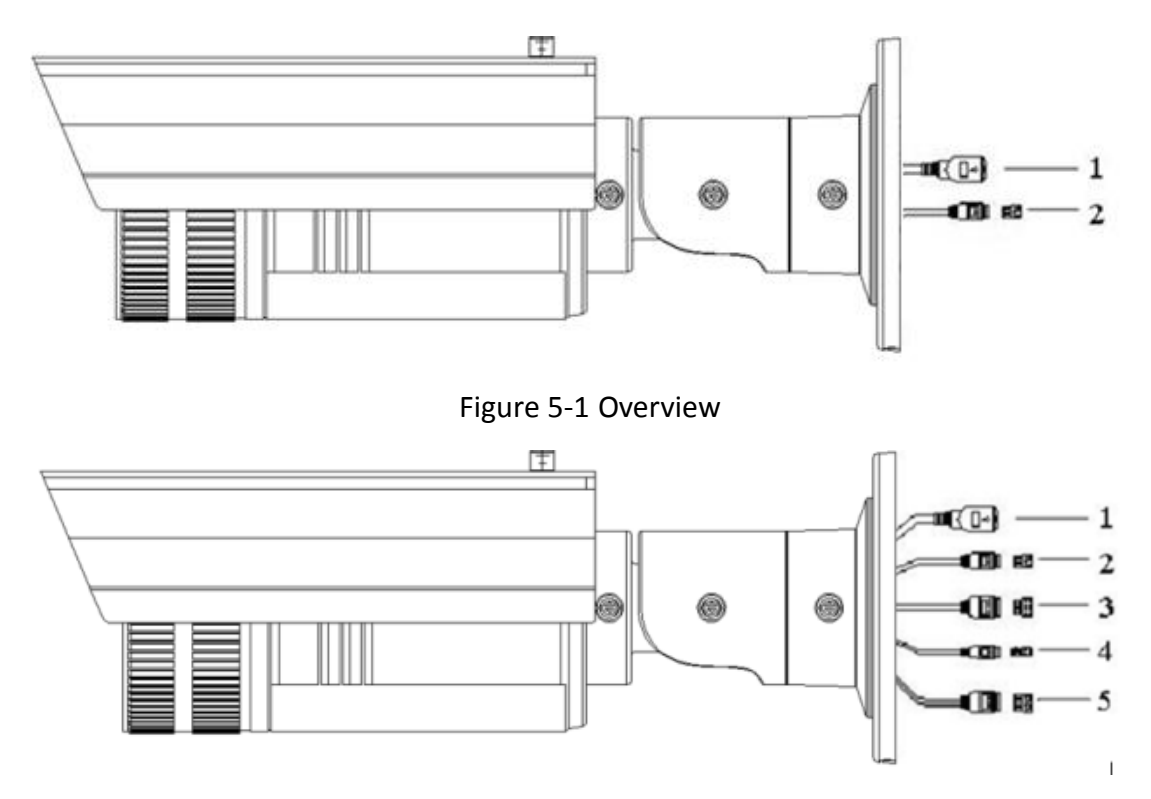

Figure 5-2 Overview

| Table 5-1 | Physical | Description |
|-----------|----------|-------------|
|-----------|----------|-------------|

| No.                                                                          | Description                                                    |  |  |
|------------------------------------------------------------------------------|----------------------------------------------------------------|--|--|
| 1                                                                            | 10M/100M Self-adaptive Ethernet Interface                      |  |  |
| 2                                                                            | Power Supply Interface                                         |  |  |
| 3                                                                            | IN, G: Alarm input interface<br>1A, 1B: Alarm output interface |  |  |
| 4                                                                            | D+, D-: RS-485 interface                                       |  |  |
| 5 AUDIO IN, G: Audio input interface<br>AUDIO OUT, G: Audio output interface |                                                                |  |  |

### 5.1.2 Installation

#### Steps:

1. Fix the mounting base to the wall.

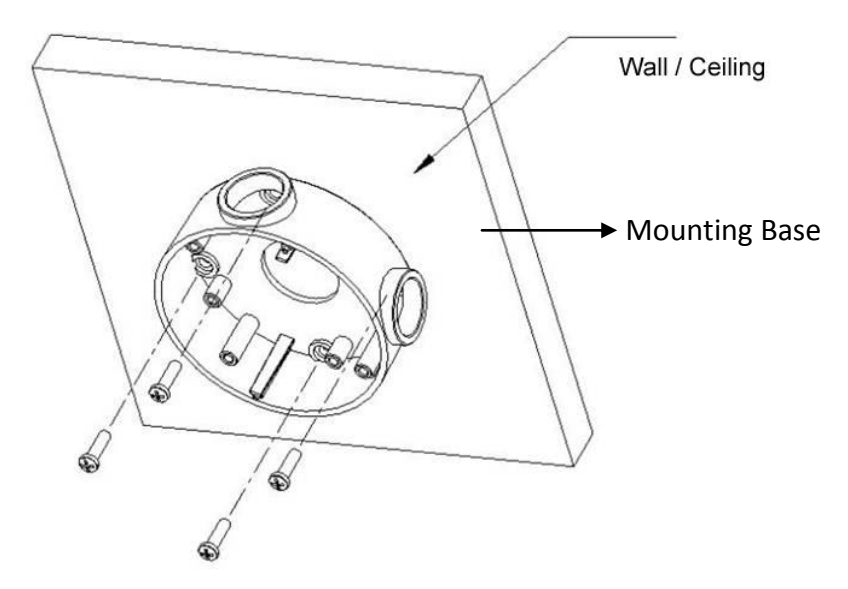

Figure 5-3 Fix the Mounting Base

2. Fix the mounting bracket with the camera to the mounting base.

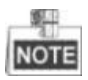

The "bottom" mark on the mounting base should align with the "bottom" mark on the mounting bracket.

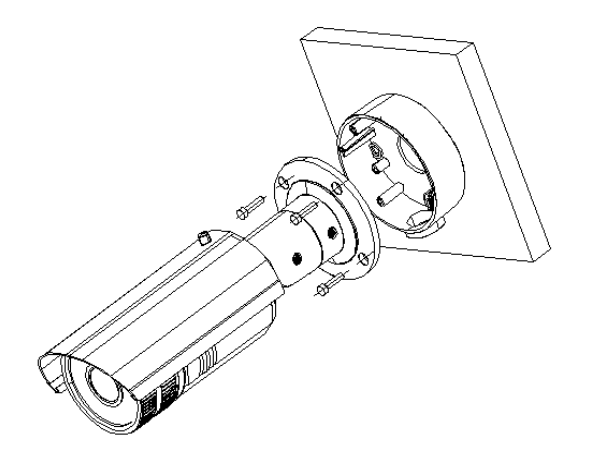

Figure 5-4 Fix the Camera

- 3. View the image of the camera over the network.
- 4. Loosen the screws on the bracket slightly.

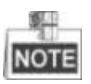

Please loosen the screws slightly until you can adjust the camera and do not remove the screws from the bracket.

5. Adjust the camera to the desired surveillance angle and then tighten the screws on bracket to fix the camera.

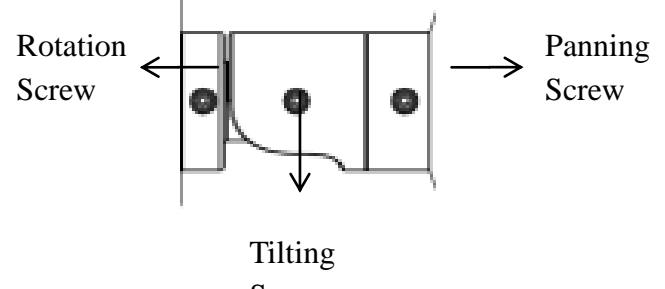

Screw

Figure 5-5 Adjust Monitoring Angle

6. Loosen the lock screw on the sun shield and slide the sun shield until you can remove it. Remove the sun shield.

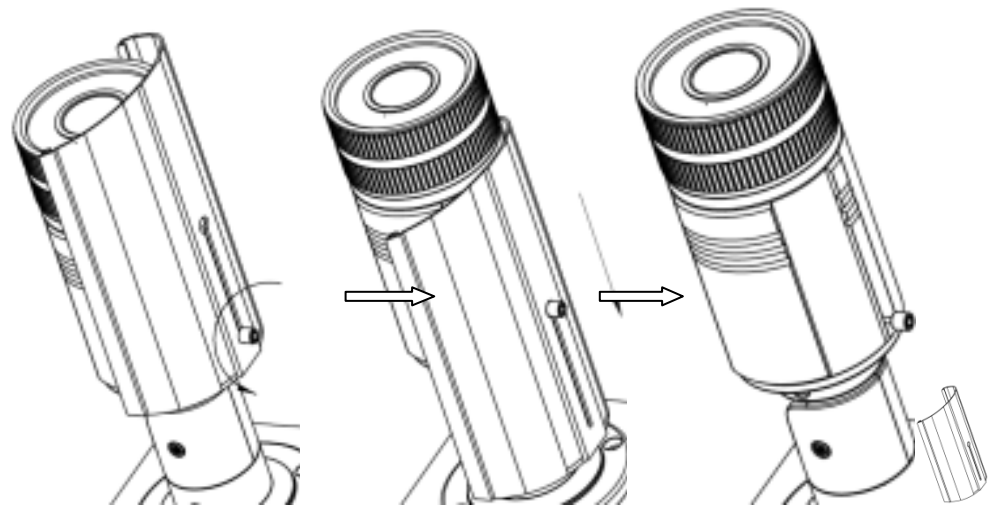

Figure 5-6 Remove the Sun Shield

7. Rotate to remove the front cover from camera and adjust the lens to get a clear image.

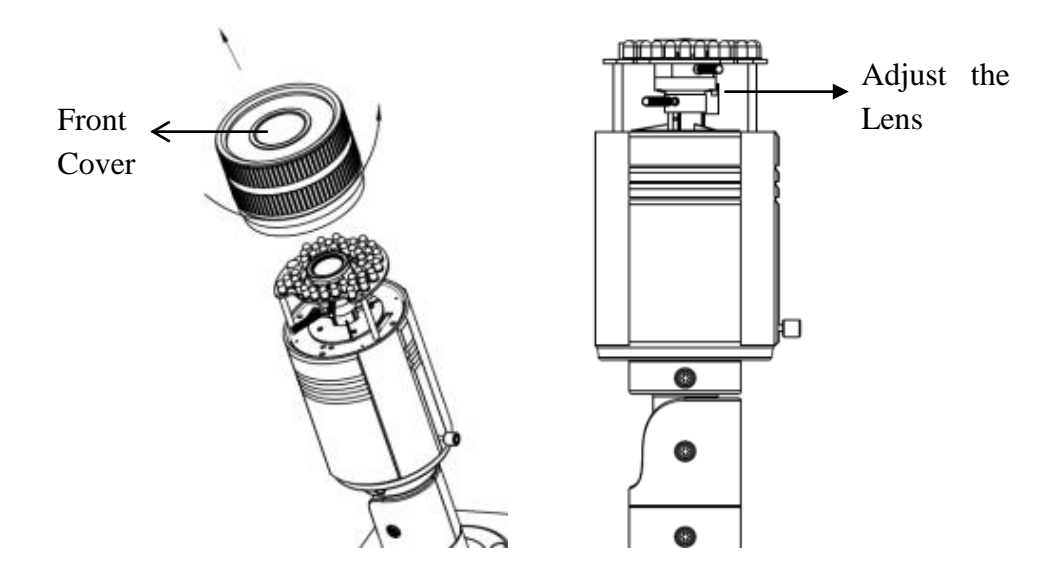

Figure 5-7 Adjust the Lens

8. Fix the lens; reinstall the front cover and the sun shield to finish the installation.

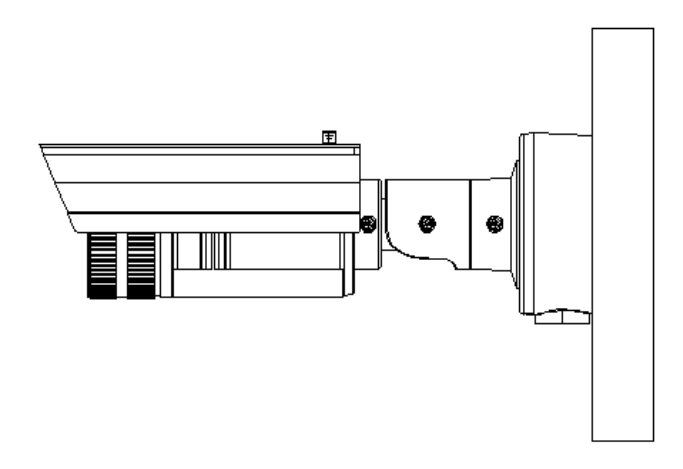

Figure 5-8 Complete the Installation

# 5.2 Type II Bullet Camera

### 5.2.1 Camera Description

The camera overview is shown as follows:

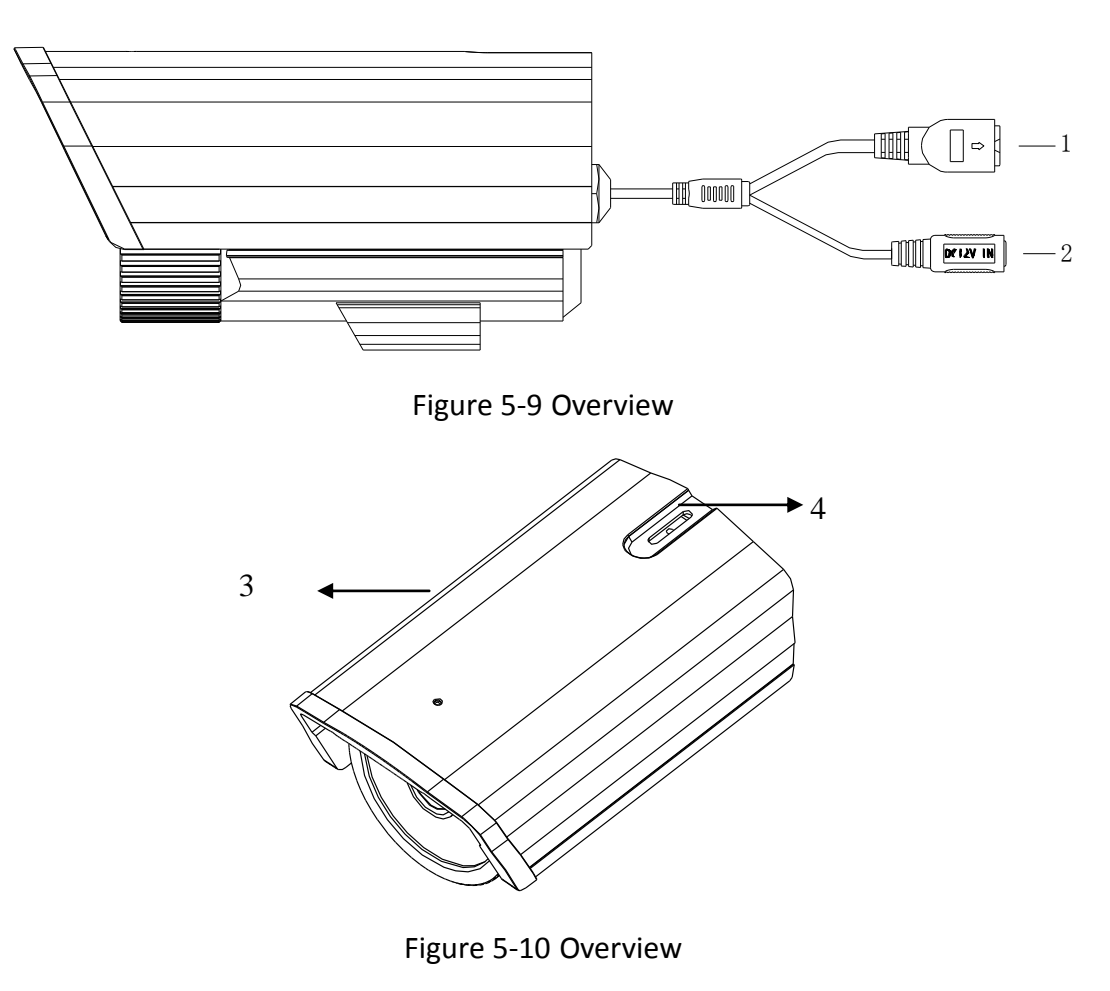

Table 5-2 Description

| No. | Description                               |  |
|-----|-------------------------------------------|--|
| 1   | 10M/100M self-adaptive Ethernet interface |  |
| 2   | Power Supply                              |  |
| 3   | Sun Shield                                |  |
| 4   | Adjusting Screw                           |  |

## 5.2.2 Installation

Steps:

1. Attach the wall mount (not provided) to the wall and tighten the screws to fix it.

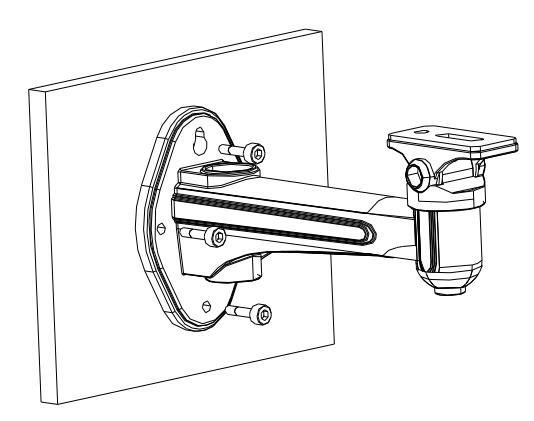

Figure 5-11 Install the Wall Mount

- 2. Secure the camera to the wall mount with set screws.
- 3. Route the cables for the camera as shown follows.

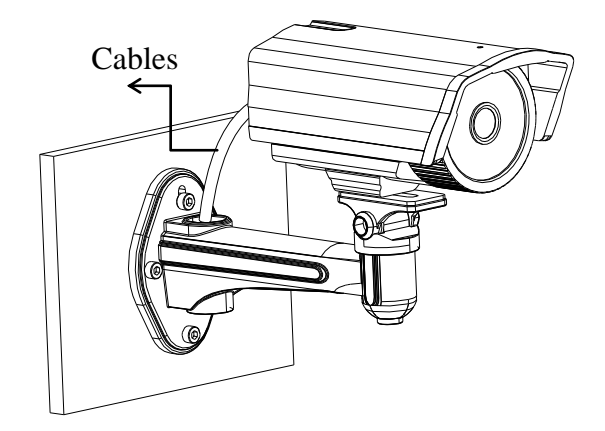

Figure 5-12 Mount the Camera

4. Loosen the panning lock screw to adjust the panning angle [0~360°].

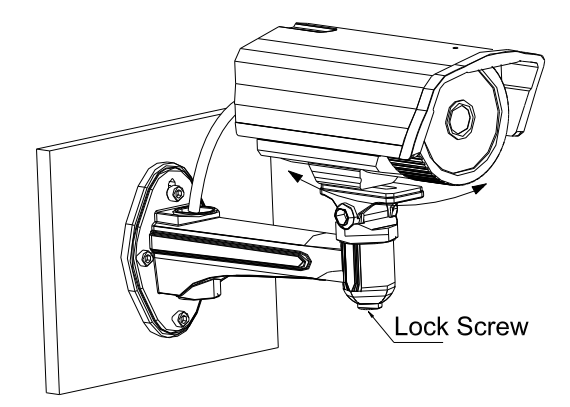

Figure 5-13 Panning

5. Loosen the tilting lock screw to adjust the tilting angle [0~90°].

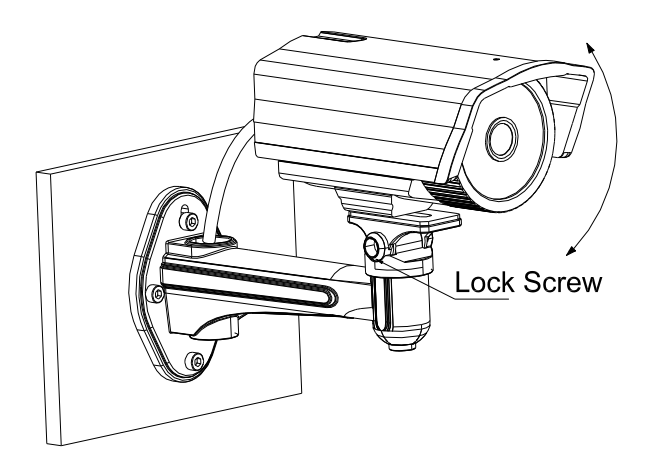

Figure 5-14 Tilting

# 5.3 Type III Bullet Camera

# 5.3.1 Camera Description

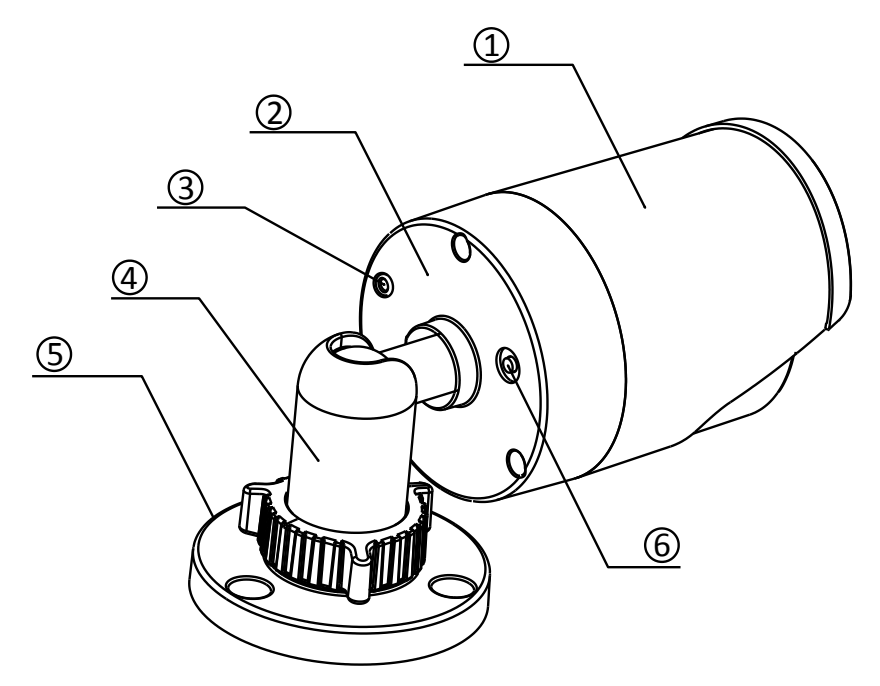

Figure 5-15 Bullet Camera Overview

#### Table 5-3 Description

| No. | Description     |  |  |
|-----|-----------------|--|--|
| 1   | Sun Shield      |  |  |
| 2   | Back Box        |  |  |
| 3   | Grounding Screw |  |  |

91

| 4 | Adjustable Bracket |  |  |
|---|--------------------|--|--|
| 5 | Mounting Base      |  |  |
| 6 | Reset              |  |  |

### 5.3.2 Installation

Steps:

1. Attach the drill template on the wall.

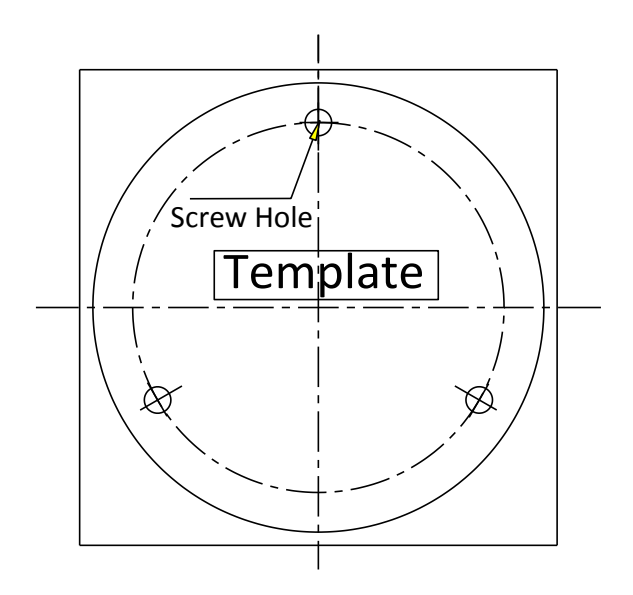

Figure 5-16 Attach the template

 $2. \ \mbox{Secure the camera to the ceiling with the supplied expansion screws.}$ 

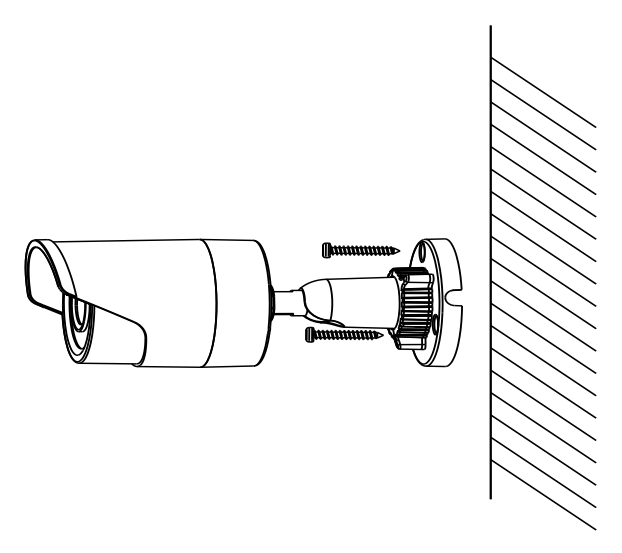

Figure 5-17 Secure the Camera to the Ceiling

3. Adjust the Lens.

- 1). Loosen the adjustable nut on the bracket.
- 2). Adjust the panning angle  $[0^{3}60^{\circ}]$  of the camera.
- 3). Adjust the tilting angle [0~90°] of the camera.
- 4). Rotate 0~360° to adjust azimuth angle of the image.
- 5). Tighten the adjustable nut to complete the installation.

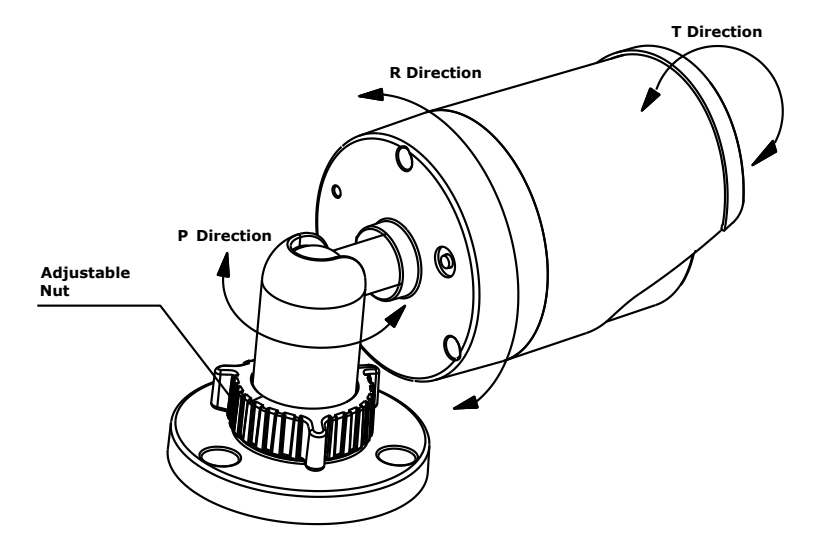

Figure 5-18 3-axis Adjustment

# 5.4 Type IV Bullet Camera

### 5.4.1 Camera Description

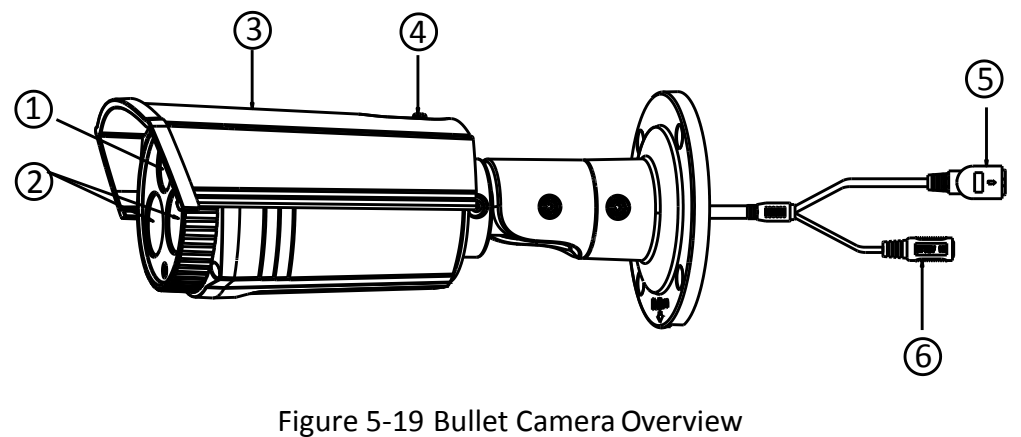

Table 5-4 Description

| No. | Description |
|-----|-------------|
| 1   | Lens        |

| 2 | IR LED          |  |  |
|---|-----------------|--|--|
| 3 | Sun Shield      |  |  |
| 4 | Adjusting Screw |  |  |
| 5 | Network Cable   |  |  |
| 6 | Power Cable     |  |  |

## 5.4.2 Installation

#### Steps:

1. Drill the cable hole and the screw hole in the ceiling according to the supplied drill template.

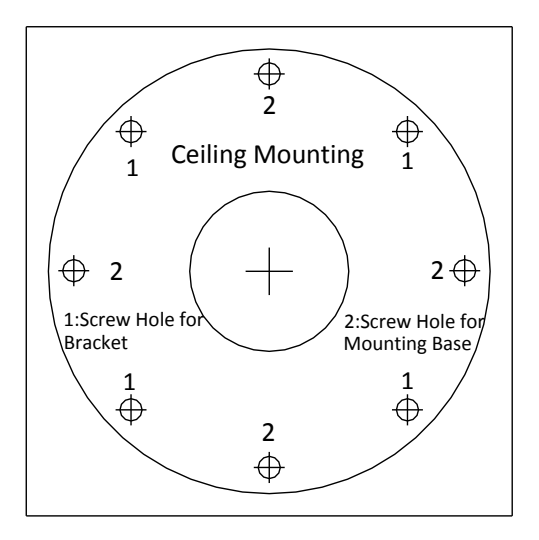

Figure 5-20 The Drill Template

- 2. Hammer the supplied plastic expansion bolt into the screw holes.
- 3. Route the cables to the cable hole and connect the corresponding power cable and video cable
- 4. Fix the camera to the wall with the supplied screws

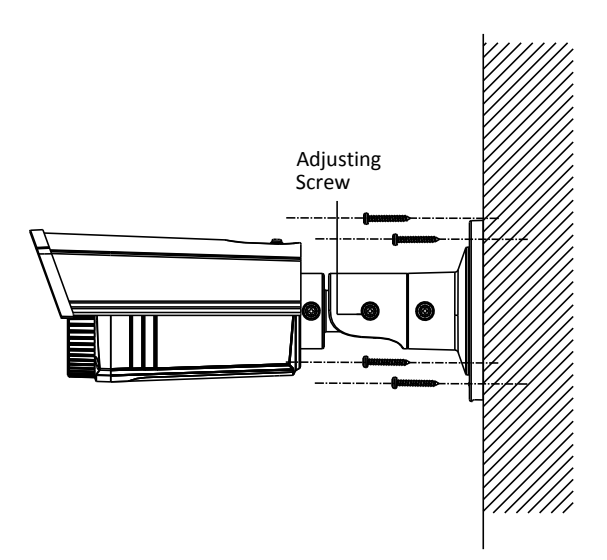

Figure 5-21 Fix the Camera to the Ceiling

- 5. Adjust the surveillance angle.
  - 1). Loosen No.1 adjusting screw to adjust the panning position  $[0^{\circ} \sim 360^{\circ}]$ .
  - 2). Tighten No.1 adjusting screw.
  - 3). Loosen the No.2 adjusting screw to adjust the tilting position  $[0^{\circ} \sim 100^{\circ}]$ .
  - 4). Tighten No.2 adjusting screw.
  - 5). Loosen No.3 adjusting screw to adjust the azimuth angle  $[0^{\circ} \sim 360^{\circ}]$ .
  - 6). Tighten No.3 adjusting screw.

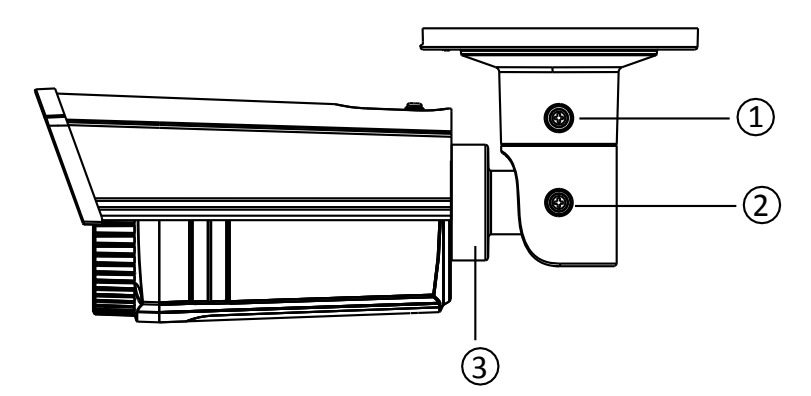

Figure 5-22 3-axis Adjustment

# 5.5 Type V Bullet Camera

### 5.5.1 Camera Description

The overview of the network bullet camera is shown below.

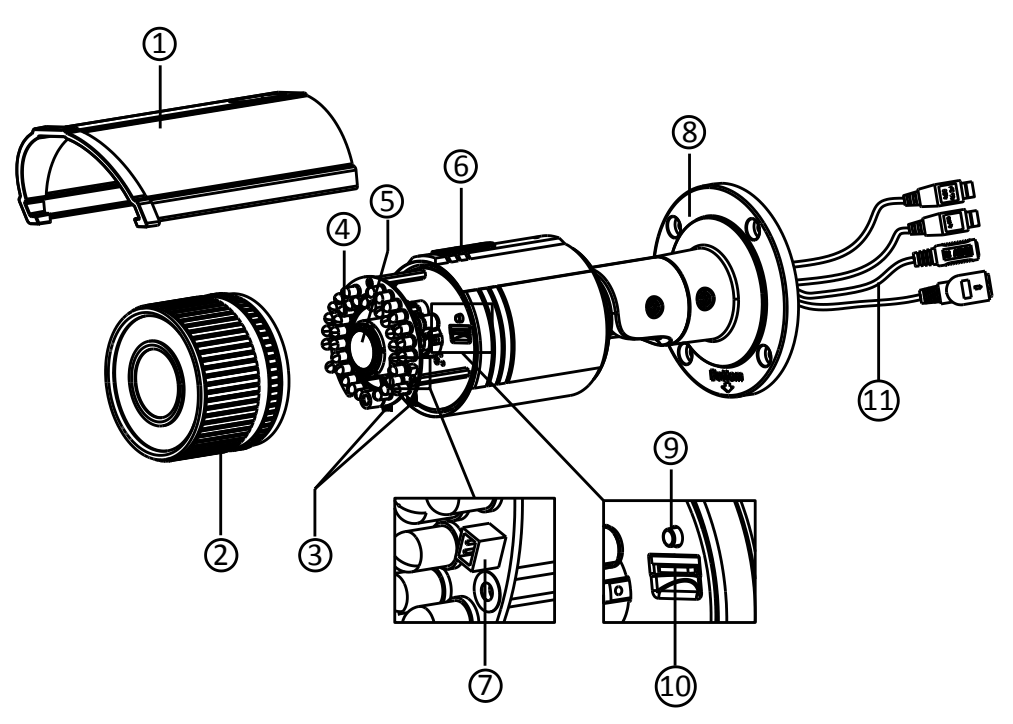

Figure 5-23 Overview

Table 5-5 Overview

| No. | Description            |  |
|-----|------------------------|--|
| 1   | Sun Shield             |  |
| 2   | Front Cover            |  |
| 3   | Zoom and Focus Lever   |  |
| 4   | IR LED                 |  |
| 5   | Lens                   |  |
| 6   | Air Vent               |  |
| 7   | Video Output Interface |  |
| 8   | Integrated Bracket     |  |
| 9   | Reset Button           |  |
| 10  | Micro SD Card Slot     |  |
| 11  | Power Interface        |  |
| 12  | Network Interface      |  |

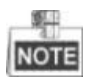

- Press RESET button about 10s when the camera is powering on or rebooting to restore the default settings, including the user name, password, IP address, port No., etc.
- Some of the models support audio and alarm functions. The interfaces are shown as follows.

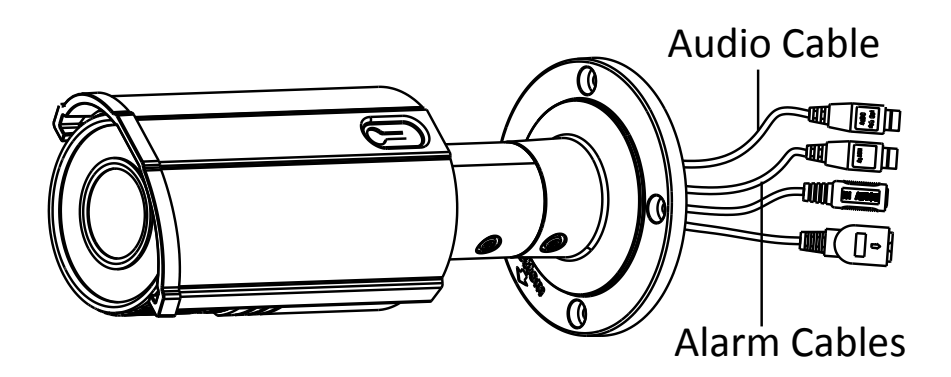

Figure 5-24 Audio and Alarm Interfaces

### 5.5.2 Installation

#### SD Card Installation

- 1. Loosen the lock screw on the sun shield to slide the sun shield according to the arrow direction as shown in Figure 5-25 (left).
- 2. Remove the sun shield according to the arrow direction as shown in Figure 5-25 (right).
- 3. Remove the front cover by rotating it counterclockwise as shown in Figure 5-25 (right).

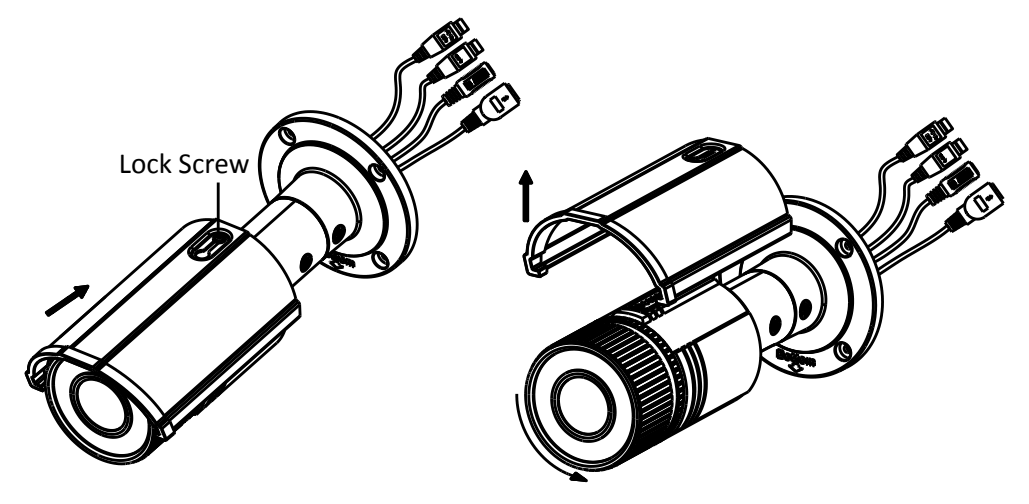

Figure 5-25 Disassemble the Camera

- 4. Insert the micro SD card to the micro SD card slot.
- 5. Rotate the front cover clockwise to install the sun shield according to the arrow direction as shown in Figure 5-26(right).

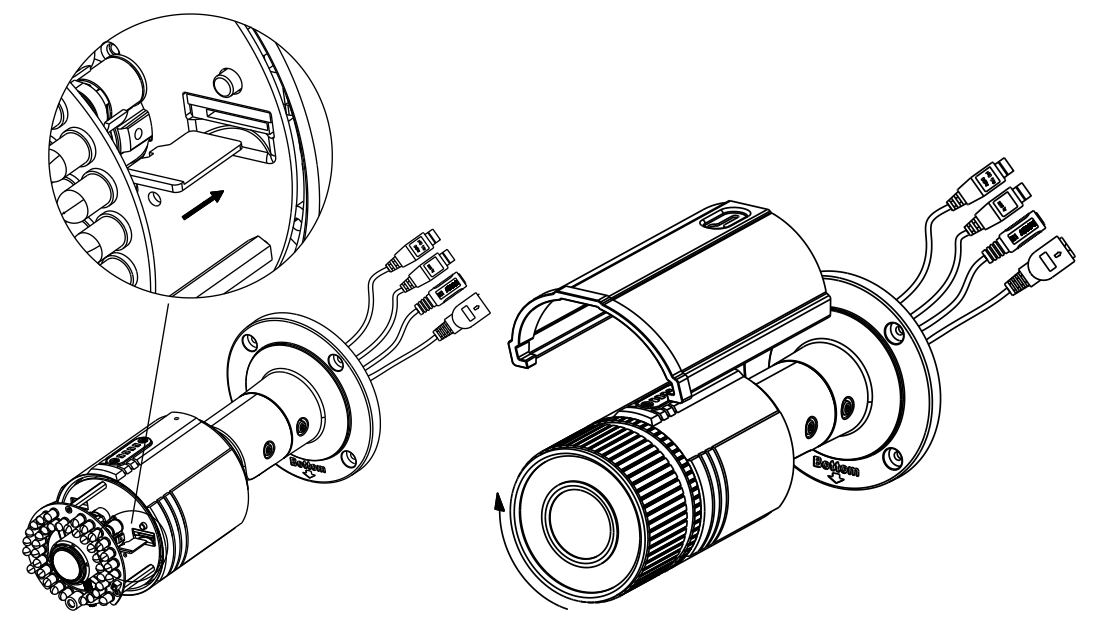

Figure 5-26 Install the SD Card

- 6. Slide the sun shield according to the arrow direction as shown in Figure 5-27(left).
- 7. Tighten the lock screw on the sun shield.

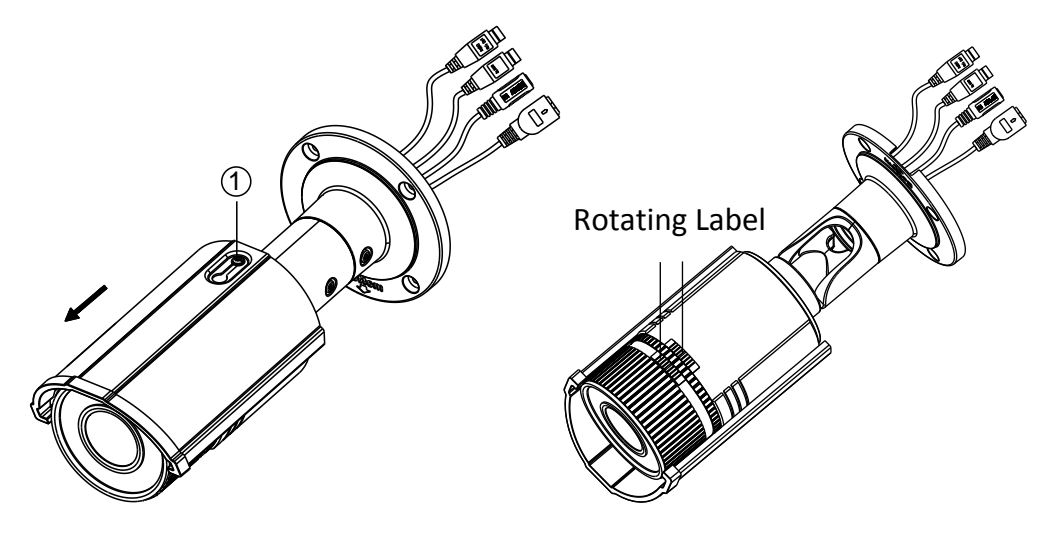

Figure 5-27 Assemble the Camera

# NOTE

For water-proof, please align the rotating label on the front cover with that on the camera when you rotate the front cover clockwise. Refer to Figure 5-27 (right).

#### Wall Mounting

- 1. Attach the drill template (supplied) to the wall where the camera is to be mounted.
- 2. Drill screw holes in the wall according to the No.1 hole of the drill template.

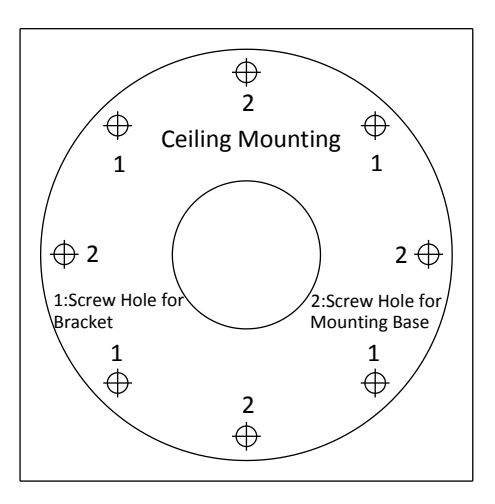

Figure 5-28 Drilling Holes in the Wall

- 3. If you need to route cables through the wall (or ceiling), cut a cable hole according to the drill template. Skip this step, if you want to route the cables on the surface of the ceiling.
- 4. Route the cables of the camera.
- 5. Secure the camera to the wall (or ceiling) with expansion screws. Refer to the Figure 5-29.

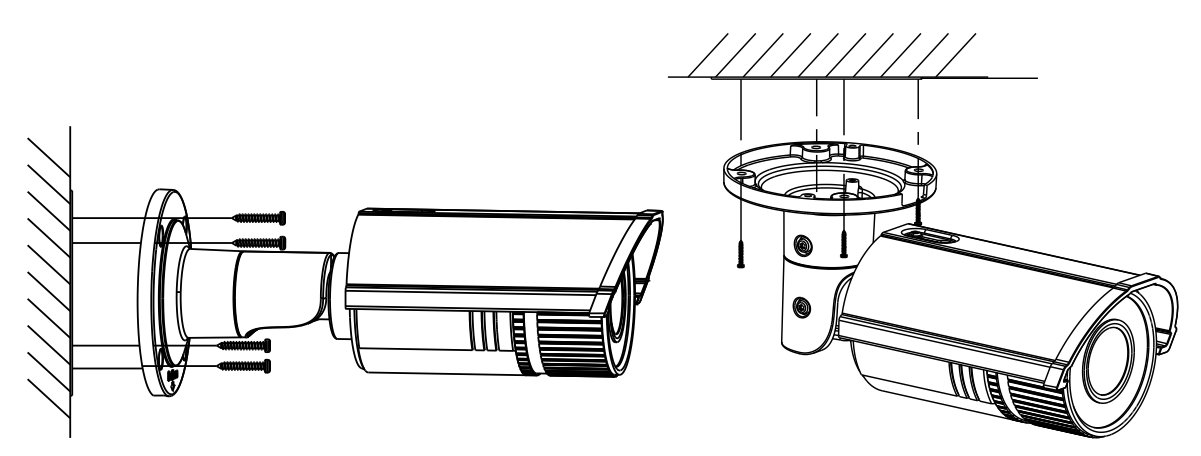

Figure 5-29 Secure the Camera

#### • Wall Mounting with a Junction Box

#### Before you start:

For mounting with a junction box, you have to purchase a junction box.

- 1. Attach the drill template (supplied) to the wall where the camera is to be mounted.
- 2. Drill holes in the wall according to the No.2 holes of the drill template. Refer to the Figure 5-28.
- 3. If you need to route cables through the wall (or ceiling), cut a cable hole according to the drill template. Skip this step, if you want to route the cables on the surface of the ceiling.
- 4. Secure the junction box to the wall with expansion screws.
- 5. Route the cables of the camera.

- 6. Connect the video output connector to the monitor. Connect the power connector to the power supply.
- 7. Adjust the image and focus. Please refer to *Zoom and Focus Adjusting* for more detailed information.
- 8. Hook the camera to the junction box with the safety rope. Refer to the Figure 5-30.
- 9. Secure the camera to the junction box with screws.

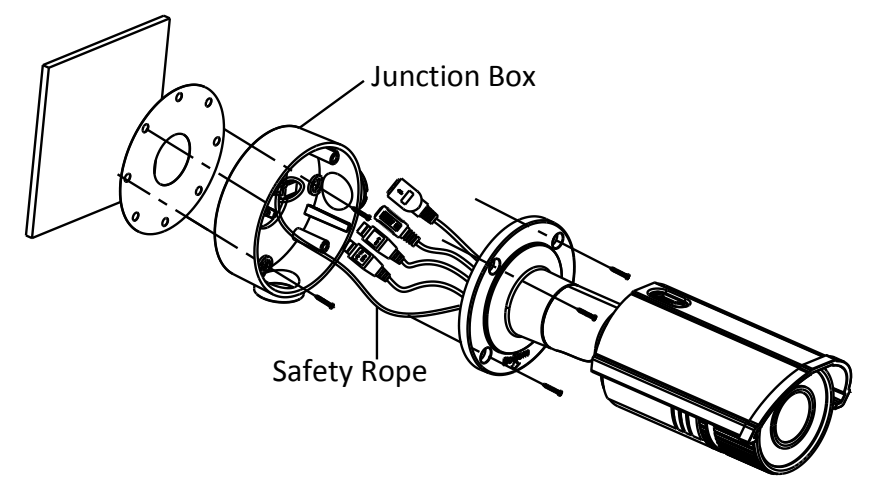

Figure 5-30 Secure the Camera

• Wall Mounting with a Gang Box

#### Before you start:

For mounting with a gang box, you have to purchase a gang box.

- 1. Secure the camera attachment to a gang box with screws.
- 2. Route the cables of the camera.
- 3. Secure the camera to the camera attachment with screws. Refer to the Figure 5-31.

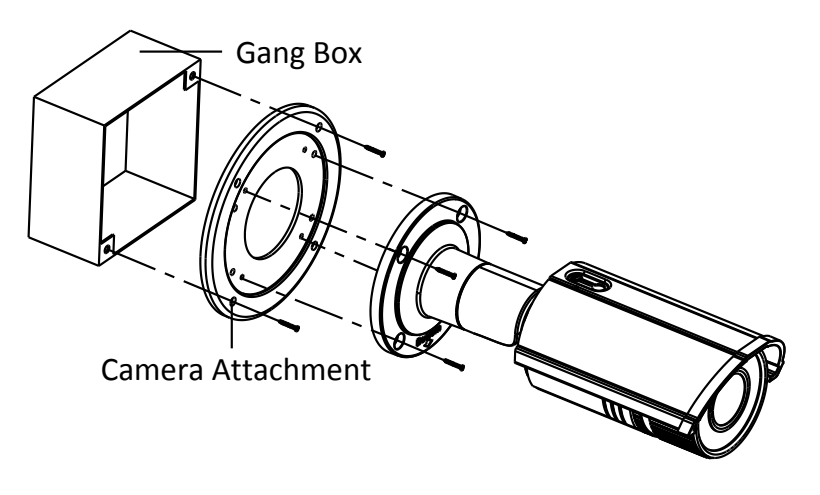

Figure 5-31 Secure the Camera

#### • View Angle Adjusting

#### Purpose:

3-axis (pan/tilt/rotation) adjusting allows adjustment for optimum camera rotation and placement.

#### Pan Adjustment

#### Steps:

- 1. Loosen the lock screw-1.
- 2. Adjust the panning position of the camera. The adjusting range is from 0 degrees to 360 degrees.
- 3. Tighten the lock screw-1.

#### Tilt Adjustment

#### Steps:

- 1. Loosen the lock screw-2.
- 2. Adjust the tilting position of the camera. The adjusting range is from 0 degrees to 90 degrees.
- 3. Tighten the lock screw-2.

#### **Rotation Adjustment**

#### Steps:

- 1. Loosen the lock screw-3.
- 2. Rotate the rotation position to adjust the azimuth angle of the image. The adjusting range is from 0 degrees to 360 degrees.
- 3. Tighten the lock screw-3.

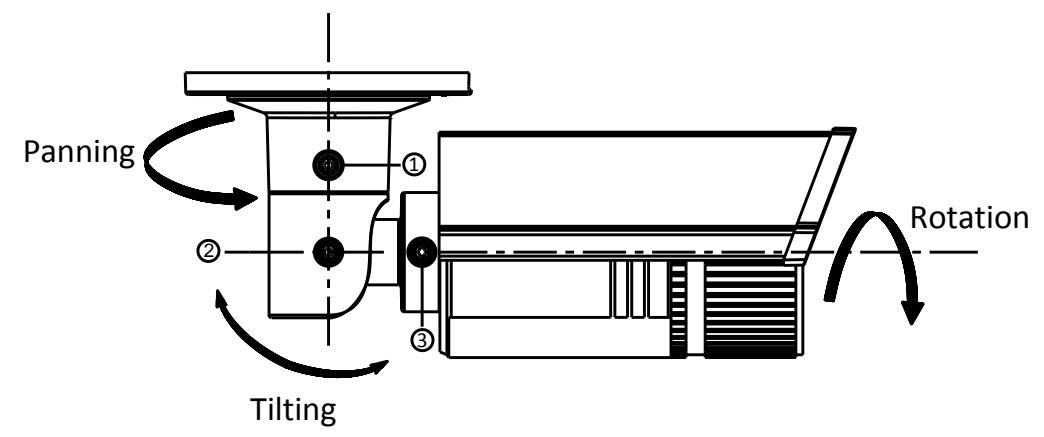

Figure 5-32 Lens Adjustment

#### Zoom and Focus Adjusting

#### Purpose:

You can use the zoom lever and focus lever to adjust the zoom value and focus value.

- 1. Disassemble the camera.
- 2. View the camera image using the monitor.
- 3. Loosen the zoom lever and move the lever between T (Tele) and W (Wide) to obtain the appropriate angle of view.
- 4. Tighten the zoom lever.
- 5. Loosen the focus lever and move the screw between F (Far) and N (Near) to obtain the optimum focus.
- 6. Tighten the focus lever.
- 7. Assemble the camera.

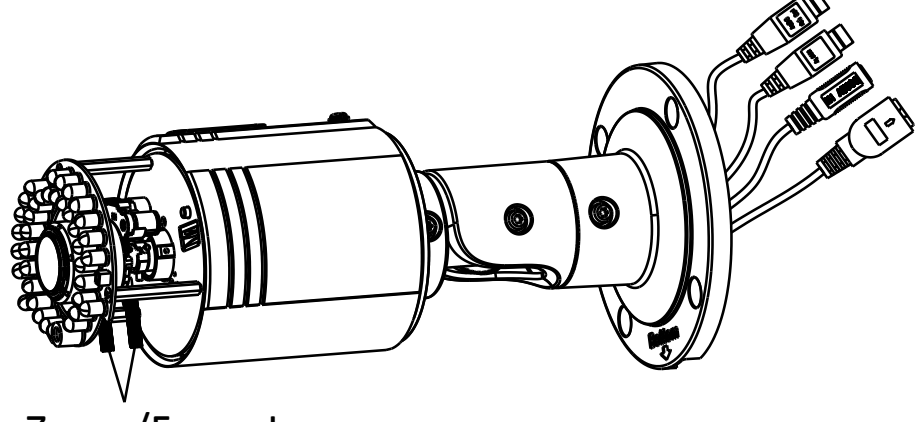

Zoom/Focus Lever

Figure 5-33 Zoom and Focus Adjustment

# 5.6 Type VI Bullet Camera

### 5.6.1 Camera Description

The overview of the network bullet camera is shown below:

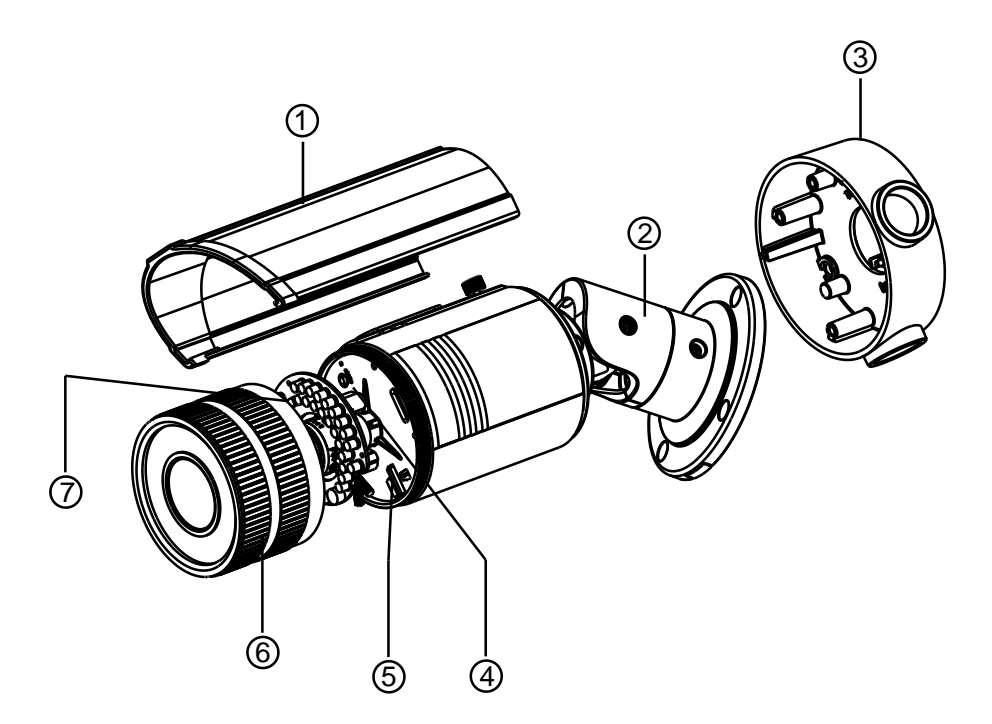

Figure 5-34 Overview

Table 5-6 Description

| No. | Description         | No. | Description |
|-----|---------------------|-----|-------------|
| 1   | Sun Shield          | 2   | Bracket     |
| 3   | Junction Box        | 4   | Reset       |
| 5   | SD Card Slot        | 6   | Front Box   |
| 7   | Analog Video Output |     |             |

### 5.6.2 Installation

#### Steps:

1. Drill four screw holes in the wall according to the No.2 holes of the supplied drill template.

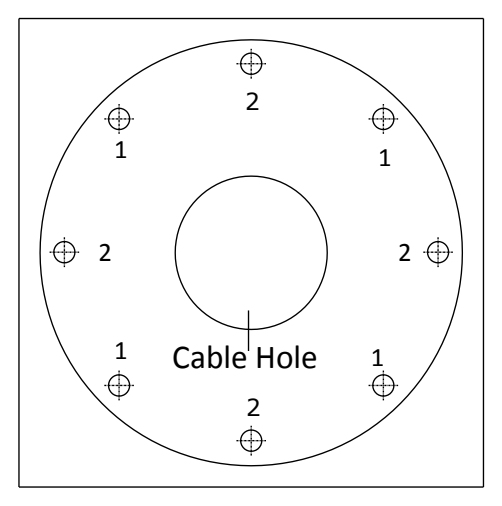

Figure 5-35 Drill Template

2. Drill one cable hole according to the sign shown on the drill template.

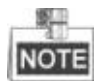

If you want to route the cables through the side of the junction box, you can skip this step.

3. Fix the junction box to the wall with the expansion screws.

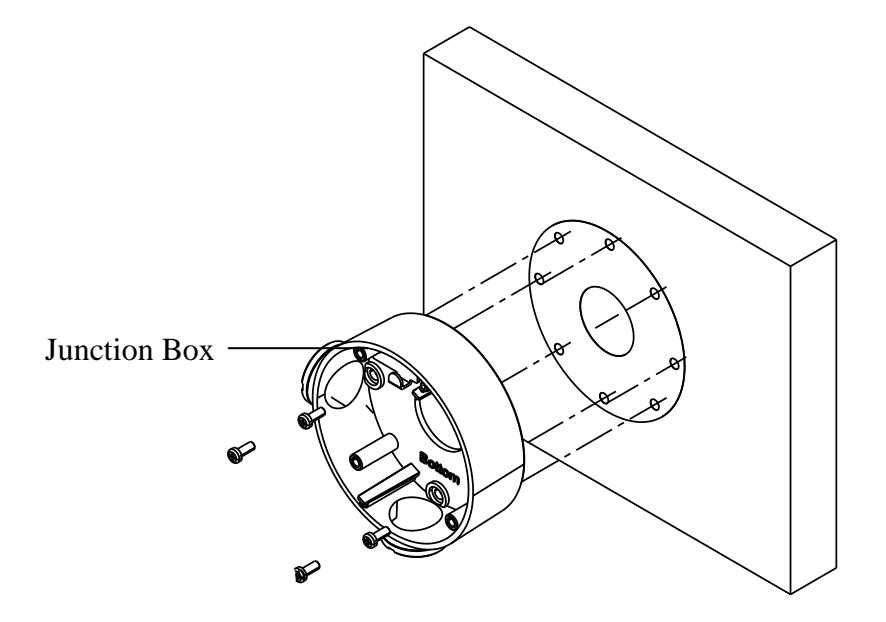

Figure 5-36 Install the Junction Box

- 4. Route the cables of the camera.
  - Route the cables through the junction box and the cable hole if there is a cable hole drilled on the ceiling.
  - Route the cables through the side outlet of the junction box to the surface of the ceiling if there is no cable hole drilled on the ceiling.
- 5. Hook the camera to the junction box with the safety rope.

6. Tighten the screws to fix the camera to the junction box.

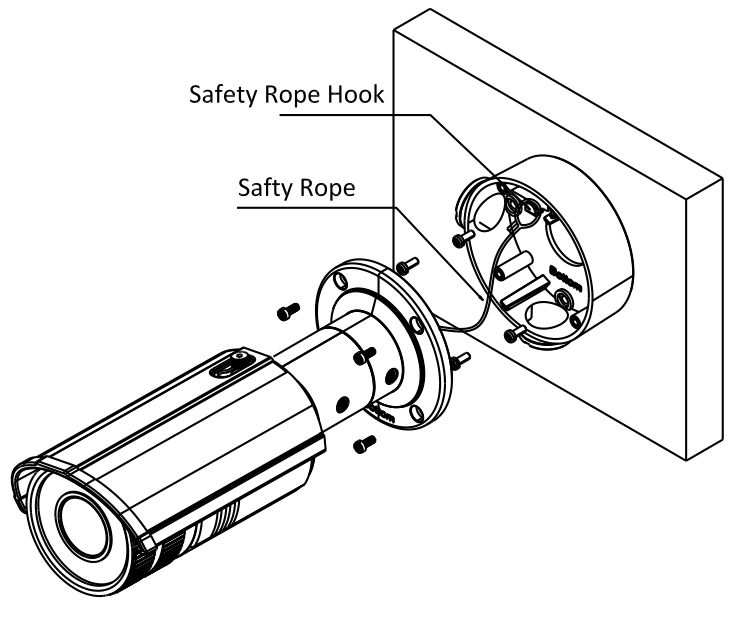

Figure 5-37 Fix the Camera to the Junction Box

7. Adjust the camera to the desired surveillance angle and then tighten the screws on bracket to fix the camera.

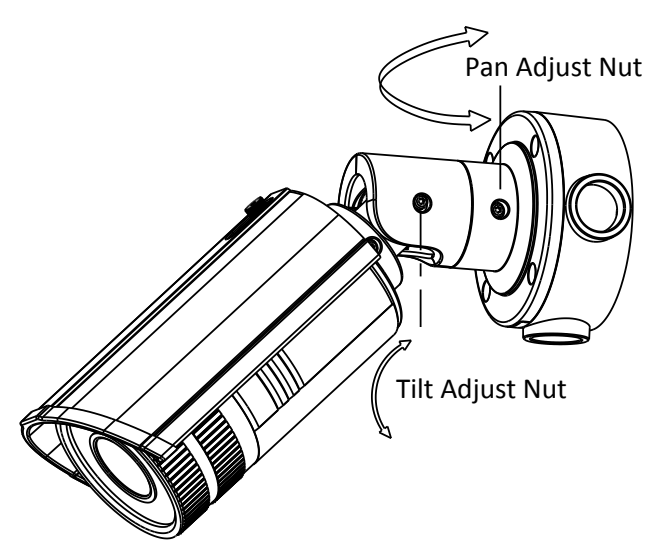

Figure 5-38 Adjust Monitoring Angle

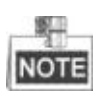

- Please loosen the screws slightly until you can adjust the camera and do not remove the screws from the bracket.
- After the monitoring angle is adjusted, you may need to install a water-proof rubber case (purchased separately) to the foldable position of the bracket to protect it from water.
- 8. Loosen the lock screw on the sun shield and remove the sun shield.

9. Rotate to remove the front box from camera and adjust the zoom lever and focus lever to get a clear image.

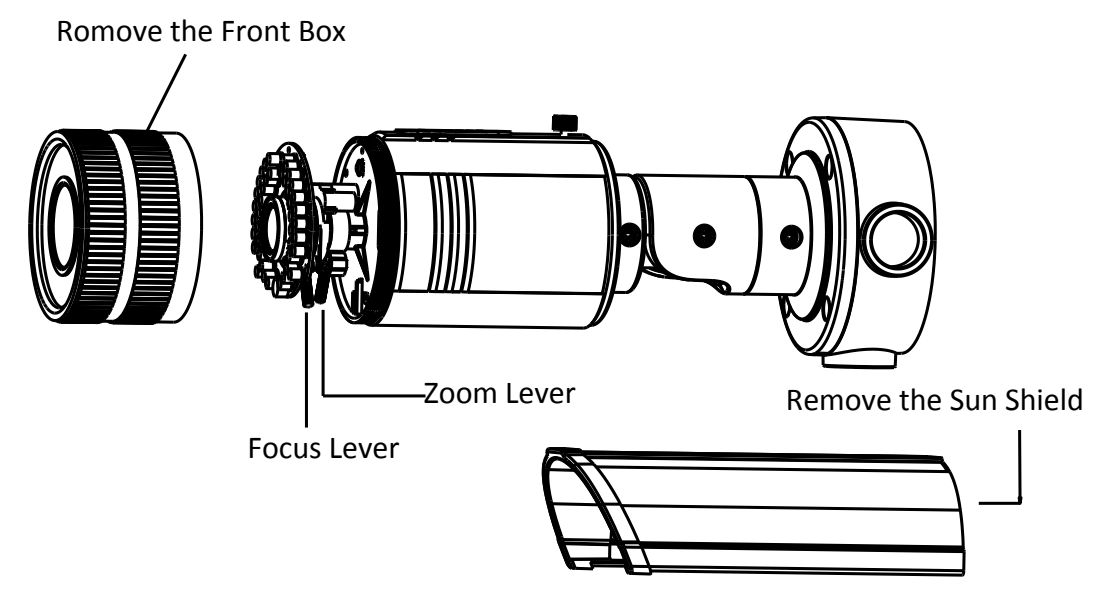

Figure 5-39 Lens Adjustment

10. Reinstall the front box and the sun shield to finish the installation.

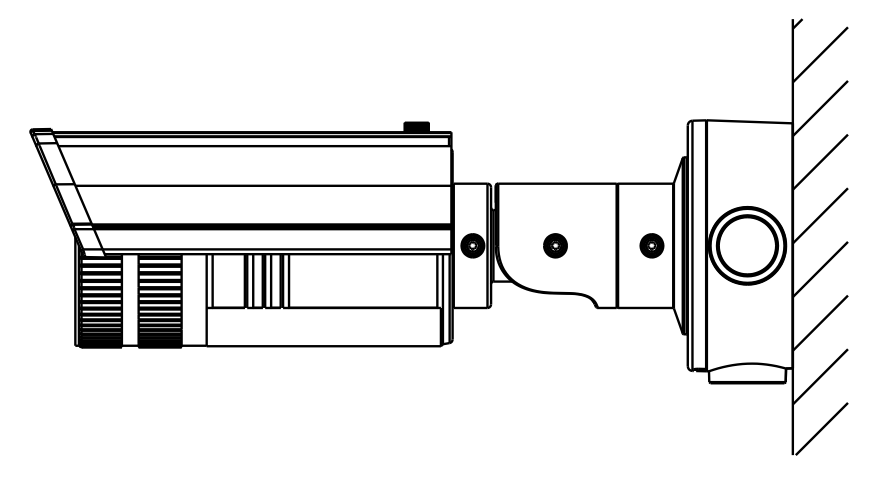

Figure 5-40 Installation Complete

# **Chapter 6 Covert Camera Installation**

# 6.1 Camera Description

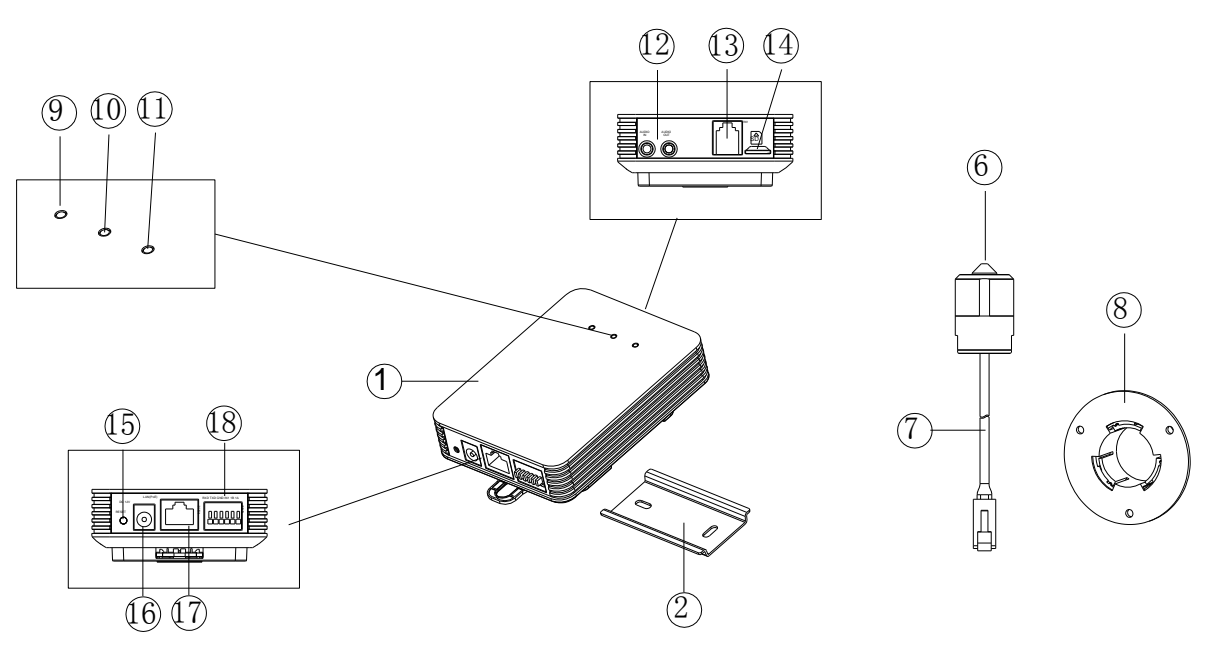

Figure 6-1 The Overview of Covert Camera with Cylindrical Sensor Unit

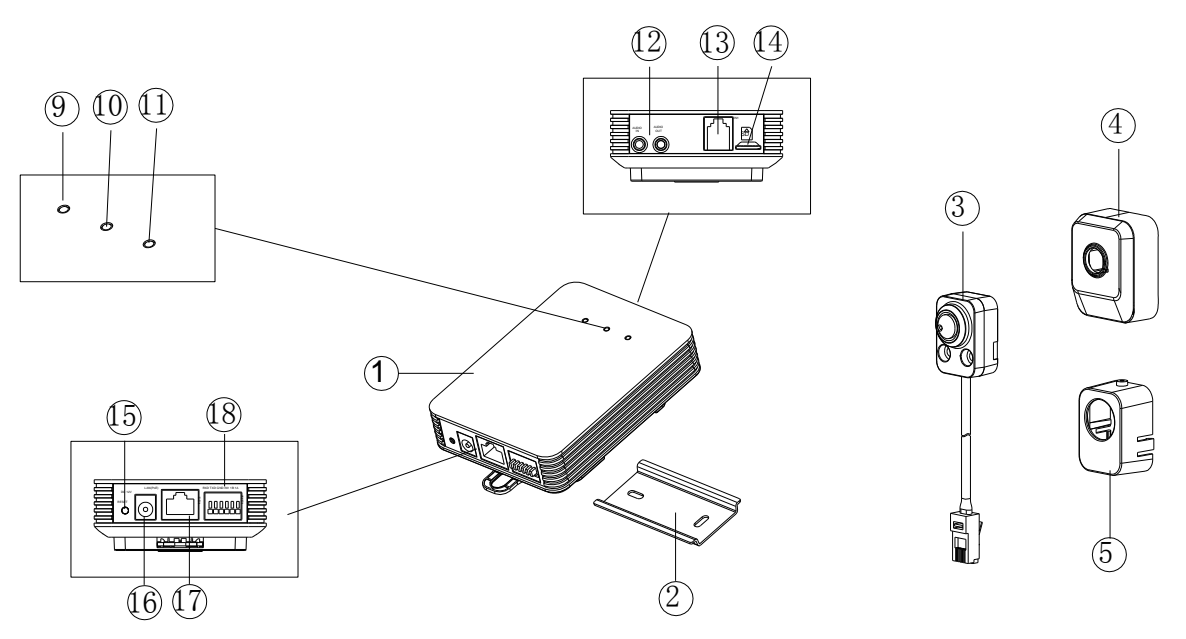

Figure 6-2 The Overview of Covert Camera with Block-shaped Sensor Unit
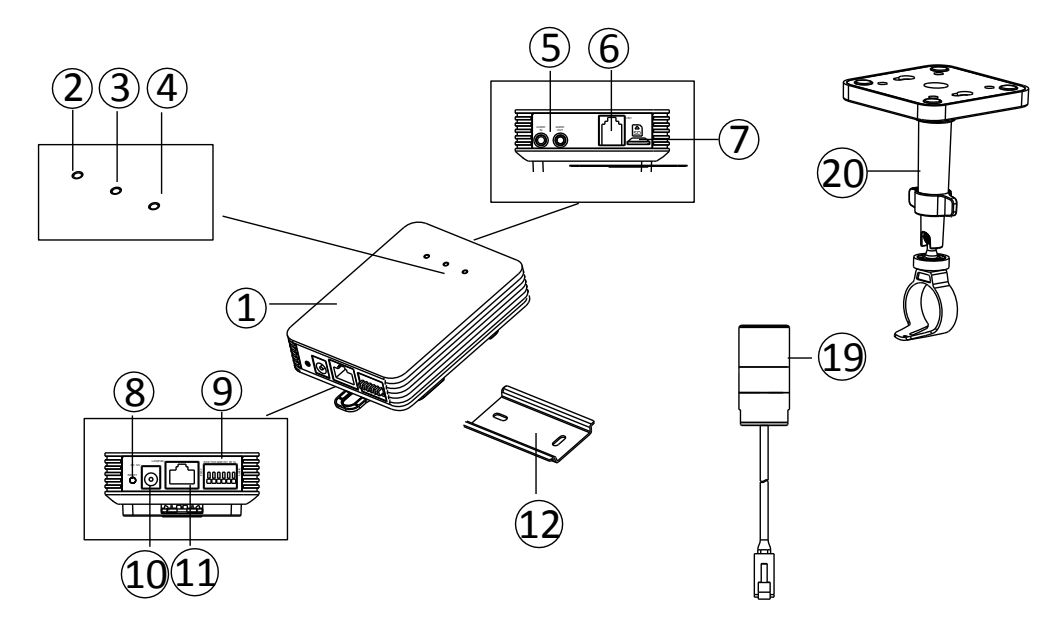

Figure 6-3 The Overview of Covert Camera with Fixed Focal Unit

| No. | Description              | No. | Description                 |
|-----|--------------------------|-----|-----------------------------|
| 1   | Main Unit                | 11  | PoE & Network               |
| 2   | Power Indicator LED      | 12  | Mounting Rail               |
| 3   | Status Indicator LED     | 13  | Block-Shaped Sensor Unit    |
| 4   | Link Indicator Led       | 14  | Decorative Cover            |
| 5   | Audio Interface          | 15  | Straight Mounting Bracket   |
| 6   | RJ-12 Cable              | 16  | Cylindrical Sensor Unit     |
| 7   | Micro SD Card Slot       | 17  | RJ-12 Interface             |
| 8   | <b>RESET Button</b>      | 18  | Round Rail Mounting Bracket |
| 9   | RS-232 & Alarm Interface | 19  | Fixed Focal Camera          |
| 10  | Power Interface          | 20  | Ceiling Mounting Bracket    |

Table 6-1 Description of the Camera

Table 6-2 LED Indicator

| LED    | Color& Status   | Indicator                         |  |
|--------|-----------------|-----------------------------------|--|
|        | Solid red       | On normal operation               |  |
| POWER  | Unlit           | Power Off                         |  |
| CTATUC | Solid green     | Camera works properly             |  |
| STATUS | Unlit           | Camera does not work properly.    |  |
|        | Flacking and an | Network connection is functioning |  |
| LINK   | Flashing amper  | properly                          |  |
|        | Unlit           | No network connection             |  |

# 6.2 Installation

#### Before you start:

- Make sure the device in the package is in good condition and all the assembly parts are included.
- Make sure all the related equipment is power-off during the installation.
- Check the specification of the products for the installation environment.
- Make sure the power supply is matched with your required voltage to avoid damage.
- If the product does not function properly, please contact your dealer or the nearest service center. Do not disassemble the camera for repair or maintenance by yourself.
- Make sure that the wall is strong enough to withstand three times the weight of the camera.

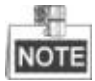

For the camera that supports IR, you are required to pay attention to the following precautions to prevent IR reflection:

- Dust or grease on the dome cover will cause IR reflection. Please do not remove the dome cover film until the installation is finished. If there is dust or grease on the dome cover, clean the dome cover with clean soft cloth and isopropyl alcohol.
- Make sure that there is no reflective surface too close to the camera lens. The IR light from the camera may reflect back into the lens causing reflection.
- The foam ring around the lens must be seated flush against the inner surface of the bubble to isolate the lens from the IR LEDS. Fasten the dome cover to camera body so that the foam ring and the dome cover are attached seamlessly.

## 6.2.1 Installation of Main Unit

## Steps:

1. Fix the standard mounting rail on the mounting surface. As shown in figure below.

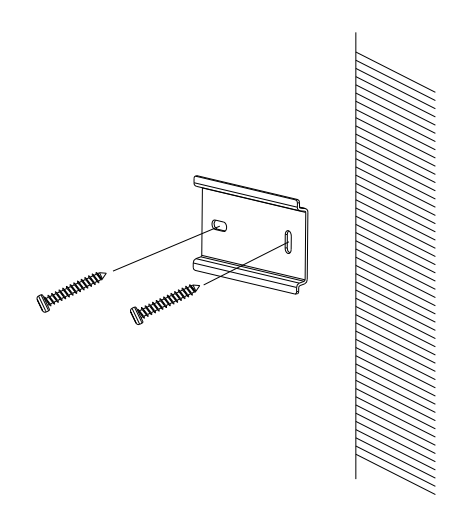

Figure 6-4 Fix the Standard Mounting Rail

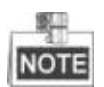

- For cement surface mounting, you need to use the expansion screw to fix the camera.
- For wooden surface mounting, you can just use the self-tapping screw to fix the camera.
- 2. Hang the hook which is on upper-side of the main unit onto the rail, press a little harder on the lower part of the main unit, and then the elastic clasp will be automatically buckled. As shown in figure below.

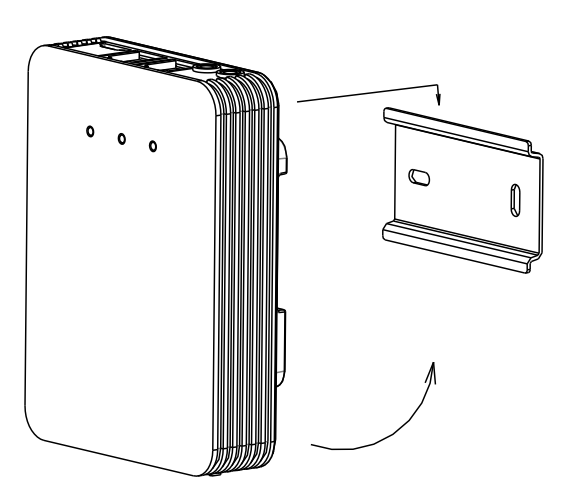

Figure 6-5 Buckle the Main Unit

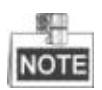

If you already had a standard rail installed, you can buckle the main unit onto the installed rail directly. As shown in figure below.

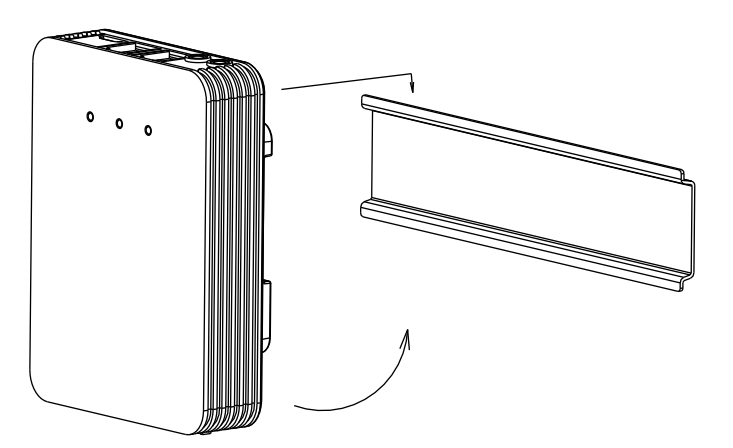

Figure 6-6 Buckle the Main Unit onto Standard Rail

## 6.2.2 Installation of Block-Shaped Sensor Unit

This series of camera support concealed mounting and exposed mounting with a decorative cover.

## Concealed Mounting

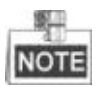

Please make sure that the mounting surface is suitable for adhesive pasting.

#### Steps:

1. Drill on the mounting surface. As shown in figure below.

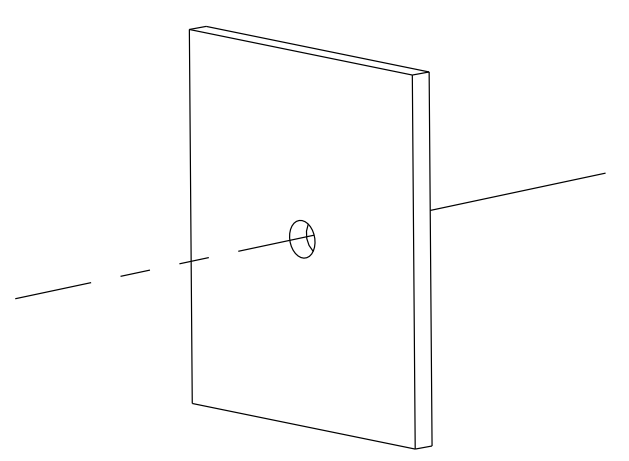

Figure 6-7 Drill on the Surface

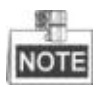

Make sure the drilling hole is big enough for the camera lens.

2. Remove a side of the adhesive tape on the bracket. Paste the bracket on mounting surface by aligning with the drilled hole.

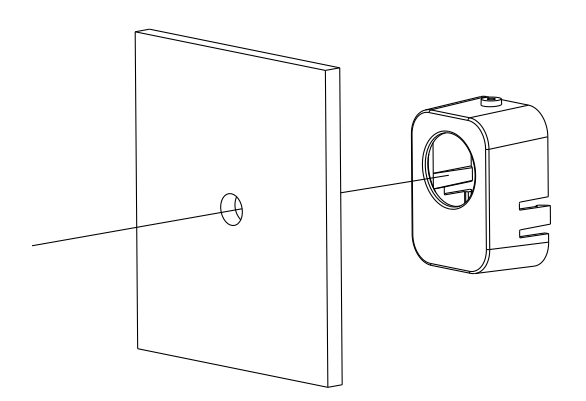

Figure 6-8 Paste the Bracket

- 3. Install the block-shaped sensor unit into the bracket and make it to be buckled.
- 4. Tighten the fastening screw on the top of the bracket.

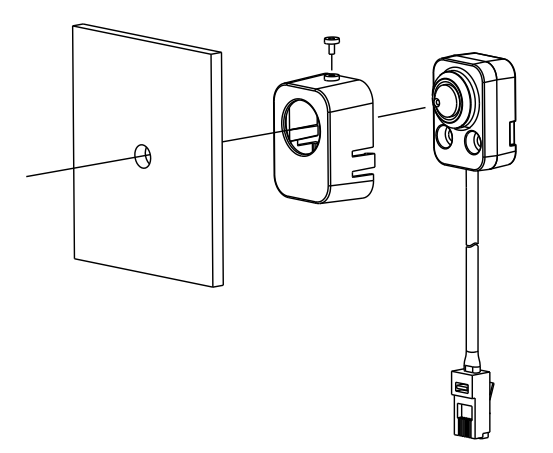

Figure 6-9 Insert the Block-shaped Sensor Unit

## • Exposed Mounting

## Steps:

1. Fix the Block-shaped sensor unit on the mounting surface with screws. As shown in figure below.

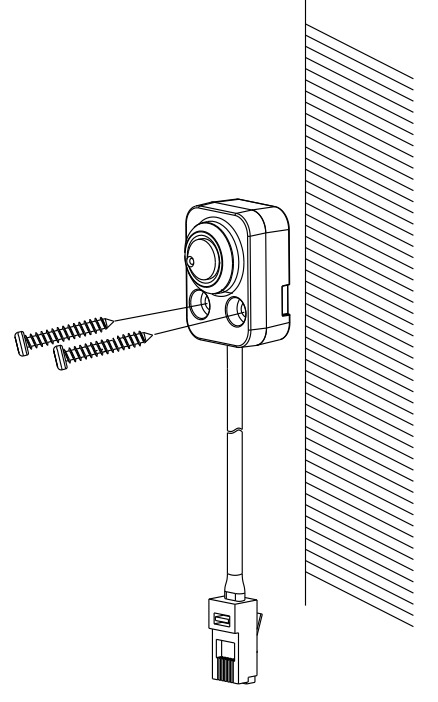

Figure 6-10 Fix the Block-shaped Sensor Unit

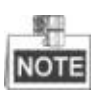

- For cement surface mounting, you need to use the expansion screw to fix the camera.
- For wooden surface mounting, you can just use the self-tapping screw to fix the camera.
- 2. Shield the sensor unit with the decorative cover. As shown in figure below.

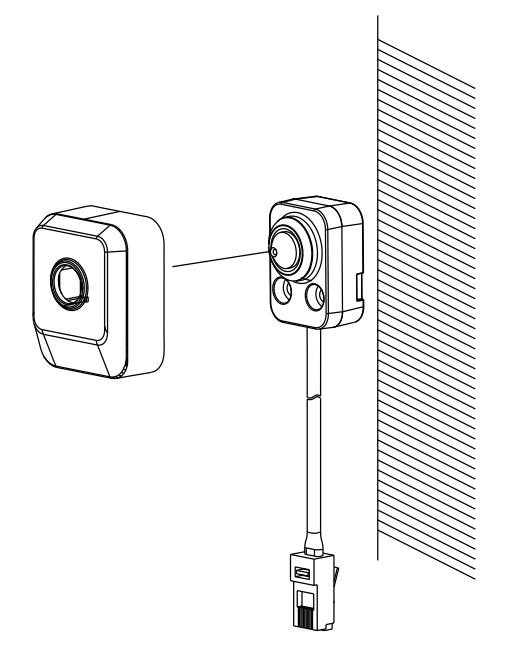

Figure 6-11 Hood the Cover

# 6.2.3 Installation of Cylindrical Sensor Unit

This series of camera only support concealed mounting.

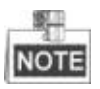

Please make sure that the mounting surface is suitable for adhesive pasting.

### Steps:

1. Drill on the mounting surface. As shown in figure below.

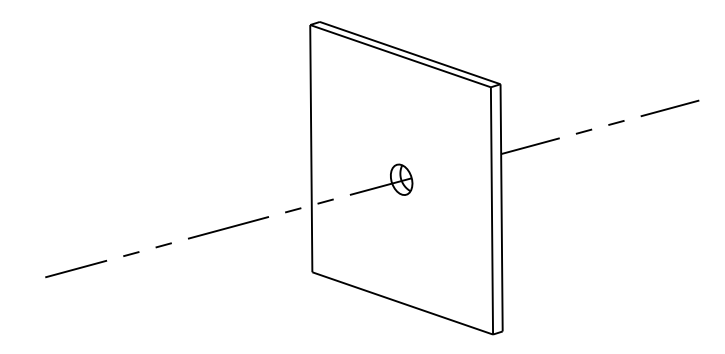

Figure 6-12 Drill on the Surface

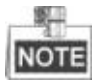

Make sure that the drilling hole is big enough for the camera lens.

2. Remove a side of the adhesive tape on the bracket. Paste the bracket on the mounting surface with aligning with the drilling hole. As shown in figure below.

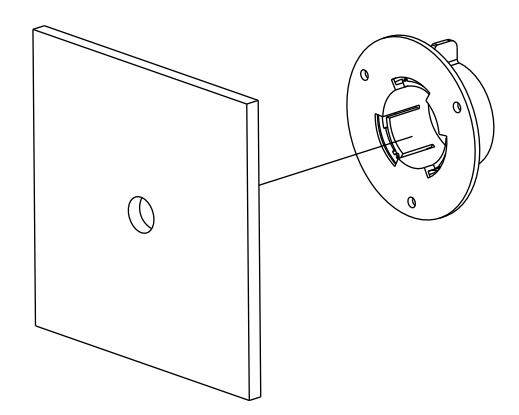

Figure 6-13 Paste the Bracket

- 3. Install the cylindrical sensor into the mounting hole in the round rail bracket.
- 4. Turn the locking sleeve to fix the sensor.

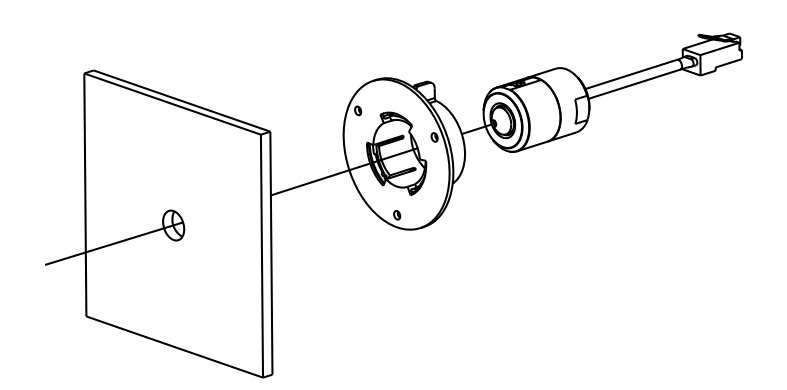

Figure 6-14 Install the Cylindrical Sensor

# 6.2.4 Installation of Fixed Focal Unit

## Steps:

1. Fix the mounting base of the bracket to the ceiling with the supplied screws.

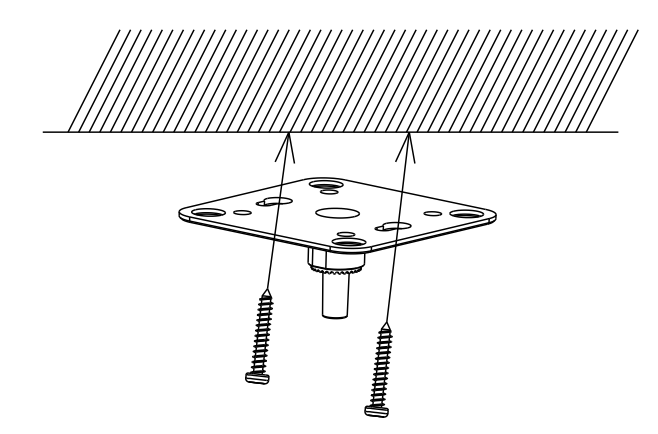

Figure 6-15 Fix the Ceiling Mounting Bracket

2. Hood the bracket cover to the mounting base.

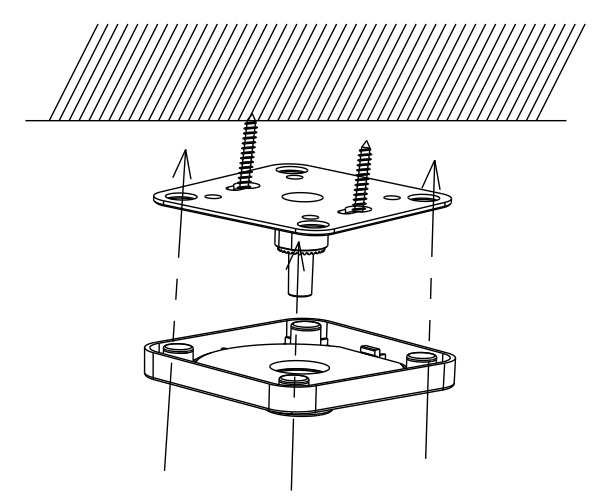

Figure 6-16 Hood the Bracket Cover

3. Screw the bracket to the mounting base.

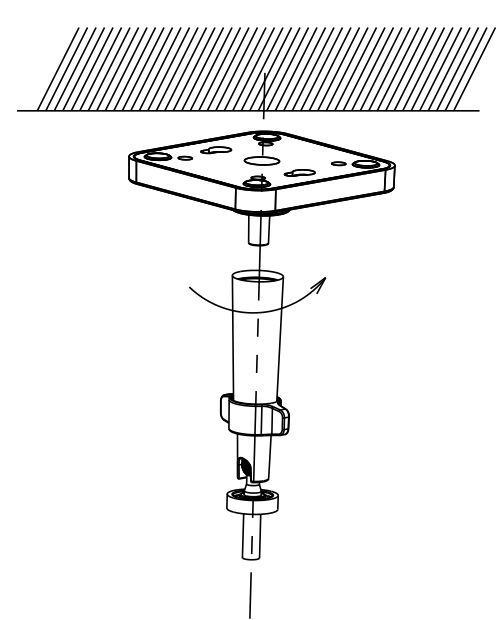

Figure 6-17 Screw the Bracket

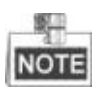

Another shorter bracket is also selectable, please select the bracket according to your demand.

4. Loop the fixed focal unit with the loop of the bracket, and tighten it with the supplied screw.

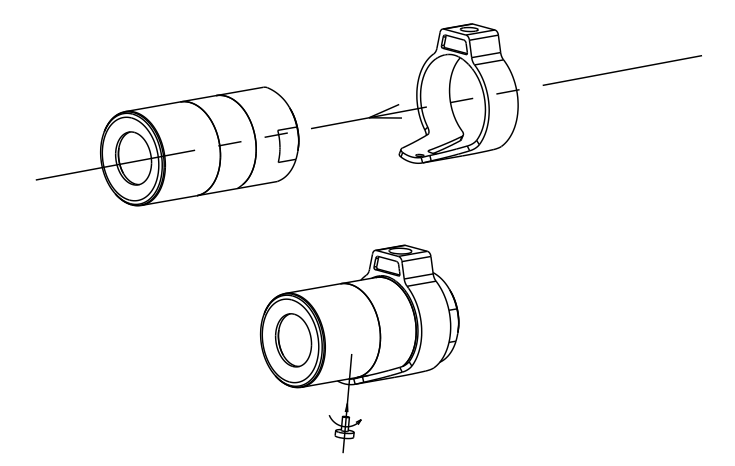

Figure 6-18 Loop the Fixed Focal Unit

5. Align the assembled fixed focal unit to the bracket, and rotate the unit to tighten the unit with the bracket.

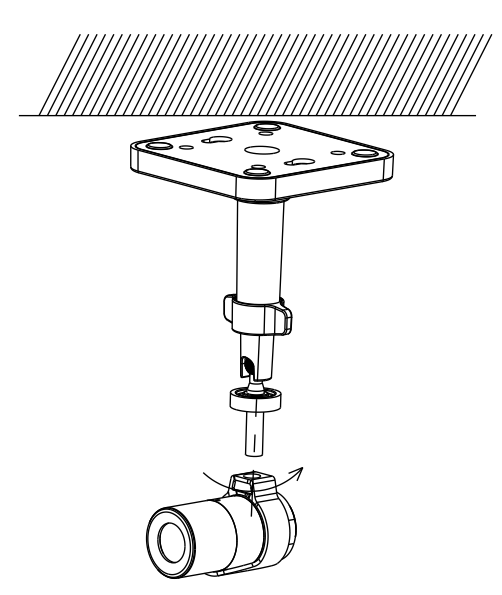

Figure 6-19 Install the Fixed Focal Unit to the Bracket

6. Loosen the knob to adjust the surveillance angle, and then tighten the lock nut to complete the installation.

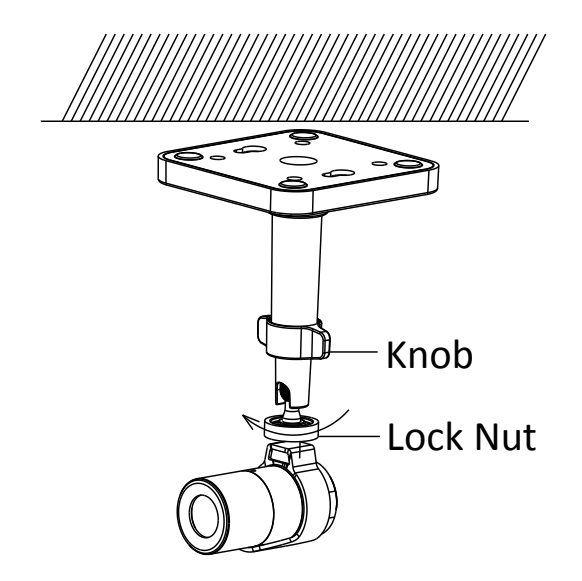

Figure 6-20 Complete the Installation

# **Chapter 7 Cube Camera Installation**

# 7.1 Type I Cube Camera

## 7.1.1 Camera Description

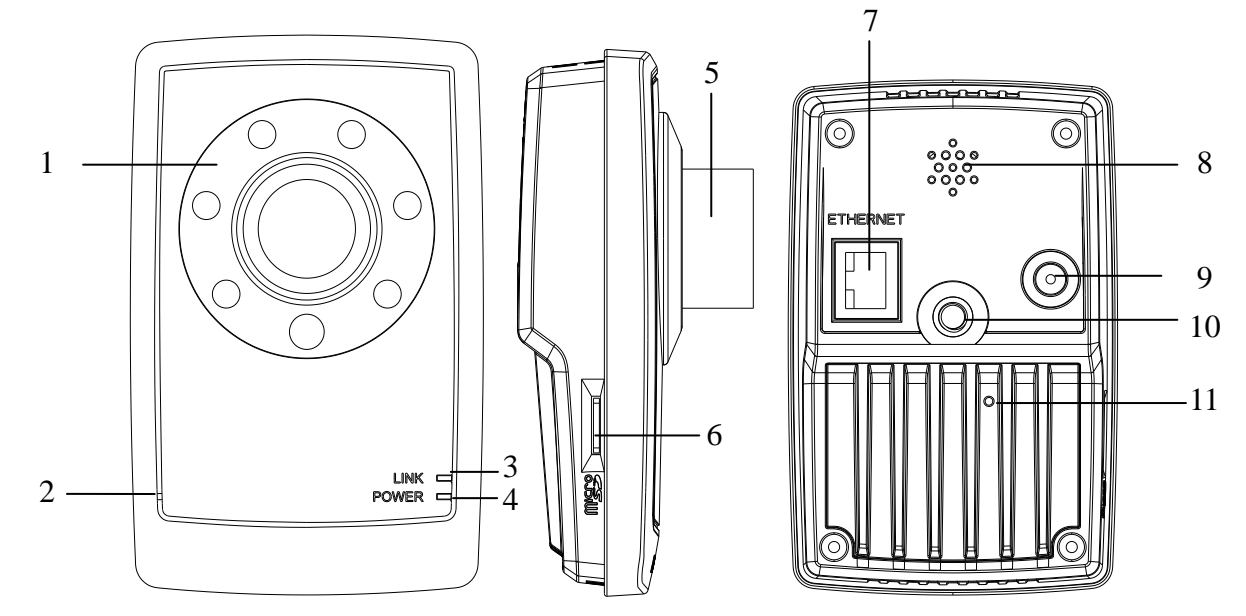

Figure 7-1 Overview

Table 7-1 Description

| No.       | Description                                                   |  |  |
|-----------|---------------------------------------------------------------|--|--|
| 1         | IR LED                                                        |  |  |
| 2         | Microphone                                                    |  |  |
| 3         | LINK: Network Status LED Indicator.                           |  |  |
|           | LED indicator is solid yellow when network connection is      |  |  |
|           | functioning properly.                                         |  |  |
| 4         | Power LED Indicator. It is solid red when power is applied to |  |  |
| the unit. |                                                               |  |  |
| 5         | Lens                                                          |  |  |
| 6         | Micro SD Card Slot                                            |  |  |
| 7         | Ethernet: 10M / 100M self-adaptive Ethernet Interface         |  |  |
| 8         | Speaker                                                       |  |  |
| 9         | Power Supply Interface                                        |  |  |
| 10        | Screw hole, used to fix the camera to the bracket             |  |  |
| 11        | Reset Button                                                  |  |  |

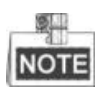

Press RESET about 10s when the camera is powering on or rebooting to restore the default settings, including the user name, password, IP address, port No., etc.

## 7.1.2 Installation

#### Steps:

1. Fix the mounting bracket to the ceiling.

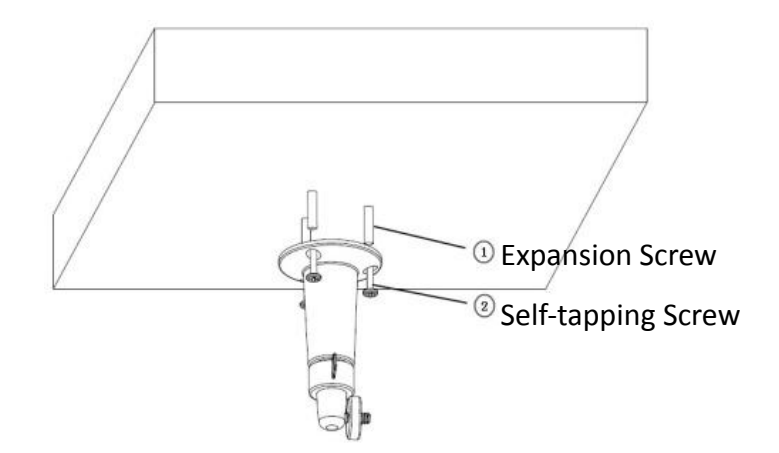

Figure 7-2 Fix the Bracket

2. Aim the screwed hole on the camera at the bracket and rotate the camera tightly.

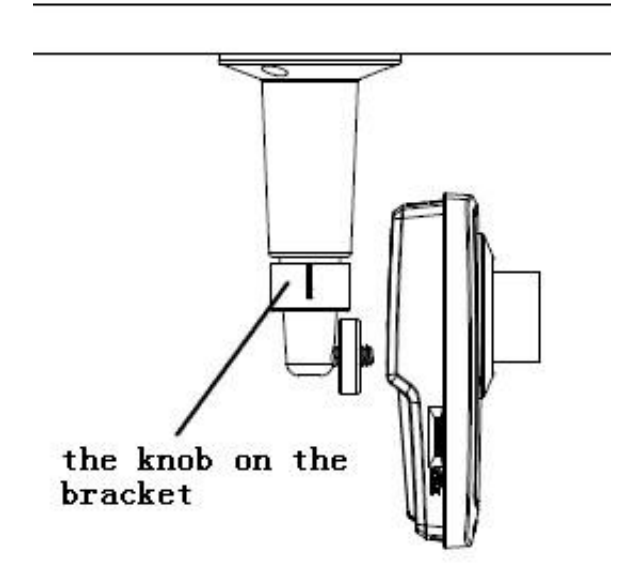

Figure 7-3 Fix the Camera

3. View the video image over the network. Loosen the knob on the bracket and adjust the camera lens to get the desired surveillance angle. Tighten the knob on bracket to secure the camera.

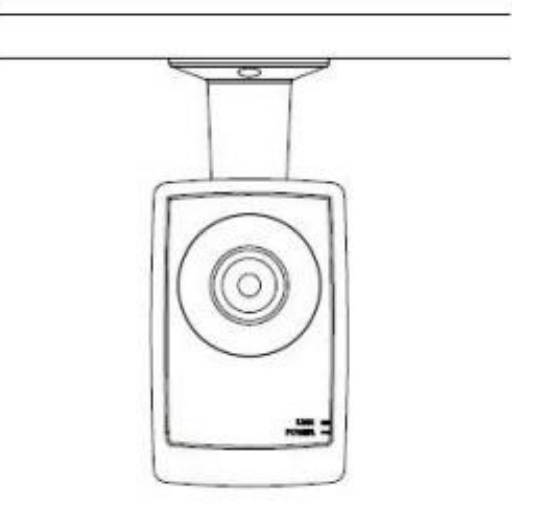

Figure 7-4 Installation Completes

# 7.2 Type II Cube Camera

## 7.2.1 Camera Description

The overview of the network cube camera is shown below.

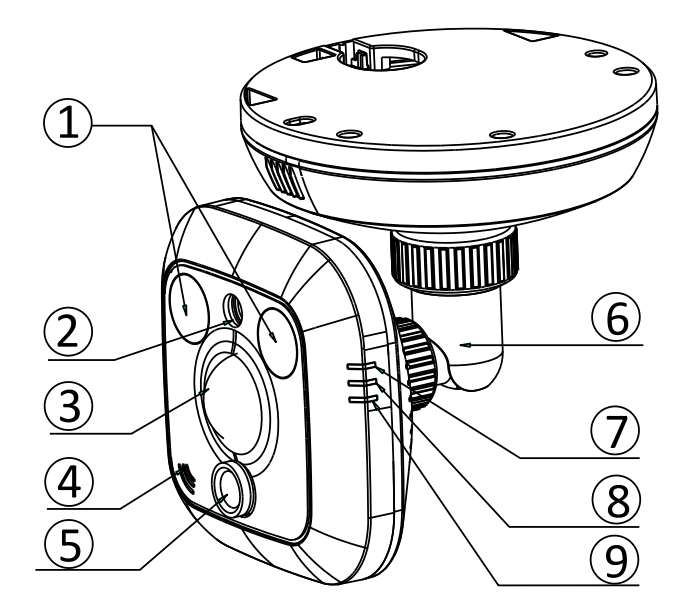

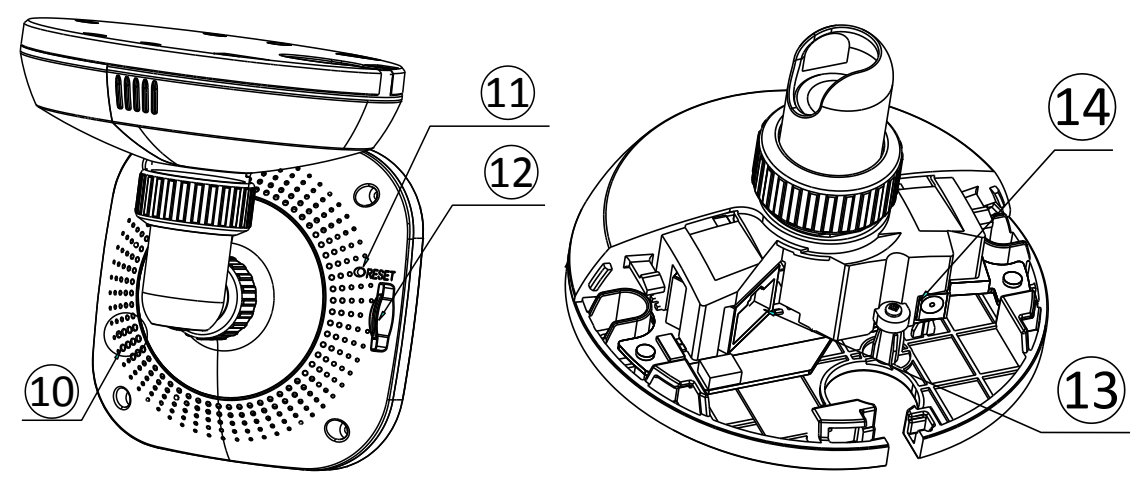

Figure 7-5 Overview

Table 7-2 Description

| No. | Description                                                         |  |
|-----|---------------------------------------------------------------------|--|
| 1   | IR LED                                                              |  |
| 2   | Photosensitive Resistance                                           |  |
| 3   | PIR sensor                                                          |  |
| 4   | Microphone                                                          |  |
| 5   | Lens                                                                |  |
| 6   | 3-axis Adjustment Bracket                                           |  |
| 7   | Alarm Indicator:                                                    |  |
|     | Indicator goes solid red (camera armed) or solid blue (camera       |  |
|     | unarmed).                                                           |  |
| 8   | Status Indicator: Indicator flashes blue when any movement or       |  |
|     | presence is detected                                                |  |
| 9   | Link Indicator: Indicator flashes orange when network connection is |  |
|     | functioning properly.                                               |  |
| 10  | Speaker                                                             |  |
| 11  | RESET                                                               |  |
| 12  | Micro SD card slot                                                  |  |
| 13  | Power supply interface                                              |  |
| 14  | 10M / 100M self-adaptive Ethernet interface & PoE                   |  |

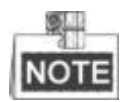

Press RESET about 10s when the camera is powering on or rebooting to restore the default settings, including the user name, password, IP address, port No., etc.

# 7.2.2 Remote Control Overview

A remote control is included in the package to provide a convenient operation. Please refer to the figure below.

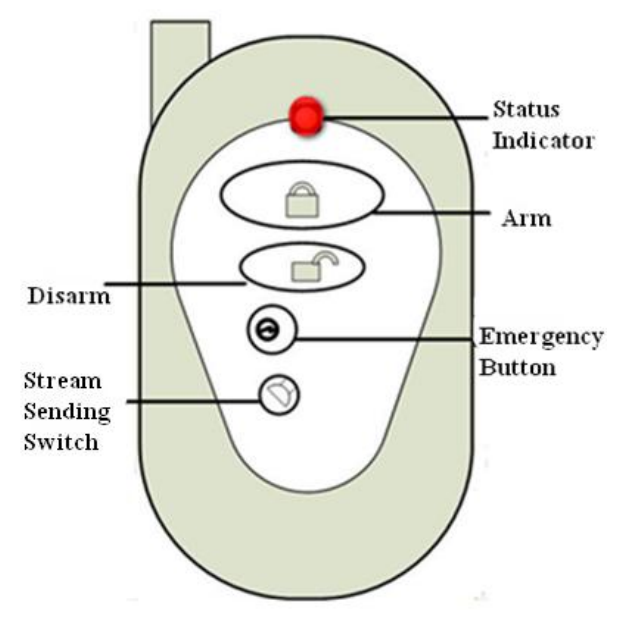

Figure 7-6 Remote Control

| Table 7-3 Remote Control | Button | Description |
|--------------------------|--------|-------------|
|--------------------------|--------|-------------|

| Button Name   | Description                                                                    |  |  |  |
|---------------|--------------------------------------------------------------------------------|--|--|--|
| Status        | Indicating the status of the remote control; when you press any button, the    |  |  |  |
| Indicator     | indicator flashes red.                                                         |  |  |  |
| Arm Dutton    | Press the button to arm the camera. In arming status, the alarm function, such |  |  |  |
| Ann Bullon    | as the wireless alarm and the PIR alarm is enabled.                            |  |  |  |
| Dicarm Button | Press the button to disarm the camera. In the disarming status, the alarm      |  |  |  |
| Disarm Bullon | linkage is disabled.                                                           |  |  |  |
| Emergency     | Press the button to trigger the emergency alarm. The emergency alarm has the   |  |  |  |
| Button        | highest priority.                                                              |  |  |  |
| Stream        | Switch for the video stream transmitting. Press the button to stop or start    |  |  |  |
| Sending       | video stream sending. When the video stream is stopped, you can't see the live |  |  |  |
| Switch        | view or get the record stream on the remote client or web browser.             |  |  |  |

# 7.2.3 Installation

## Steps:

1. Slide the right cover to remove it from the camera. Remove the fixator.

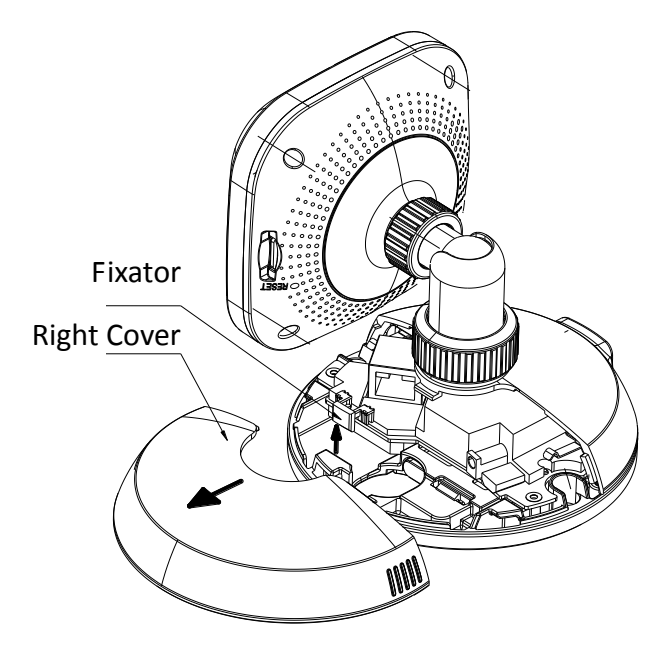

Figure 7-7 Remove the Cover and Fixator

2. Drill the screw holes and the cable hole according to the supplied drill template.

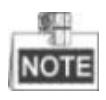

Drill no cable hole if you intend to route the cables through the side outlet of the camera.

3. Fix the camera to the ceiling with the supplied expansion screws.

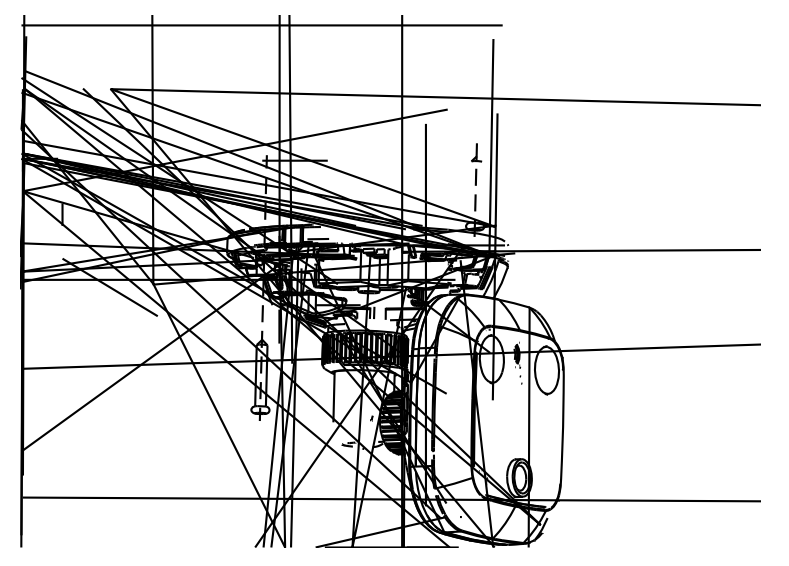

Figure 7-8 Fix the Camera

- 4. Connect the coresponding power cable and the network cable through the drilled cable hole. Or pull the cable through the side outlet of the camera.
- 5. Reinstall the right cover and fixator.

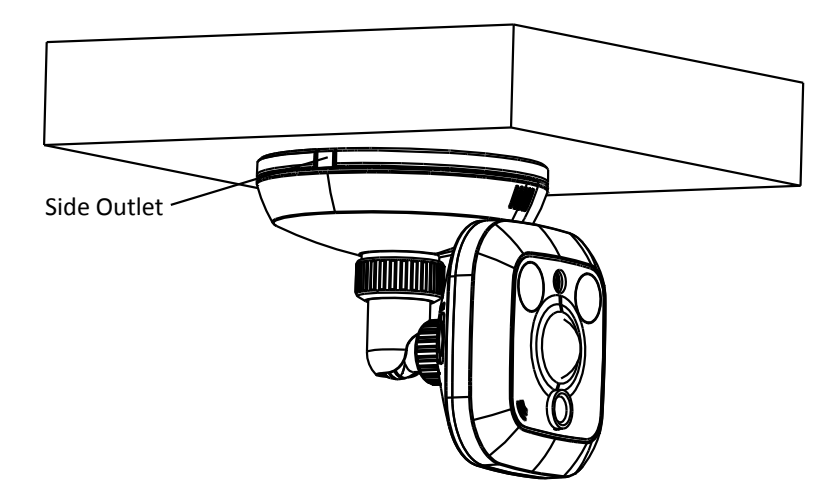

Figure 7-9 Reinstall the cover and Fixator

## 6. 3-axis Adjustment.

- 1). View the image of the camera over the network.
- 2). Loosen the lock nut 1 to adjust the panning position and tilting position.
- 3). Fasten the lock nut 1.
- 4). Loosen the lock nut 2 to rotate the camera.
- 5). Fasten the lock nut 2.

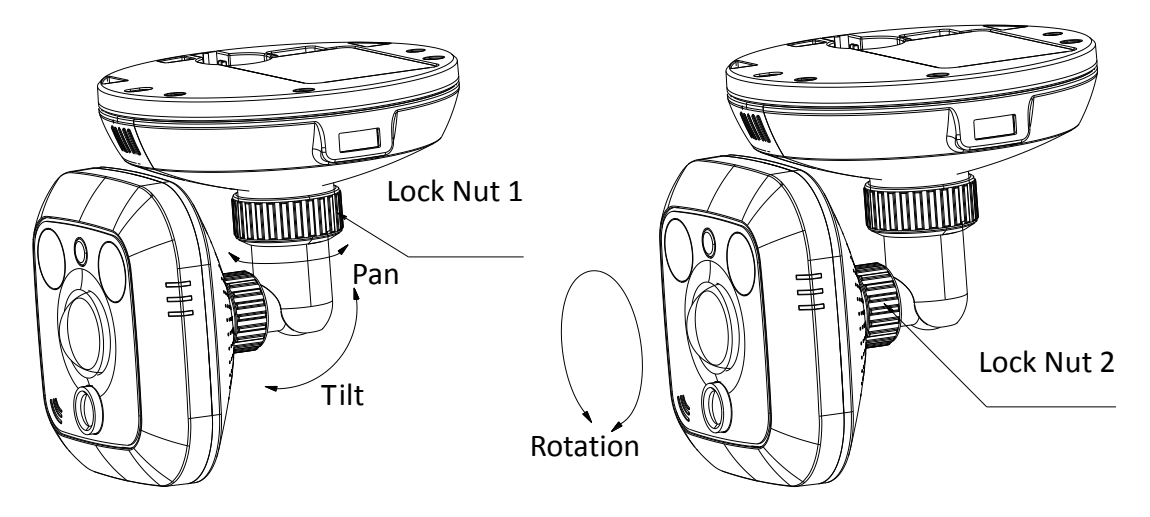

Figure 7-10 Adjust the Camera

# 7.3 Type III Cube Camera

# 7.3.1 Camera Description

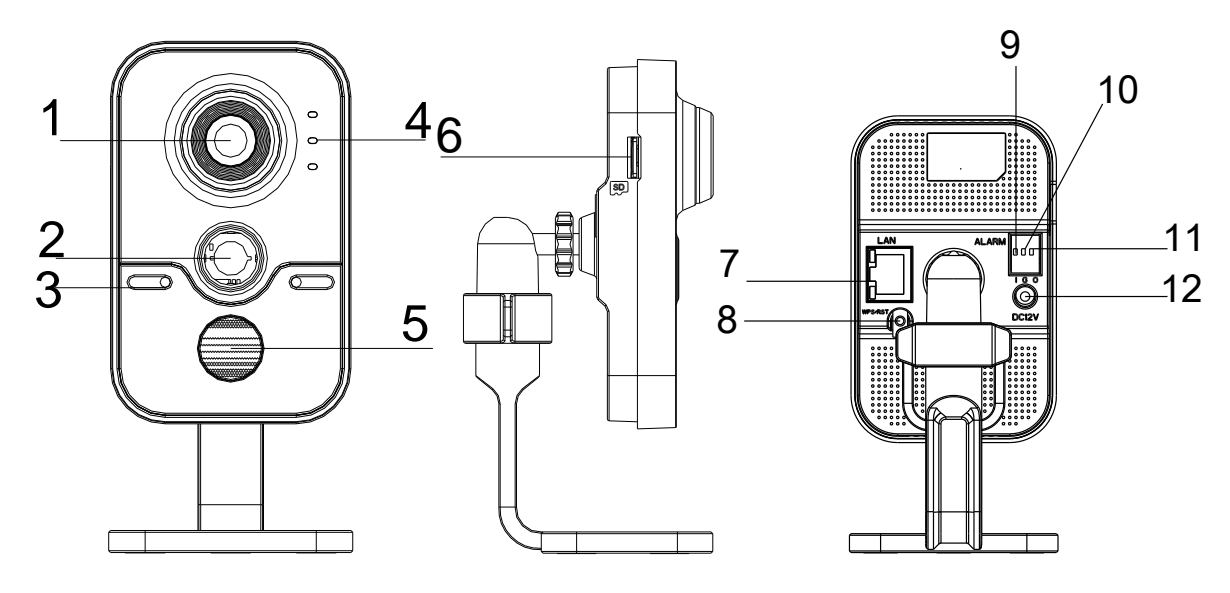

Figure 7-11 Overview

| No.                                                                               | Description                                       |                                                                                                    |  |
|-----------------------------------------------------------------------------------|---------------------------------------------------|----------------------------------------------------------------------------------------------------|--|
| 1                                                                                 | Lens                                              |                                                                                                    |  |
| 2                                                                                 | PIR(Passive Infrared) sensor                      |                                                                                                    |  |
| 3                                                                                 | Microphone                                        |                                                                                                    |  |
| Alarm: Solid red when the<br>when the camera is unarmo4IndicatorsStatus: Reserved |                                                   | Alarm: Solid red when the camera is armed; Solid blue<br>when the camera is unarmed.<br>Status: Reserved |  |
|                                                                                   |                                                   | Link: Flashing amber when network is connected;<br>Unlit when network is disconnected                    |  |
| 5                                                                                 | IR LED                                            |                                                                                                    |  |
| 6                                                                                 | SD Card Slot                                      |                                                                                                    |  |
| 7                                                                                 | 10M / 100M self-adaptive Ethernet interface & PoE |                                                                                                    |  |
| 8                                                                                 | WPS (Wi-Fi Protected Setup)/Reset Button          |                                                                                                    |  |
| 9                                                                                 | Alarm Input Interface                             |                                                                                                    |  |
| 10                                                                                | Grounding                                         |                                                                                                    |  |
| 11                                                                                | Alarm Output Interface                            |                                                                                                    |  |
| 12                                                                                | Power Supply Interface (12 VDC)                   |                                                                                                    |  |

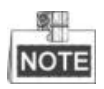

- Press RESET about 10s when the camera is powering on or rebooting to restore the default settings, including the user name, password, IP address, port No., etc.
- A wireless router with the WPS function is required to enable the WPS function of the camera. Refer the steps below.

### Steps:

- 1. Press the WPS button on the router.
- 2. Press the WPS button (about 2s) on the camera within 120s you enable the WPS of the router to join in the wireless network.

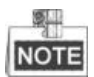

- The WPS button works as a reset button only when you press it when the camera is powering on.
- Press the WPS button on the camera, and then press the WPS button on the router will work as well, and the expire time of WPS connection on the camera is 120s.
- The link indicator blinks if the wireless connection is succeeded.

## 7.3.2 Notice

- Do not install the camera in the extreme whether condition.
- Do not touch the lens with your finger.

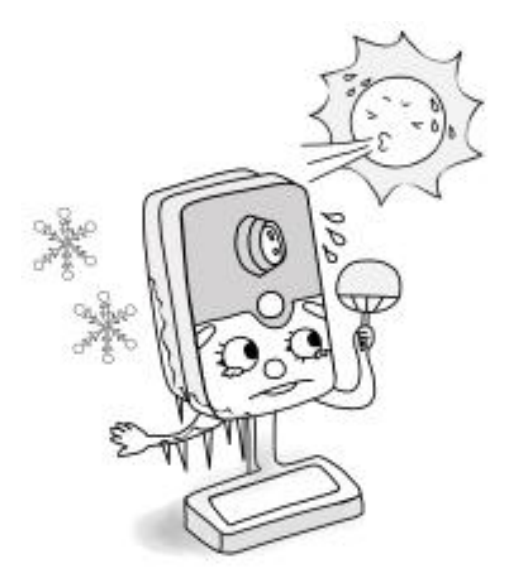

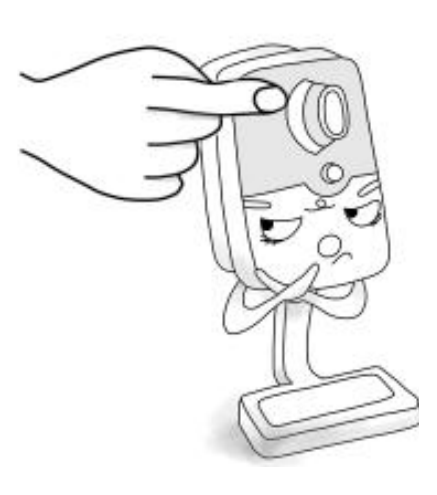

- Do not install the camera towards the strong light or in the unstable lightening condition.
- Do not subject the camera to vibration, shock or heavy pressure.

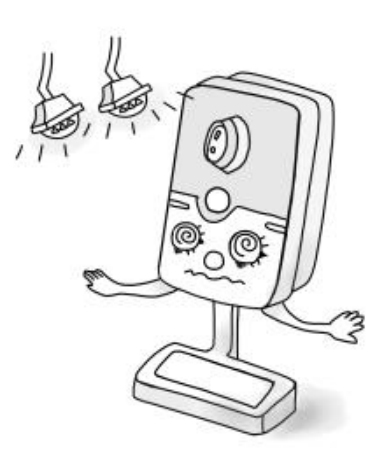

 High humidity may damage the camera hardware; put it in dry and well-ventilated place.

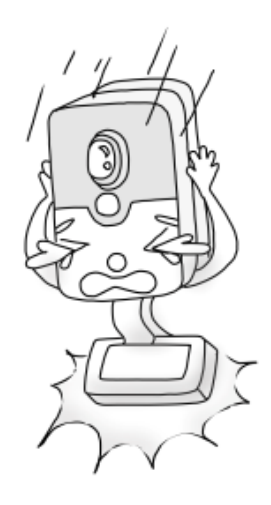

 Under no circumstances should you submerge the camera in any type of liquid.

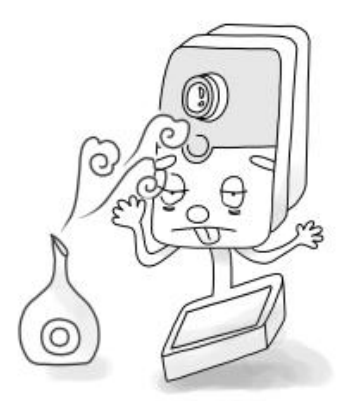

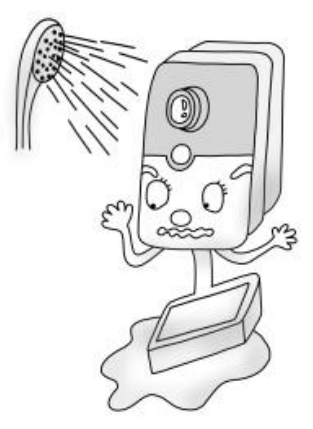

• Electromagnetic radiation may affect the video data transmission and the image quality. Do not install the camera near

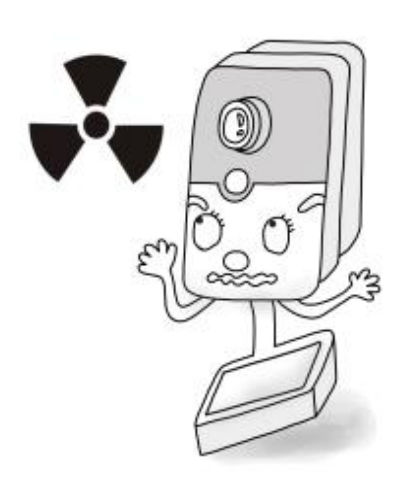

# 7.3.3 Installation

## Steps:

1. Open the cover on the mounting base from the bracket.

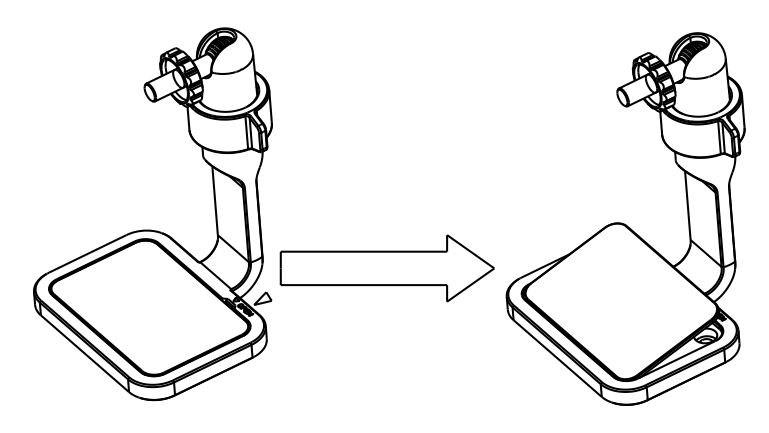

Figure 7-12 Open the Cover

2. Drill the screw holes according to the drill template.

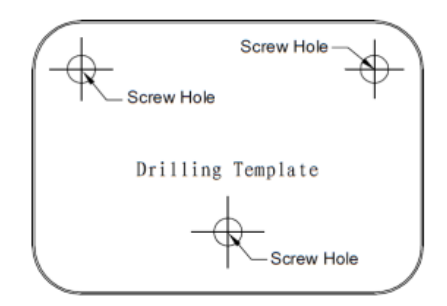

Figure 7-13 Drill Template

3. Use 3 screws to fix the bracket to the ceiling and the screw hole on the bracket should align with the mounting hole on the drill template.

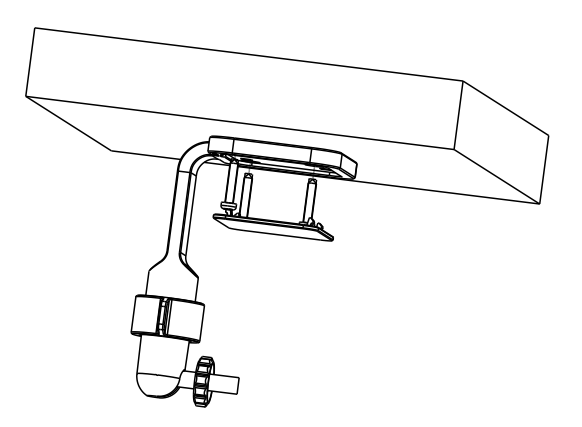

Figure 7-14 Fix the Bracket

4. Install the mounting base cover and attach the camera on the bracket.

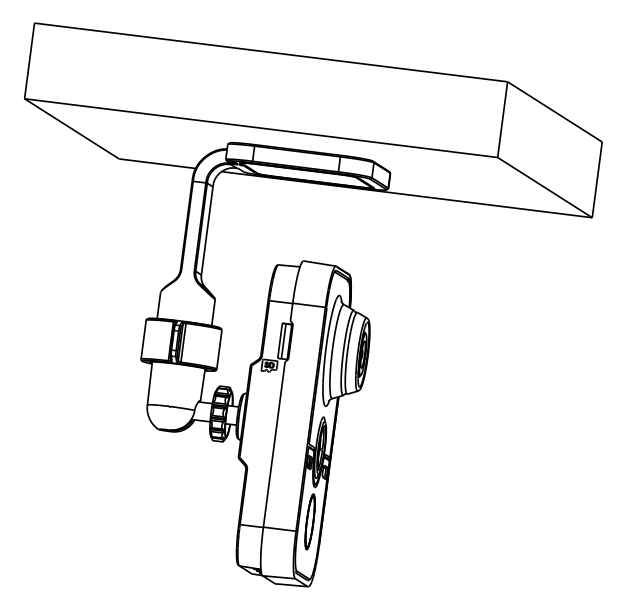

Figure 7-15 Install the Cover and Camera

- 5. Adjust surveillance angel
  - 1). Loosen the knob to adjust the panning position and tilting position.
  - 2). After adjusting the angle of the camera to the desired position, fasten the knob.

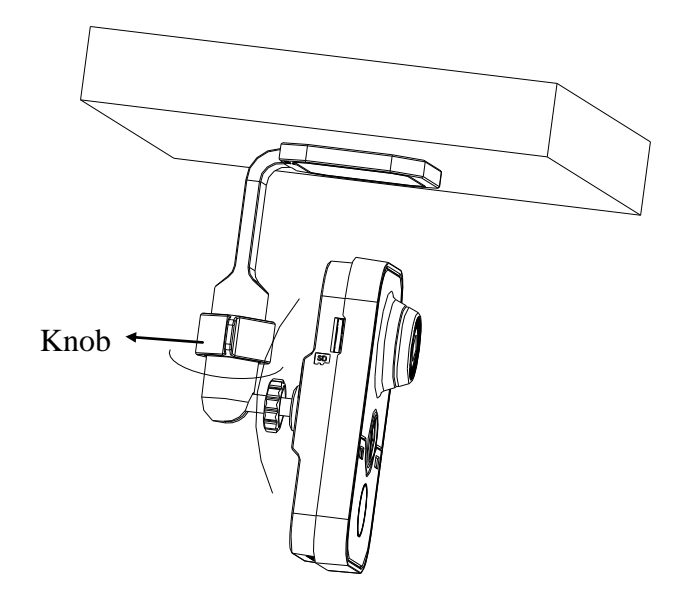

Figure 7-16 Adjust the Camera

# **Chapter 8 Fisheye Camera Installation**

7

# 8.1 Type I Fisheye Camera

# 8.1.1 Camera Description

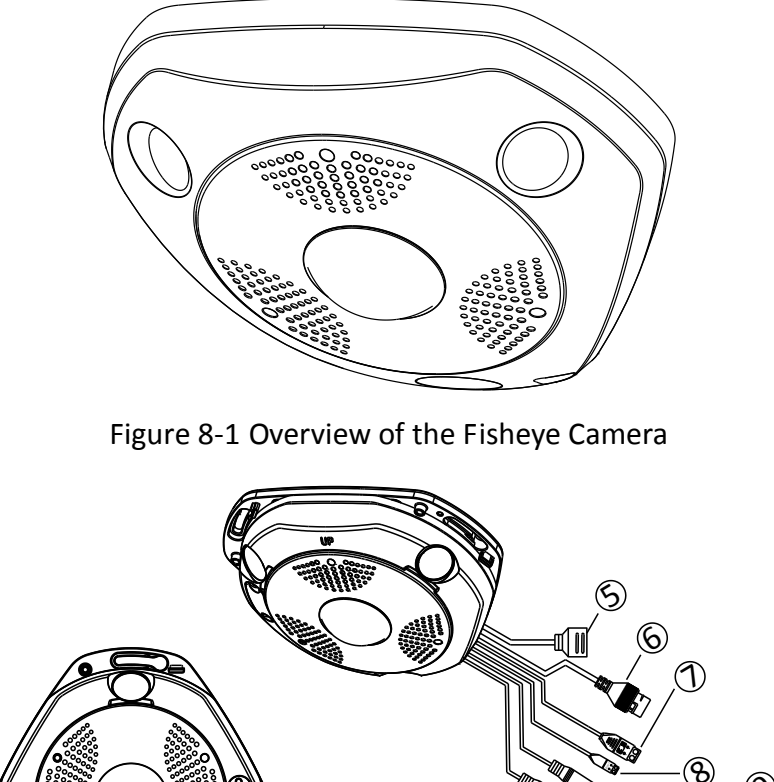

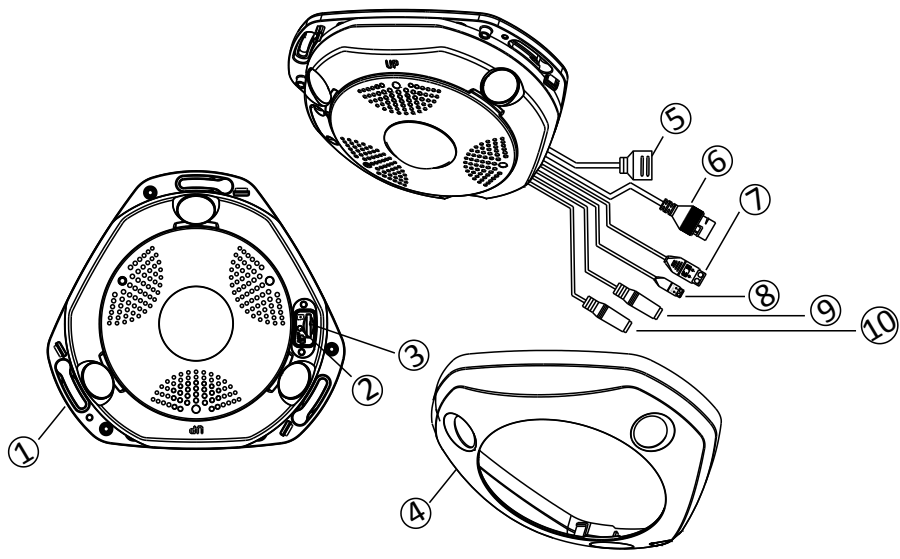

Figure 8-2 Disassemble of Fisheye Camera

| Table 1-1 Description of Overview |                    |     |                    |
|-----------------------------------|--------------------|-----|--------------------|
| No.                               | Description        | No. | Description        |
| 1                                 | Camera Body        | 6   | Ethernet Interface |
| 2                                 | Reset              | 7   | RS-485 Interface   |
| 3                                 | Micro SD Card Slot | 8   | Power Interface    |
| 4                                 | Camera Cover       | 9   | Audio In           |
| 5                                 | Alarm Interfaces   | 10  | Audio Out          |

## 8.1.2 Disassembling the Camera

### Steps:

- 1. Loosen the lock screw on the camera cover.
- 2. Remove the camera cover, and you can see the oval dismountable sheet.
- 3. Loosen the two screws on the dismountable part.
- 4. Move the oval sheet aside, and you can see the reset button and the micro SD card slot.

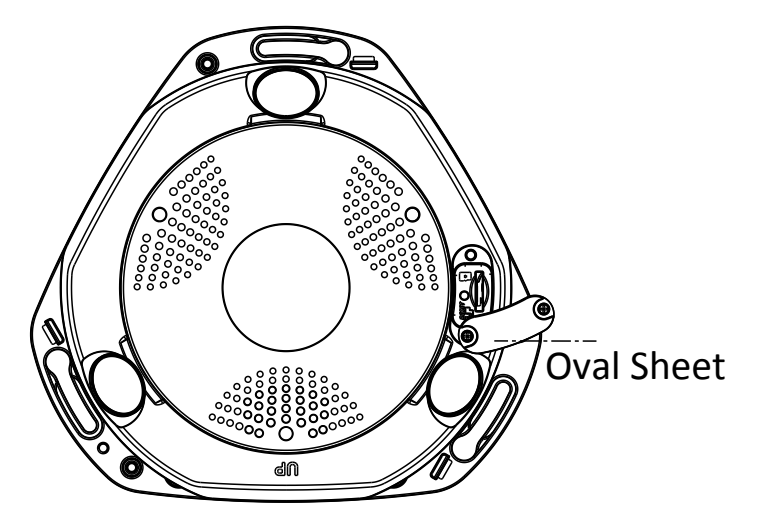

Figure 8-3 Move the Oval Sheet Aside

# NOTE

Press RESET about 10s when the camera is powering on or rebooting to restore the default settings, including the user name, password, IP address, port No., etc.

## 8.1.3 Installation

## Before you start:

- Make sure the device in the package is in good condition and all the assembly parts are included.
- Make sure all the related equipment is power-off during the installation.
- Check the specification of the products for the installation environment.
- Make sure the power supply is matched with your required voltage to avoid damage.
- If the product does not function properly, please contact your dealer or the nearest service center. Do not disassemble the camera for repair or maintenance by yourself.
- Make sure that the wall is strong enough to withstand three times the weight of the camera.

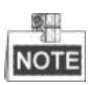

For the camera that supports IR, you are required to pay attention to the following precautions to prevent IR reflection:

- Dust or grease on the dome cover will cause IR reflection. Please do not remove the dome cover film until the installation is finished. If there is dust or grease on the dome cover, clean the dome cover with clean soft cloth and isopropyl alcohol.
- Make sure that there is no reflective surface too close to the camera lens. The IR light from the camera may reflect back into the lens causing reflection.
- The foam ring around the lens must be seated flush against the inner surface of the bubble to isolate the lens from the IR LEDS. Fasten the dome cover to camera body so that the foam ring and the dome cover are attached seamlessly.

## Ceiling Mounting

#### Steps:

1. Drill three screw holes and the cable hole according to the supplied drill template.

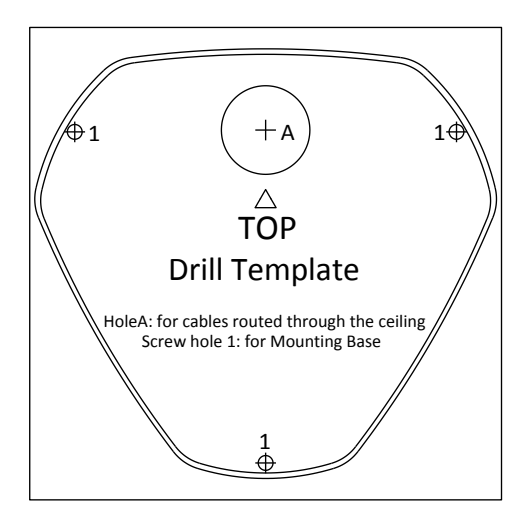

Figure 8-4 Drill Template

2. Fix the three supplied screws half-deep to the ceiling, leaving enough space to hook the camera body.

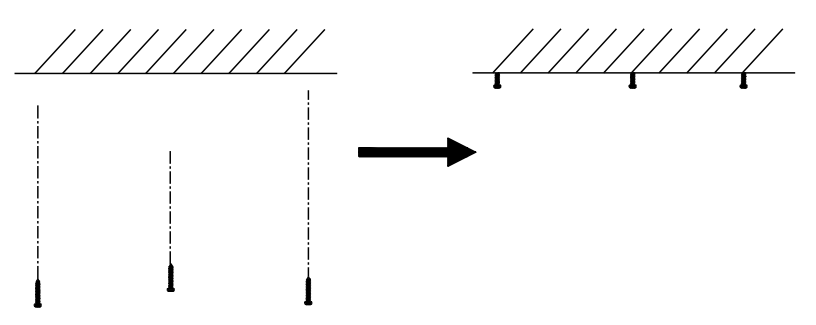

Figure 8-5 Fix the Screws

- 3. Connect the corresponding power cable, network cable, audio and alarm cables.
- 4. Align the screw holes to the inserted screws, hook the camera body to the screws, and route the camera body to secure the camera with the screws.
- 5. Hammer the half-deep screws into the ceiling totally.
- 6. Install the camera cover to the camera body, and fix them by tightening the lock screw on the camera cover.

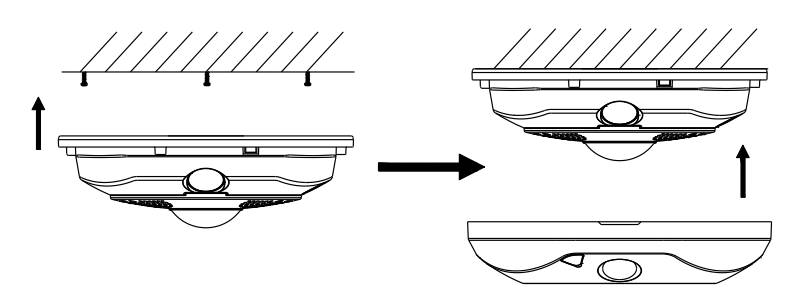

Figure 8-6 Install the Camera

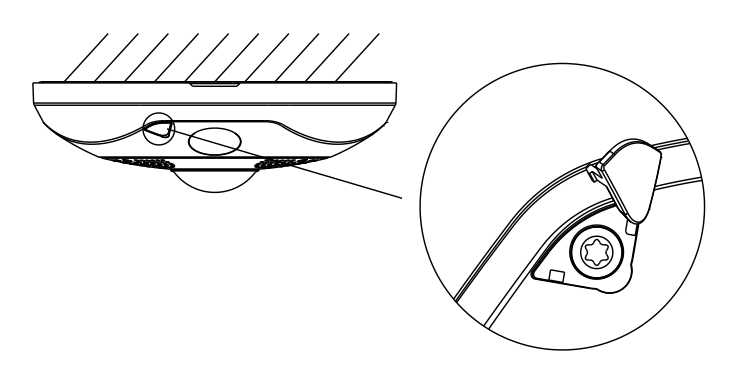

Figure 8-7 Tighten the Lock Screw on the Camera Cover

## Wall Mounting with a Slant Mounting Base

The wall mounting with a slant mounting base provides a wider surveillance view compared to the wall mounting. And you need to purchase a slant mounting base separately if this mounting method is selected.

## Steps:

1. Fix the slant mounting base to the wall with the screws.

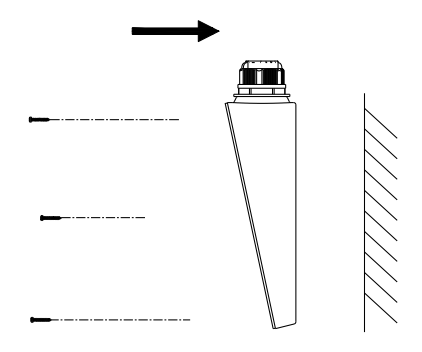

Figure 8-8 Fix the Slant Mounting Base

2. Screw the three screws half-deep to the mounting base.

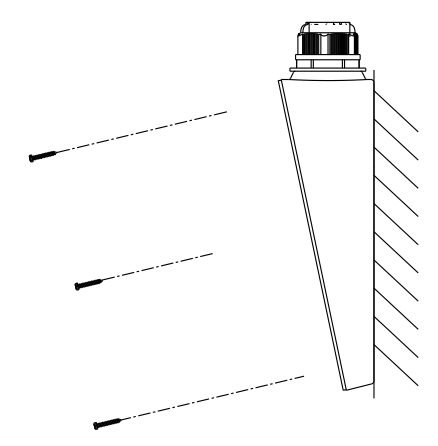

Figure 8-9 Hammer the Screws

- 3. Connect the corresponding power cable, network cable, audio and alarm cables.
- 4. Align the screw holes to the inserted screws, hook the camera body to the screws, and route the camera body to secure the camera with the screws.
- 5. Screw the half-deep screws into the wall totally.
- 6. Install the camera cover to the camera body, and fix them by tightening the lock screw on the camera cover.

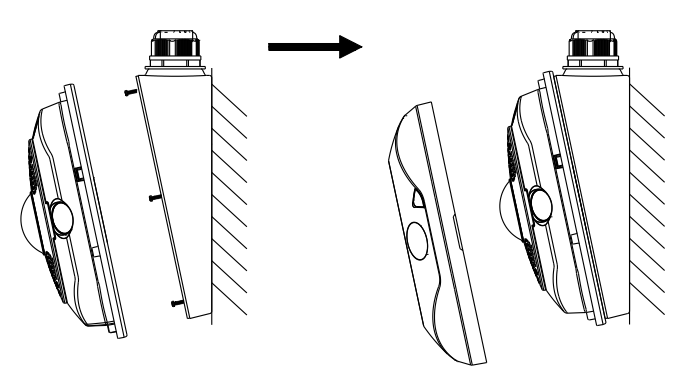

Figure 8-10 Install the Camera Body and Cover

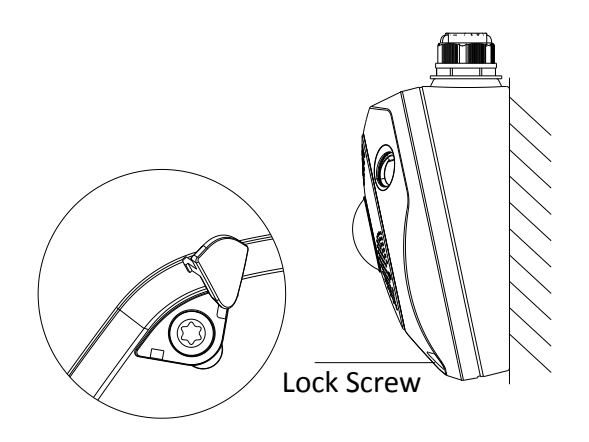

Figure 8-11 Tighten the Lock Screw on the Camera Cover

#### • Wall Mounting with a Junction Box

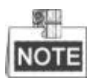

You have to purchase a junction box separately if this mounting method is selected.

#### Steps:

1. Fix the junction box to the wall with screws.

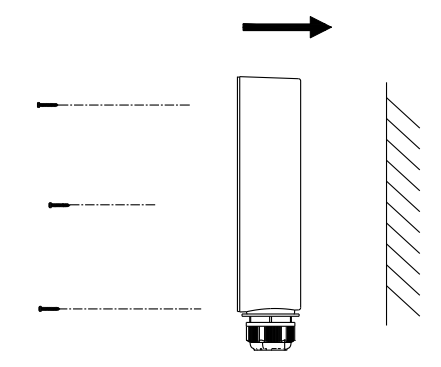

Figure 8-12 Fix the Junction Box

- 2. Screw the three supplied screws half-deep to the junction box.
- 3. Connect the corresponding power cable, network cable, audio and alarm cables.
- 4. Align the screw holes to the inserted screws, hook the camera body to the screws, and route the camera body to secure the camera with the screws.
- 5. Screw the half-deep screws into the wall totally.
- 6. Install the camera cover to the camera body, and fix them by tightening the screw on the camera cover.

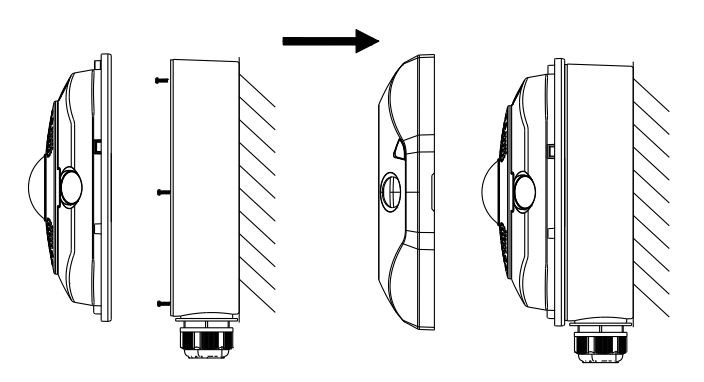

Figure 8-13 Install the Camera Body and Cover

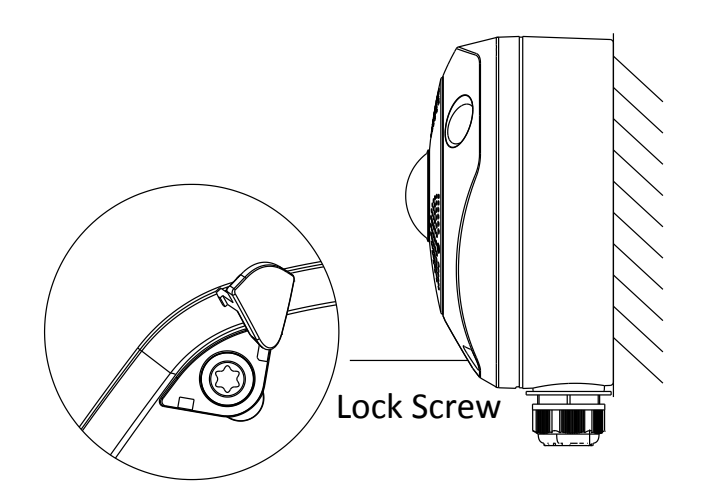

Figure 8-14 Tighten the Lock Screw on the Camera Cover

## • Wall Mounting with a Bracket

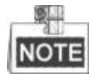

You have to purchase the bracket separately if this mounting method is selected.

## Steps:

- 1. Install the bracket to the wall.
- 2. Install the mounting base to the bracket.
- 3. Screw the three supplied screws half-deep to the mounting base.

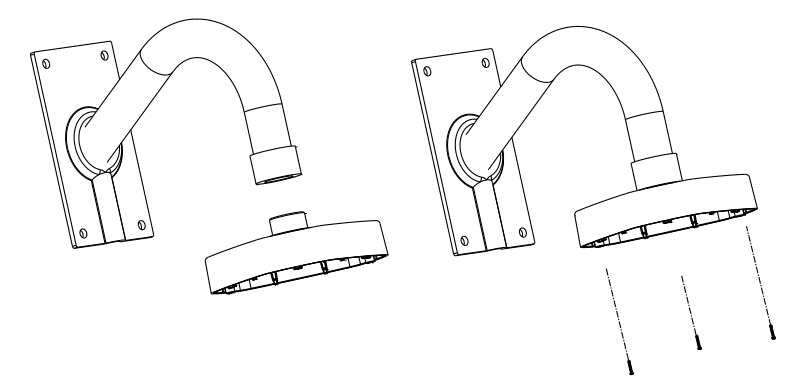

Figure 8-15 Install the Bracket

- 4. Connect the corresponding power cable, network cable, audio and alarm cables.
- 5. Align the screw holes to the inserted screws, hook the camera body to the screws, and route the camera body to secure the camera with the screws.
- 6. Screw the half-deep screws into the mounting base totally.
- 7. Install the camera cover to the camera body, and fix them by tightening the screw on the camera cover.

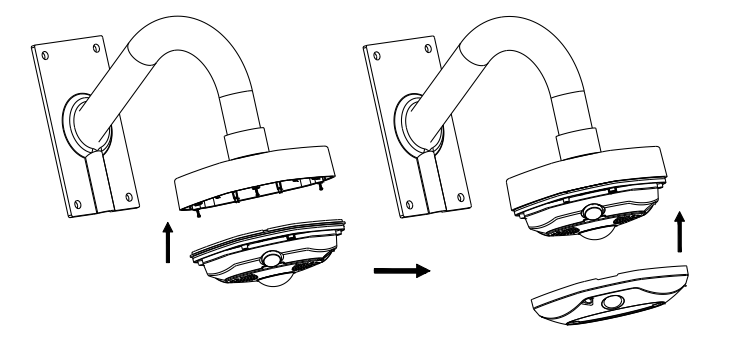

Figure 8-16 Install the Camera Body and Cover

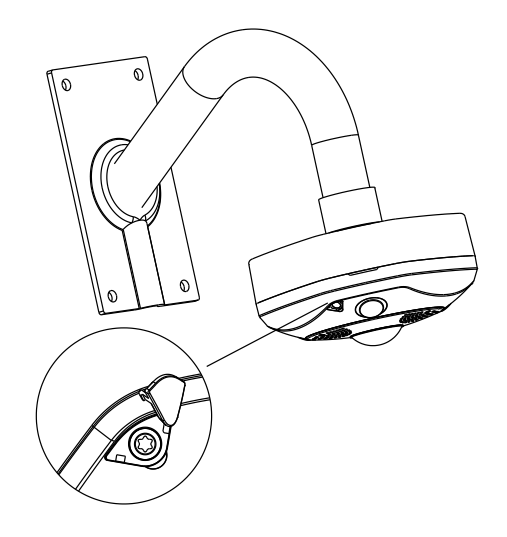

Figure 8-17 Tighten the Screw on the Camera Cover